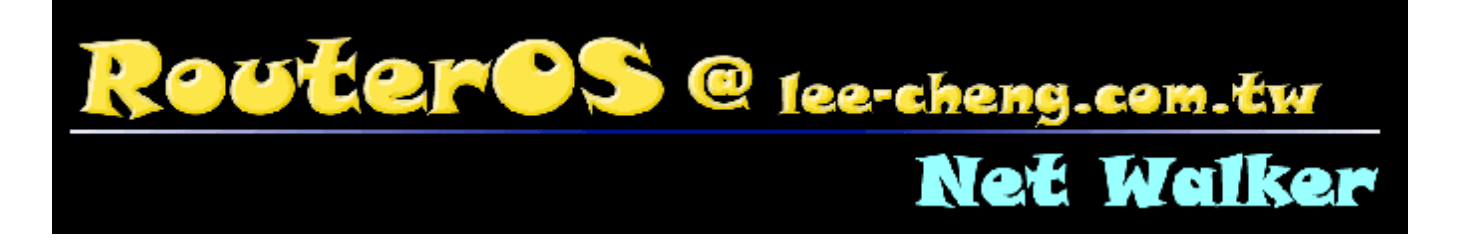

# Net Walker

# 中文網路教程

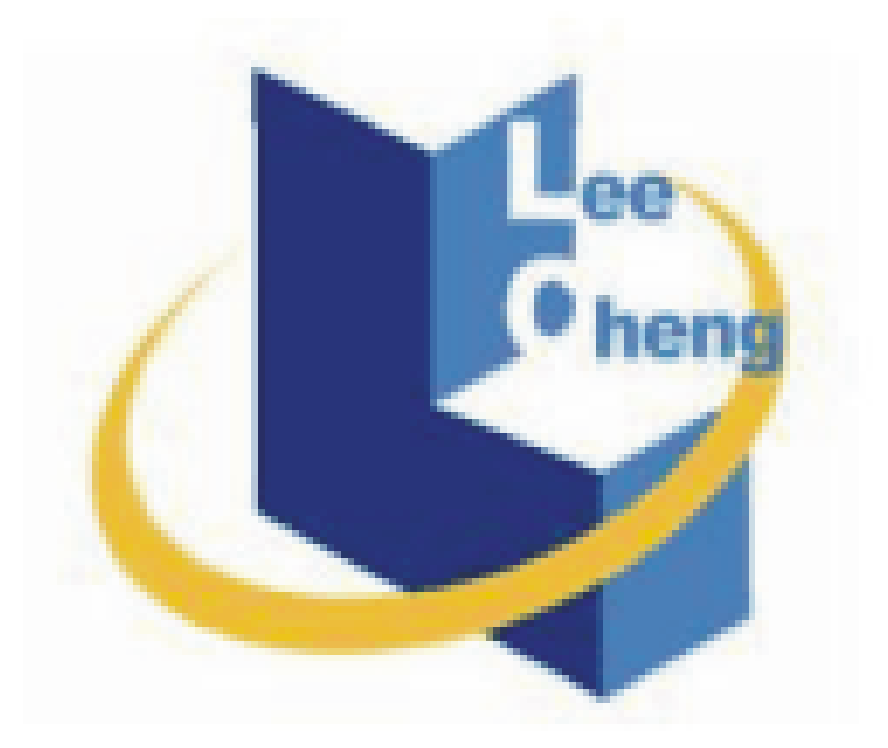

# 立誠電腦資訊有限公司 lee-cheng.com.tw

| <u> </u> | Net Walker 登錄       | 2  |
|----------|---------------------|----|
|          | (a)下載 Winbox        | 2  |
|          | (b)登錄 Net Walker    | 3  |
| 二、       | 基本網路設定              | 5  |
|          | (a)固定 IP 模式設定       | 5  |
|          | (b)Cable 浮動 IP 模式設定 | 13 |
|          | (c)PPPoE 撥接模式設定     | 20 |
|          | (d)Bridge 模式設定      |    |
| 三、       | · 雙線負載均衡            | 35 |
|          | (a)分流模式設定           |    |
|          | (b)備援模式設定           |    |
| 四、       | 頻寬管理 QOS            | 73 |
|          | (a) IP 頻寬限制         | 73 |
|          | (b)封包頻寬限制           | 75 |
|          |                     |    |

#### 一、Net Walker 登錄

#### (a)下載 Winbox

Net Walker 可通過 Telnet、SSH、Webbox 以及 Winbox 進行設定配置。其中以 Winbox 為使用圖形 管理介面(CUI),使用者較好上手,這裡我們將著重介紹如何使用 Winbox。

開啓 IE > 在網址列輸入「<u>http://www.mikrotik.com/download.html</u>」

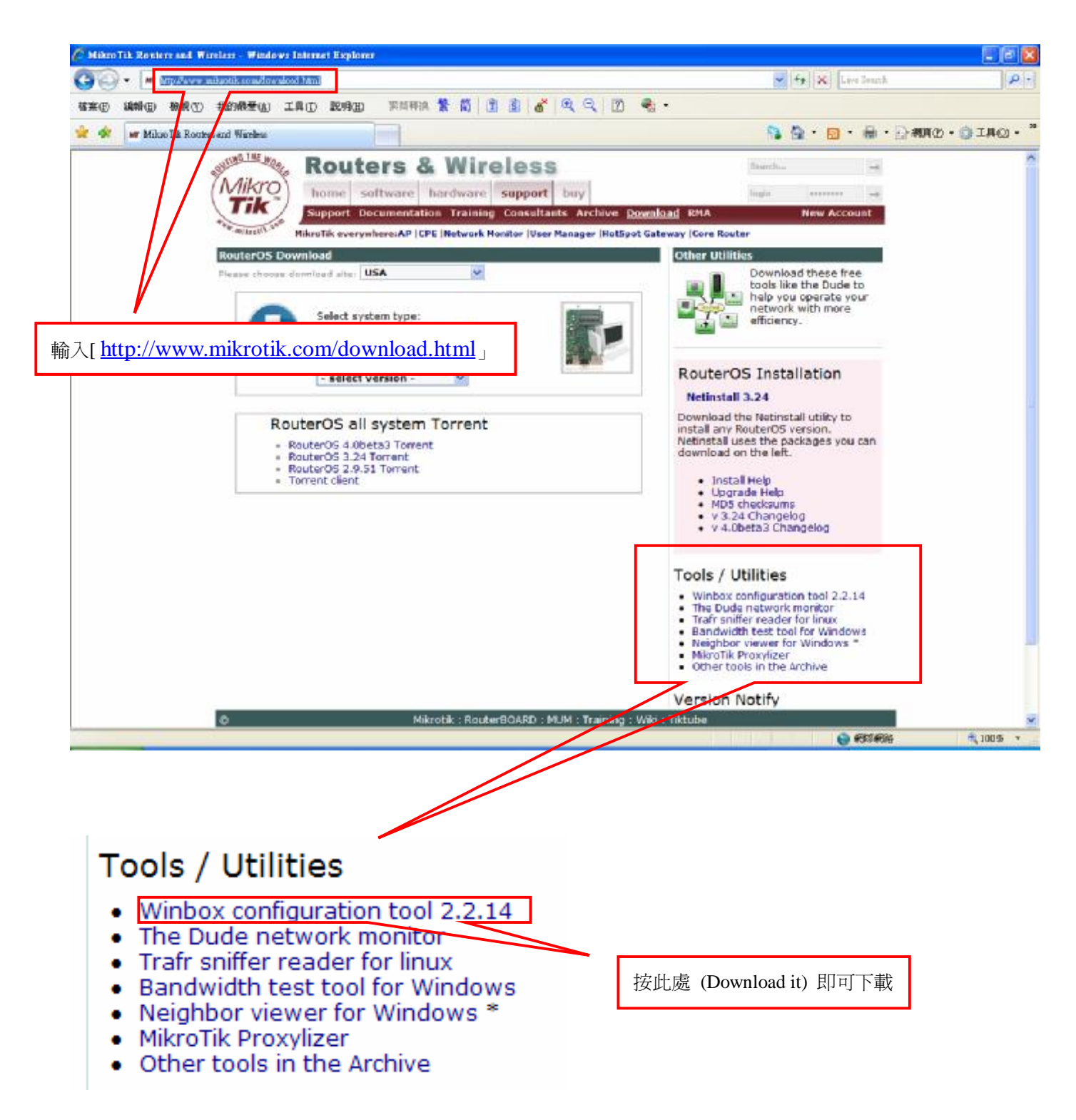

#### (b)登錄 Net Walker

Login:輸入帳號 Password:輸入密碼

|                               | Loader v2.2.14                       |                              |              |
|-------------------------------|--------------------------------------|------------------------------|--------------|
| <u>C</u> onnect To:<br>Login: | <ul><li>輸入 MA</li><li>輸入 帳</li></ul> | C 或 IP<br>號                  | Connect      |
| Password:                     | 「 輸入密 Ă                              | 碼                            | <u>S</u> ave |
|                               | Secure Mode                          | Neep Password<br>Secure Mode |              |
| <u>N</u> ote:                 | Coad Previous                        | s bession                    | <u></u> ools |
| Address 🔥                     | User                                 | Note                         | 1            |

點選 \_\_\_\_ 後,選取顯示的「MAC Address」或「IP Address」,點選 \_\_\_\_\_ 連接進入 Winbox。

| 📼 WinBox I          | Loader v2.2.14    |                            |                      |              |                           |
|---------------------|-------------------|----------------------------|----------------------|--------------|---------------------------|
| <u>C</u> onnect To: |                   |                            | Connect              |              | 按此找尋「MAC Address」或        |
| <u>L</u> ogin:      | MAC Address       | IP Address<br>192 168 88 1 | Identity<br>MikroTik | Version 3 20 | 「IP Address」,即可登入 Winbox。 |
| <u>P</u> assword:   | 00.10.20.00.11.00 | 102.100.00.1               |                      | 0.20         | L                         |
|                     |                   |                            |                      |              |                           |
|                     |                   |                            |                      |              |                           |
| <u>N</u> ote:       |                   |                            |                      |              |                           |
| Address             |                   |                            |                      |              |                           |
|                     |                   |                            |                      |              |                           |
|                     |                   |                            |                      |              |                           |
|                     |                   |                            |                      |              |                           |

# (C)Winbox 圖形視窗介面

Winbox 視窗介面

|     | admin@172.16.1.2 | 54 (MikroTik) - WinBox v3.23 on x86 (x86) |
|-----|------------------|-------------------------------------------|
| Ю   | (24              | 🗹 Hide Passwords 📕 🛅                      |
|     | Interfaces       |                                           |
|     | Wireless         |                                           |
|     | Bridge           |                                           |
|     | Mesh             |                                           |
|     | PPP              |                                           |
|     | IP 🗠             |                                           |
|     | IPv6 🗅           |                                           |
|     | MPLS             |                                           |
|     | VPLS             |                                           |
|     | Routing 🗠        |                                           |
|     | Ports            |                                           |
|     | Queues           |                                           |
|     | Drivers          |                                           |
|     | System 🗅         |                                           |
|     | Files            |                                           |
|     | Log              |                                           |
|     | SNMP             |                                           |
|     | Users            |                                           |
|     | Radius           |                                           |
|     | Tools D          |                                           |
|     | New Terminal     |                                           |
| Ň   | Telnet           |                                           |
| nB  | Password         |                                           |
| Wi  | Certificates     |                                           |
| S   | Stores           |                                           |
| 0   | ISDN Channels    |                                           |
| ute | Make Supout.rif  |                                           |
| Sol | Manual           |                                           |
| -   | Exit             |                                           |

# 命令功能概述

| 圖示 | 功能   | 圖示         | 功能     |
|----|------|------------|--------|
| +  | 新增規則 |            | 規則註解   |
| -  | 刪除規則 | T          | 搜索規則條件 |
| *  | 啓用規則 | 5          | 取消操作   |
| ×  | 停用規則 | <b>(</b> 4 | 復原操作   |

# 二、基本網路設定

#### (a)固定 IP 模式設定

網卡介面:Interface

網卡名稱默認值為「ether1-ether3」,線路分別接至「Hub」以及「數據機」機器上。

| <b>+</b> - |                                                 | 27       |         |               |        |        |          | Find   |
|------------|-------------------------------------------------|----------|---------|---------------|--------|--------|----------|--------|
|            | Name                                            | Туре     | Tx      | Rx            | Tx Pac | Rx Pac | Tx Drops | Rx Drc |
| S          | ether1                                          | Ethernet | 14.0 kb | ps 4.1 kbps   | 3      | 5      | 0        | 1      |
|            | <pre>************************************</pre> | Ethernet | 0 Ն     | ps Obps       | 0      | 0      | 0        |        |
| 2          | ether3                                          | Ethernet | 0 b     | ps – 9.8 kbps | 0      | 11     | 0        | 1. 3   |
|            |                                                 |          |         |               |        |        |          |        |

# 此範例中「ether1」接至「Hub」故名稱定義為「lan」。

| General | Ethernet     | Status Traffic    | 01/              |
|---------|--------------|-------------------|------------------|
|         | Enterner     |                   | UK               |
|         | Name:        | lan               | Cancel           |
|         | Туре:        | Ethernet          | Apply            |
|         | MTU:         | 1500              | Disable          |
| MA      | Address:     | 00:0C:42:24:40:00 | Comment          |
|         | ARP:         | enabled           | Tomb             |
| 1       | Master Port: | none              | ₹ Ioich          |
| Bandwid | th (Rx/Tx):  | unlimited 🐺 / ur  | limited <b>Ŧ</b> |
|         | Switch:      | 0                 |                  |
|         |              |                   |                  |
|         |              |                   |                  |
|         |              |                   |                  |
|         |              |                   |                  |
|         |              |                   |                  |

「ether3」接至「數據機」故名稱定義為「wan」。

|         | 1000 C              |                        |         |
|---------|---------------------|------------------------|---------|
| feneral | Ethernet            | Status Traffic         | OK      |
|         | Name:               | wan                    | Cancel  |
|         | Туре:               | Ethernet               | Apply   |
|         | MTU:                | 1500                   | Disable |
| MA      | IC Address:<br>ARP: | 00:0C:42:24:40:02      | Commer  |
| 1       | Master Port:        | none                   | Torch   |
| Bandwid | th (Rx/Tx):         | unlimited 🛛 ∓ / unlimi | ited Ŧ  |
|         | Switch:             | 0                      |         |
|         |                     |                        |         |
|         |                     |                        |         |

設定 IP 資訊: IP > Addresses

此範例中,區域網路 IP 資訊為「192.168.88.0-192.168.88.255」;廣域網路 IP 資訊為「61.65.72.0-61.65.72.127」。

| $\bullet \Box \boxtimes \boxtimes$ | - 7       |           | Fit       | nd |
|------------------------------------|-----------|-----------|-----------|----|
| Address                            | / Network | Broadcast | Interface |    |
|                                    |           |           |           |    |
|                                    |           |           |           |    |
|                                    |           |           |           |    |
|                                    |           |           |           |    |
|                                    |           |           |           |    |
|                                    |           |           |           |    |
|                                    |           |           |           |    |
|                                    |           |           |           |    |
|                                    |           |           |           |    |
|                                    |           |           |           |    |

|                               |                 | -        |                              |
|-------------------------------|-----------------|----------|------------------------------|
| New Address                   |                 |          | IP 後面必須加子網路遮罩,以「/24」表示,「/24」 |
| Address: 192.168.88.1/24      | OK              | -        | 子網路渡買為「255.255.255.0」。       |
| Network:                      | Cancel          | L        |                              |
| Broadcast:                    | Ánniv           | - [      | 無需填寫,系統會依您 IP 設定的子網路遮罩自行     |
| Interface lan                 |                 |          | 產生 Network 以及 Broadcast。     |
|                               | Disable         | L        |                              |
| C                             | Comment         | <u> </u> | <sup>、</sup> 塑的你效乱与力娴上。      |
|                               | Сору            | L        | <b>进</b> 取您认过止之啊下。           |
|                               | Remove          |          |                              |
| dimbled                       |                 |          |                              |
| luzzapren.                    |                 |          |                              |
| Address List                  |                 |          |                              |
|                               |                 |          | Find                         |
| Address / Network             | Broadcast       | I        | Interface                    |
| ☆192.168.88.1/24 192.168.88.0 | 192.168.88.2    | 55 la    | lan                          |
|                               |                 |          |                              |
| Addres                        | s <192.168.88.1 | /24>     |                              |
| åddræse:                      | 192 168 88 1724 |          |                              |
| N to 1                        | 192.160.00.1124 | 1.       |                              |
| Network:                      | 192.108.88.0    | •        | Cancel                       |
| Broadcast:                    | 192.168.88.255  | •        | Apply                        |
| Interface:                    | lan             | ₹        | Disable                      |
|                               |                 |          | Comment                      |
|                               |                 |          | Comment                      |
|                               |                 |          | Сору                         |
| 1 item (1 selected)           |                 |          | Remove                       |

# 設定一組 IP 給 wan 網卡。(61.65.72.1/25)

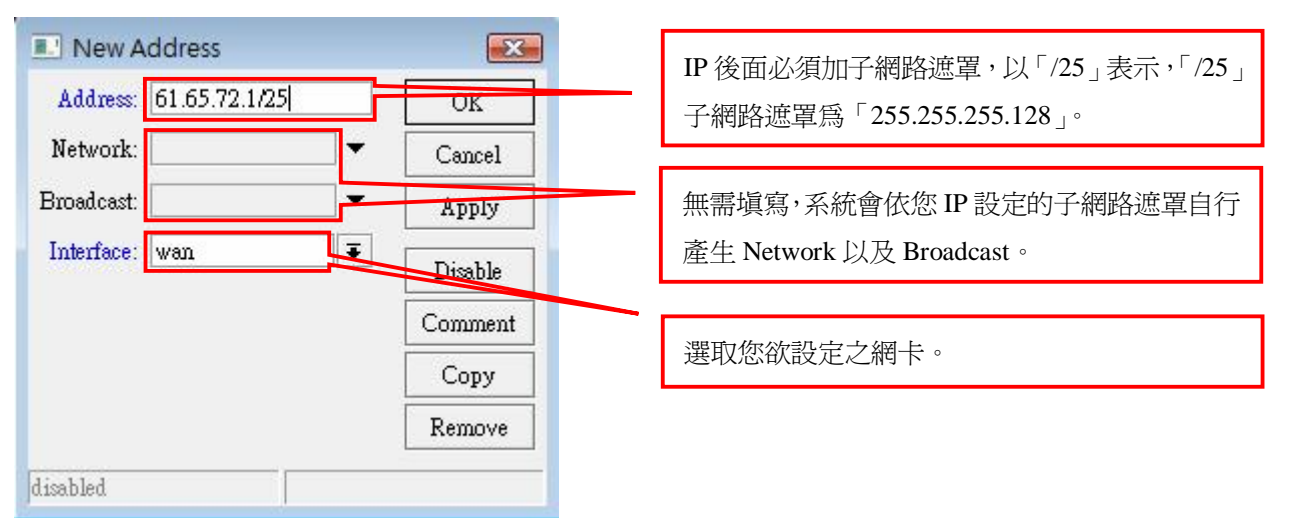

|                                | Matural           | Duradarit      |      | Tutut     |
|--------------------------------|-------------------|----------------|------|-----------|
| Address<br>Address             | / Network         | Broadcast      | 77   | Internace |
| +01.05.72.172<br>+01.05.72.172 | 1/24 192.168.88.0 | 192.168.88     | .255 | lan       |
|                                | Addres            | s <61.65.72.1, | /25> |           |
|                                | Address: [        | 61.65.72.1/25  |      | OK        |
|                                | Network:          | 61.65.72.0     | •    | Cancel    |
|                                | Broadcast: [      | 61.65.72.127   | •    | Apply     |
|                                | Interface: [      | wan            | Ŧ    | Disable   |
|                                |                   |                |      | Comment   |
|                                |                   |                |      | Сору      |
|                                |                   |                |      | Remove    |

#### 設定預設閘道:IP > Routes

此範例中,廣域網路預設閘道為「61.65.72.125」。

| Route List          |         |           |           |          |              |              | x |
|---------------------|---------|-----------|-----------|----------|--------------|--------------|---|
| Routes Rules        |         |           |           |          |              |              |   |
|                     | I       |           |           |          | Find         | all          | Ŧ |
| Destination /       | Gateway | Gateway I | Interface | Distance | Routing Mark | Pref. Source | - |
| DAC 61.65.72.0/25   |         |           | wan       | 0        |              | 61.65.72.1   |   |
| DAC 192.168.88.0/24 |         |           | lan       | 0        | l]           | 192.168.88.1 |   |
|                     |         |           |           |          |              |              |   |
| 2 items             |         |           |           |          |              |              |   |

| Route List            |              |             |          |              | 23             |
|-----------------------|--------------|-------------|----------|--------------|----------------|
| Routes Rules          |              |             |          |              |                |
| + - / 8 6 7           |              |             |          | Find         | all Ŧ          |
| Destination / Gateway | Gateway I    | . Interface | Distance | Routing Mark | Pref. Source 💌 |
| DAC 192.168.88.0/24   |              | lan         |          | 0            | 192.168.88.1   |
|                       |              |             |          |              | 1              |
| New Route             |              |             |          | <b>**</b>    |                |
| General Attributes    | 3            |             |          | OK           |                |
| Destination:          | 0.0.0.0/0    |             |          | Cancel       |                |
| Gateway:              | 61.65.72.125 |             | \$       | Apply        |                |
| Gateway Interface:    |              |             | \$       | Disable      |                |
| Interface:            |              |             |          | Comment      |                |
| Check Gateway:        |              |             | •        | Сору         |                |
| 2 items Type:         | unicast      |             | ₹        | Remove       |                |
| Distance:             |              |             |          |              | 8              |
| Scope:                | 30           |             |          |              |                |
| Target Scope:         | 10           |             |          |              |                |
| Routing Mark:         |              |             | •        |              |                |
| Pref. Source:         |              |             | <b>•</b> |              |                |
| disabled              |              |             | active   |              |                |

# Ping 測試工具: Tools > Ping

測試線路是否正常?以中華電信 DNS 的 IP (168.95.1.1) 為測試點。Time 出現回應值即線路正常。

| P<br>In  | ing To:<br>terface: | 168.95.1.1<br>any |      |            |     | ₹      | Stop      |    |
|----------|---------------------|-------------------|------|------------|-----|--------|-----------|----|
| Packat   | Count               | 🗌 ARP Ping        |      |            |     | 1      | New Windo | w  |
| T ac Ker | imeout:             | 1000              |      |            |     | ms     |           |    |
| #        | Hos                 | t                 | Time | Reply Size | TTL | Status |           | 1, |
| 0        | 168                 | .95.1.1           | 11ms | 50         | 244 |        |           | 1  |
| 1        | 168                 | .95.1.1           | 11ms | 50         | 244 |        |           | T  |
| 2        | 168                 | .95.1.1           | 10ms | 50         | 244 |        |           |    |
| 3        | 168                 | .95.1.1           | 12ms | 50         | 244 |        |           |    |
| 4        | 168                 | .95.1.1           | 11ms | 50         | 244 |        |           |    |
| 5        | 168                 | .95.1.1           | 10ms | 50         | 244 |        |           |    |
| 6        | 168                 | .95.1.1           | 11ms | 50         | 244 |        |           |    |
|          |                     |                   |      |            |     |        |           |    |

# 共享上網 NAT 設定: IP > Firewall > NAT

| the second second secon |        | Mangle | Ser | vice Ports | Connections   | Address Lis | ts Layer71  | Protocols |         |      |    |
|----------------------------------------------------------------------------------------------------|--------|--------|-----|------------|---------------|-------------|-------------|-----------|---------|------|----|
|                                                                                                    | Ø 83   | 2      | 7   | 😂 Re       | set Counters  | oo Reset A  | ll Counters | Fi        | nd      | dl 🛛 | 1  |
| ¥                                                                                                    | Action | Chain  |     | Sm Addr    | ness Det Adda | ness Proto  | Src Port    | Dst Port  | In Inte | Out  | In |

將內部虛擬 IP 經由 NAT 轉換,使內部網路可共享上網。

| 🔝 New NAT Rule              |               |          | <b></b>            |               |
|-----------------------------|---------------|----------|--------------------|---------------|
| General Advanced Extra Acti | on Statistics |          | OK                 |               |
| Chain: srenat               |               | Ŧ        | Cancel             |               |
| Src. Address: 🗌 192.168.88  | .0/24         | A        | Apply              | 輸入內部網路 IP 區段。 |
| Dst. Address:               |               | •        | Disable            |               |
| Protocol:                   |               | ▼        | Comment            |               |
| Src. Port:                  |               |          | Сору               |               |
| Dst. Port:                  |               | <b>v</b> | Remove             |               |
| Any. Port:                  |               | •        | Reset Counters     |               |
| In. Interface:              |               | ▼        | Reset All Counters |               |
| Out. Interface:             |               | ▼        |                    |               |
| Packet Mark:                |               |          |                    |               |
| Connection Mark:            |               |          |                    |               |
| Routing Mark:               |               | ▼        |                    |               |
| Connection Type:            |               | ▼        |                    |               |

| New NAT Rule                             | <b>.</b>           |                 |
|------------------------------------------|--------------------|-----------------|
| General Advanced Extra Action Statistics | ОК                 | 自動分配 IP 位址取代 IP |
| Action: masquerade                       | Cancel             | 的來源位址。          |
|                                          | Apply              |                 |
|                                          | Disable            |                 |
|                                          | Comment            |                 |
|                                          | Сору               |                 |
|                                          | Remove             |                 |
|                                          | Reset Counters     |                 |
|                                          | Reset All Counters |                 |

| ternet Protocol Version 4 (TC<br>一般<br>如果您的網路支援這項功能,<br>則,您必須詢問網路系統管理                                                                                                    | P/IPv4) 內容                                      |                                                                               |
|----------------------------------------------------------------------------------------------------|-------------------------------------------------|-------------------------------------------------------------------------------|
| <ul> <li>         自動取得 IP 位址(O)         <ul> <li>             使用下列的 IP 位址(S):             IP 位址(I):             子網路遮罩(U):             預設開道(D):         </li> </ul> </li> </ul> | 192.168.88.220<br>255.255.255.0<br>192.168.88.1 | PC 網卡 IP 設定:<br>IP 位址: 192.168.88.220/24<br>預設閘道:192.168.88.1(設定在 lan 網卡的 IP) |
| <ul> <li>自動取得 DNS 伺服器位均</li> <li>使用下列的 DNS 伺服器(<br/>)</li> <li>(債用 DNS 伺服器(P):</li> <li>其他 DNS 伺服器(A):</li> </ul>                                                              | 止(B)<br>之址(E):<br>168.95.1.1<br>...             |                                                                               |
|                                                                                                    |                                                 |                                                                               |

測試 PC 線路是否正常?

利用命令提示字元, 輸入「ping 168.95.1.1」 測試線路是否正常。(時間有回應時間數值即線路正常)

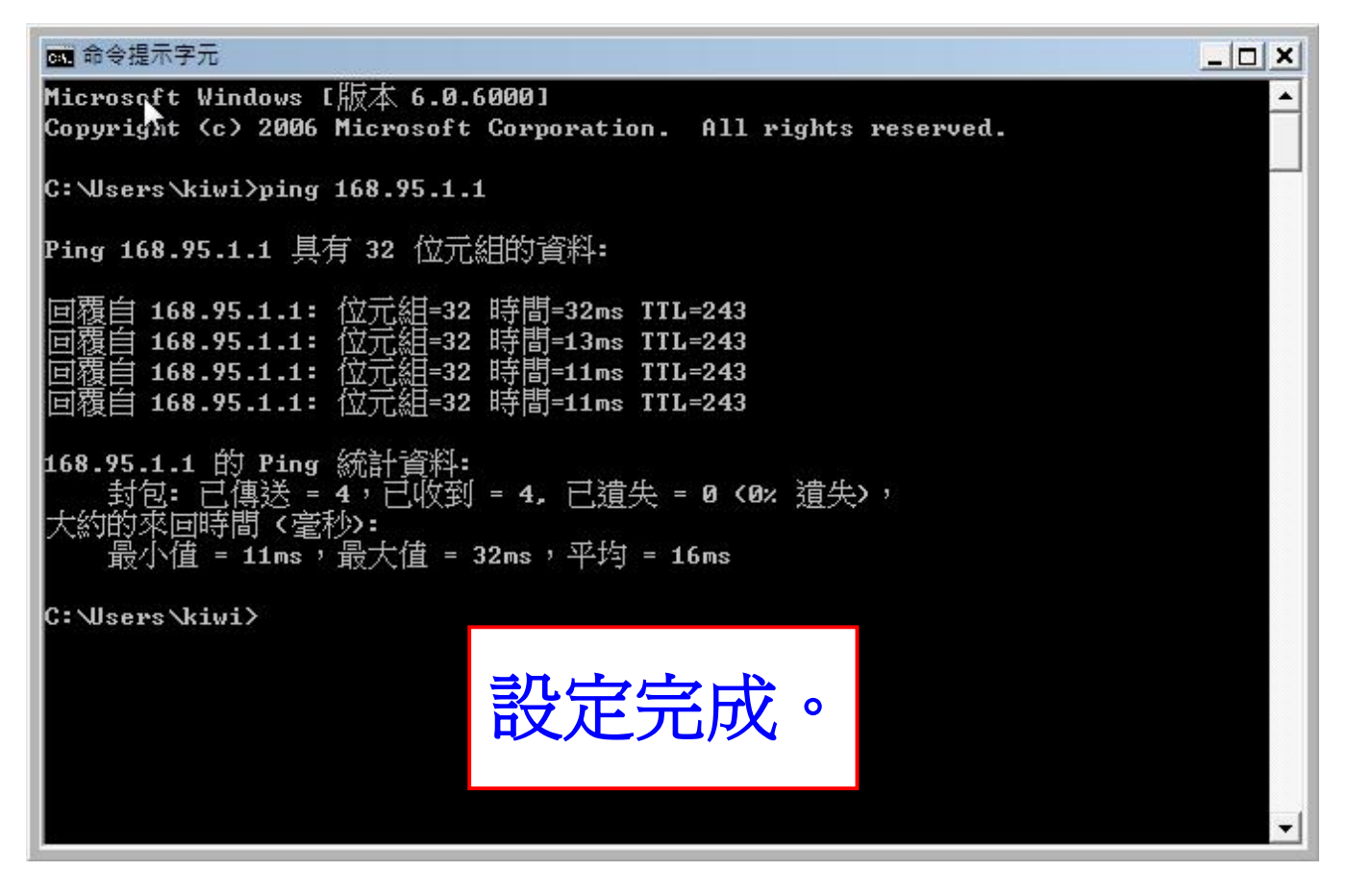

# (b)Cable 浮動 IP 模式設定

#### 網卡介面:Interface

網卡名稱默認值為「ether1-ether3」,線路分別接至「Hub」以及「數據機」機器上。

| Inte | rface Ethernet | EoIP Tunnel IP Tun | nel VLAN VRRP | Bonding  |        |        | []       | Find     |
|------|----------------|--------------------|---------------|----------|--------|--------|----------|----------|
| _    | Name           | / Type             | Tx            | Rx       | Tx Pac | Rx Pac | Tx Drops | Rx Drc • |
| R    | ether1         | Ethernet           | 14.0 kbps     | 4.1 kbps | 3      | 5      | 0        |          |
|      | ether2         | Ethernet           | O bps         | O bps    | 0      | 0      | 0        | 1        |
| R    | ether3         | Ethernet           | O bps         | 9.8 kbps | 0      | 11     | 0        |          |
|      |                |                    |               |          |        |        |          |          |
|      |                |                    |               |          |        |        |          |          |

# 此範例中「ether1」接至「Hub」故名稱定義為「lan」。

|          | Name:        |         |         |       |           |   | OK      |
|----------|--------------|---------|---------|-------|-----------|---|---------|
| Туре:    |              | lan     |         |       |           |   | Cancel  |
|          | Туре:        | Etherne | et      |       |           |   | Apply   |
|          | MTU:         | 1500    |         |       |           |   | Disable |
| MA       | C Address:   | 00:0C:  | 42:24:4 | 40:00 |           |   | Disable |
|          | ARP:         | enabled | 1       |       |           | Ŧ | Comment |
| M        | faster Port: | none    |         |       |           | Ŧ | Torch   |
| Bandwidt | h (Rx/Tx):   | unlimit | ied     | Ŧ     | unlimited | Ŧ |         |
|          | Switch:      | 0       |         |       |           |   |         |
|          |              |         |         |       |           |   |         |

| General | Ethernet     | Status Traffic            | OF         |
|---------|--------------|---------------------------|------------|
|         | N            |                           |            |
|         | IN BUILE.    | wan                       | Cancel     |
|         | Туре:        | Ethernet                  | Apply      |
|         | MTU:         | 1500                      | Dimble     |
| MA      | IC Address:  | 00:0C:42:24:40:02         | Disable    |
|         | ARP:         | enabled                   | Te Comment |
| 1       | Master Port: | none                      | Torch      |
| Bandwid | .th (Rx/Tx): | unlimited 🛛 🐺 / unlimited | Ŧ          |
|         | Switch:      | 0                         |            |
|         |              |                           |            |
|         |              |                           |            |

「ether3」接至「數據機」故名稱定義為「wan」。

#### 設定 IP 資訊: IP > Addresses

此範例中,區域網路 IP 資訊為「192.168.88.0-192.168.88.255」;廣域網路 IP 使用自動取得浮動 IP。

| Address List |           |              |           |
|--------------|-----------|--------------|-----------|
|              |           |              | Find      |
| Address      | / Network | Broadcast    | Interface |
| 10000000.55  |           | 000000000000 |           |
|              |           |              |           |
|              |           |              |           |
|              |           |              |           |
|              |           |              |           |
|              |           |              |           |

設定一組 IP 給 lan 網卡。(192.168.88.1/24)

| 🗈 New Address 🛛 💌           | IP 後面必須加子網路遮置,以「/24」表示,「/24」 |
|-----------------------------|------------------------------|
| Address: 192.168.88.1/24 OK | 子網路遮罩為「255.255.255.0」。       |
| Network: Cancel             |                              |
| Broadcast: Apply            | 無需填寫,系統會依您 IP 設定的子網路遮罩自行     |
| Interface: lan Disable      | 產生 Network 以及 Broadcast。     |
| Comment                     |                              |
| Сору                        | 選取您欲設定之網卡。                   |
| Remove                      |                              |
| disabled                    |                              |
| -                           |                              |
| II Address List             |                              |
| + * * 🗂 🍸                   | Find                         |
| Address / Network Broadc    | cast Interface 👻             |
|                             |                              |
| Address <192.168            | 8.88.1/24>                   |
| Address: 192.168.88.        | 1/24 OK                      |
| Network: 192.168.88.        | .0 Cancel                    |
| Broadcast: 192.168.88.      | .255 Apply                   |
| Interface: lan              | Disable                      |
|                             | Comment                      |
|                             | Сору                         |
| 1 ibus (1 celected)         | Remove                       |
| disabled                    |                              |

設定一組 IP 給 wan 網卡。(自動取得浮動 IP) 自動取得浮動 IP: IP > DHCP Client

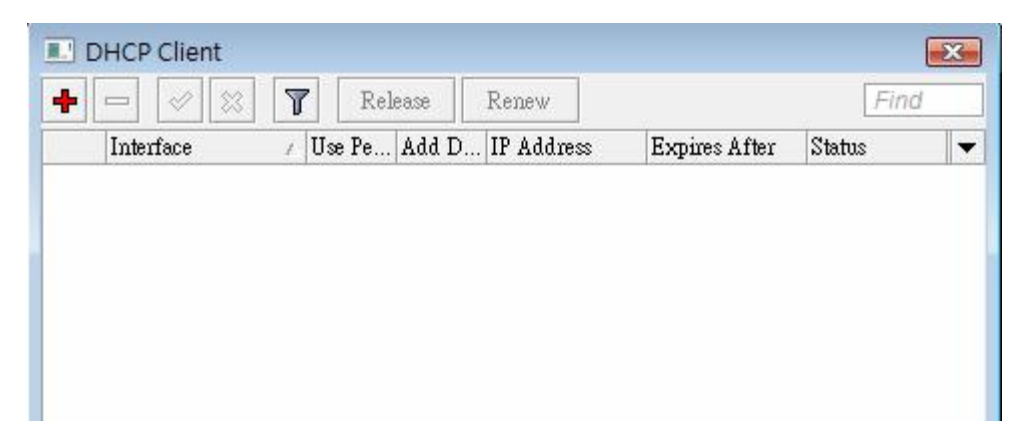

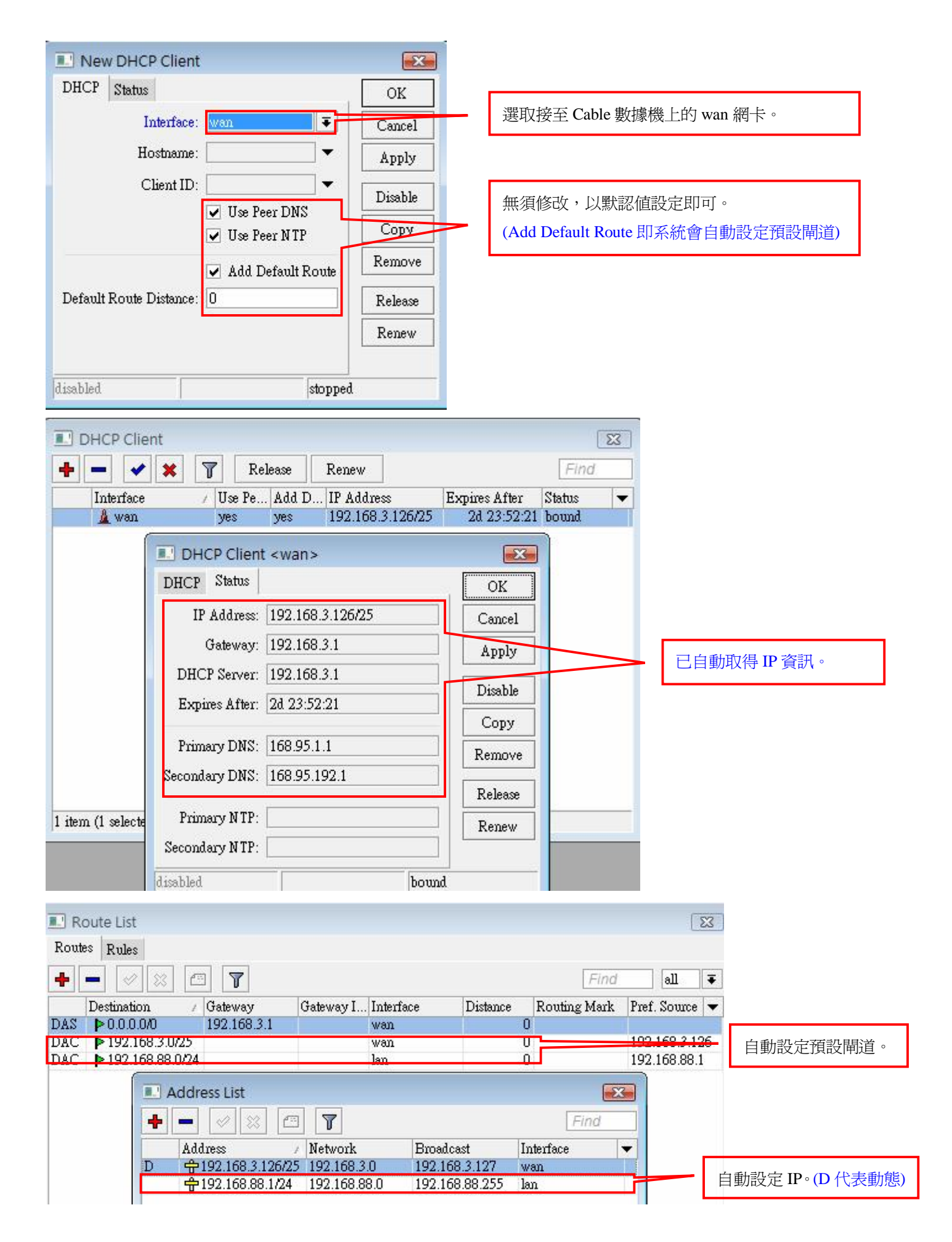

#### Ping 測試工具: Tools > Ping

測試線路是否正常?以中華電信 DNS 的 IP (168.95.1.1) 為測試點。Time 出現回應值即線路正常。

| 🔜 Pin        | g                 |               |      |            |     |        |           | × |
|--------------|-------------------|---------------|------|------------|-----|--------|-----------|---|
| Genera       | d Adv             | anced         |      |            |     |        | Ping      |   |
| Р            | ing To:           | 168.95.1.1    |      |            |     |        | Stop      |   |
| In           | terface:          | any           |      |            |     | Ŧ      | Close     |   |
| Packet<br>Ti | Count:<br>imeout: | ARP Ping 1000 |      |            |     | ] 🕶    | New Windo | W |
| #            | Ho                | st            | Time | Reply Size | TTL | Status |           |   |
| 0            | 168               | 8.95.1.1      | 11ms | 50         | 244 |        |           |   |
| 1            | 168               | 8.95.1.1      | 11ms | 50         | 244 |        |           |   |
| 2            | 168               | 8.95.1.1      | 10ms | 50         | 244 |        |           |   |
| 3            | 168               | 8.95.1.1      | 12ms | 50         | 244 |        |           |   |
| 4            | 168               | 3.95.1.1      | 11ms | 50         | 244 |        |           |   |
| 5            | 168               | 3.95.1.1      | 10ms | 50         | 244 |        |           |   |
| 6            | 168               | 3.95.1.1      | 11ms | 50         | 244 |        |           |   |

共享上網 NAT 設定: IP > Firewall > NAT

|   |        | Mangle | Servic | e Ports C | onnections | Address Li | sts Layer71 | Protocols |          |         |
|---|--------|--------|--------|-----------|------------|------------|-------------|-----------|----------|---------|
|   | ~ *    |        | 7      | ≋ Reset   | Counters   | oo Reset A | Il Counters | Find      | d all    |         |
| A | Action | Chain  | S      | m Address | Det Add    | ress Proto | Sm Port     | Dst. Port | In. Inte | Out. In |

將內部虛擬 IP 經由 NAT 轉換,使內部網路可共享上網。

| MAANTER EVIIG VEROIL SIGUSTICS                                                      |          | OK                                                                                    |                                |
|-------------------------------------------------------------------------------------|----------|---------------------------------------------------------------------------------------|--------------------------------|
| Chain: srcnat                                                                       | <b>.</b> | Cancel                                                                                |                                |
| Src. Address: 🔲 192.168.88.0/24                                                     |          | Apply                                                                                 | 輸入內部網路 IP 區段 。                 |
| Dst. Address:                                                                       | <b>-</b> | Disable                                                                               |                                |
| Protocol:                                                                           |          | Comment                                                                               |                                |
| Src. Port:                                                                          |          | Сору                                                                                  |                                |
| Dst. Port.                                                                          | •        | Remove                                                                                |                                |
| Any. Port:                                                                          |          | Reset Counters                                                                        |                                |
| In. Interface:                                                                      | <b>`</b> | Reset All Counters                                                                    |                                |
| Out. Interface:                                                                     | <b>-</b> |                                                                                       |                                |
| Packet Mark:                                                                        | •        |                                                                                       |                                |
| onnection Mark:                                                                     | <b>•</b> |                                                                                       |                                |
| Routing Mark:                                                                       | <b>~</b> |                                                                                       |                                |
| onnection Type:                                                                     |          |                                                                                       |                                |
|                                                                                     |          |                                                                                       |                                |
|                                                                                     |          |                                                                                       |                                |
| New NAT Rule                                                                        |          |                                                                                       |                                |
| New NAT Rule<br>eneral Advanced Extra Action Statistics                             |          | OK                                                                                    |                                |
| New NAT Rule<br>eneral Advanced Extra Action Statistics<br>Action <u>masquerade</u> |          | OK<br>Cancel                                                                          | 自動分配 IP 位址取代                   |
| New NAT Rule<br>eneral Advanced Extra Action Statistics<br>Action masquerade        |          | OK<br>Cancel<br>Apply                                                                 | 自動分配 <b>IP</b> 位址取存<br>的來源位址 。 |
| New NAT Rule<br>meral Advanced Extra Action Statistics<br>Action masquerade         |          | OK<br>Cancel<br>Apply<br>Disable                                                      | 自動分配 <b>IP</b> 位址取作<br>的來源位址 。 |
| New NAT Rule<br>eneral Advanced Extra Action Statistics<br>Action <u>masquerade</u> |          | OK<br>OK<br>Apply<br>Disable<br>Comment                                               | 自動分配 <b>IP</b> 位址取作<br>的來源位址 。 |
| New NAT Rule<br>eneral Advanced Extra Action Statistics<br>Action <u>masquerade</u> | ¥        | OK<br>OK<br>Cancel<br>Apply<br>Disable<br>Comment<br>Copy                             | 自動分配 IP 位址取作<br>的來源位址 。        |
| New NAT Rule<br>eneral Advanced Extra Action Statistics<br>Action macquerade        |          | OK<br>OK<br>Cancel<br>Apply<br>Disable<br>Comment<br>Copy<br>Remove                   | 自動分配 <b>IP</b> 位址取作<br>的來源位址 。 |
| New NAT Rule<br>eneral Advanced Extra Action Statistics<br>Action masquerade        | Ŧ        | OK<br>OK<br>Cancel<br>Apply<br>Disable<br>Comment<br>Copy<br>Remove<br>Reset Counters | 自動分配 <b>IP</b> 位址取作<br>的來源位址 。 |

| rmet Protocol Version 4 (TC<br>般<br>如果您的網路支援這項功能,<br>則,您必須詢問網路系統管理                                                     | P/IPv4) 內容 ?                                                      |                                                                                |
|----------------------------------------------------------------------------------------------------|-------------------------------------------------------------------|--------------------------------------------------------------------------------|
| <ul> <li>○ 自動取得 IP 位址(O)</li> <li>● 使用下列的 IP 位址(S):</li> <li>IP 位址(I):</li> <li>子網路遮罩(U):</li> <li>預設開道(D):</li> </ul> | 192 . 168 . 88 . 220<br>255 . 255 . 255 . 0<br>192 . 168 . 88 . 1 | PC 網卡 IP 設定:<br>IP 位址: 192.168.88.220/24<br>預設閘道: 192.168.88.1(設定在 lan 網卡的 IP) |
| <ul> <li>自動取得 DNS 伺服器位式</li> <li>使用下列的 DNS 伺服器(<br/>慣用 DNS 伺服器(P):</li> <li>其他 DNS 伺服器(A):</li> </ul>                  | 止(B)<br>立址(E):<br>168.95.1.1<br>...                               |                                                                                |
|                                                                                                    | 進階(∀)<br>確定 取消                                                    |                                                                                |

測試PC線路是否正常?

利用命令提示字元,輸入「ping 168.95.1.1」測試線路是否正常。(時間有回應時間數值即線路正常)

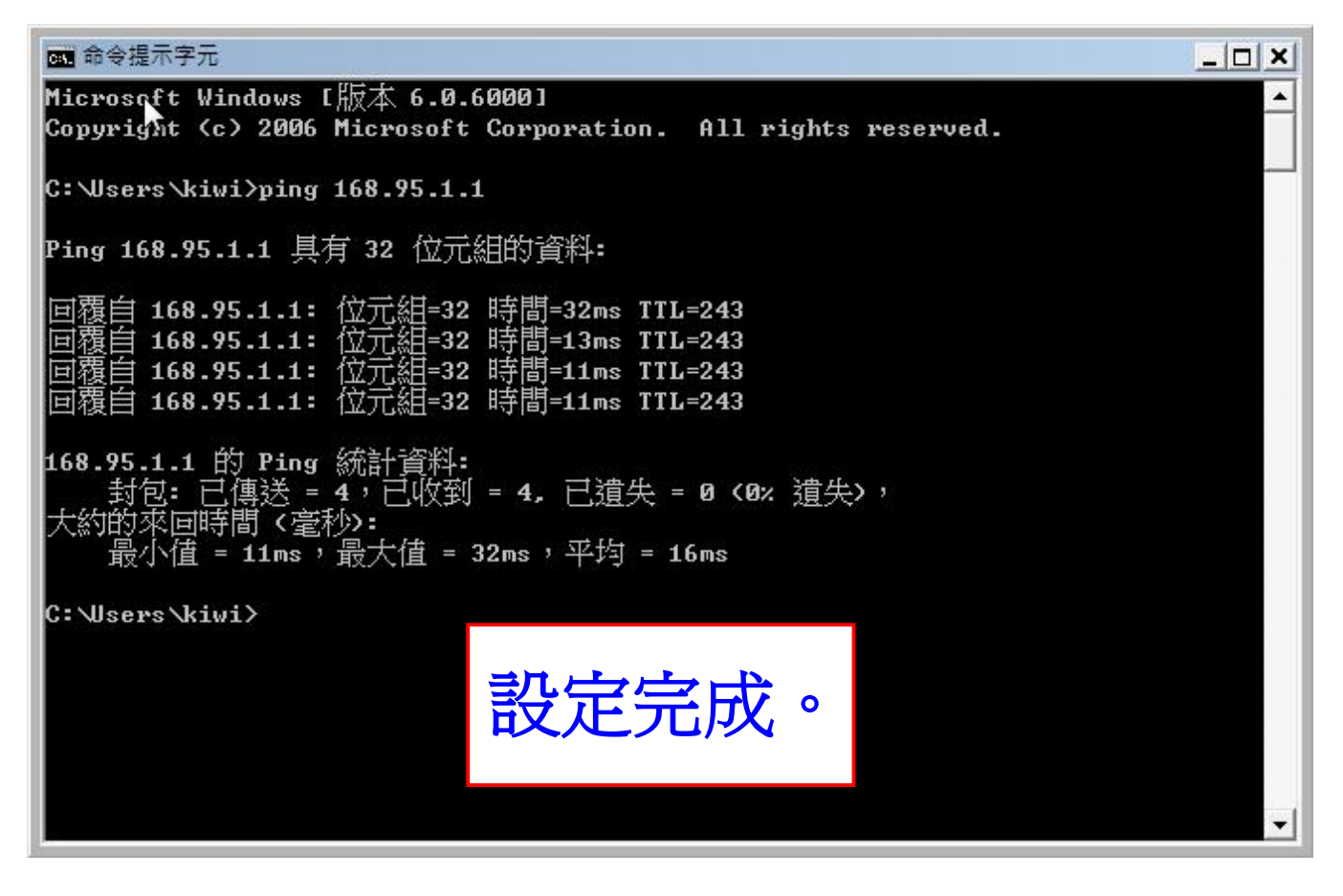

# (c)PPPoE 撥接模式設定

#### 網卡介面:Interface

網卡名稱默認值為「ether1-ether3」,線路分別接至「Hub」以及「數據機」機器上。

| Inte | face Ethernet | EoIP Tunnel IP Tun | nel VLAN VRRP | Bonding  |        |        | 1        | Find     |
|------|---------------|--------------------|---------------|----------|--------|--------|----------|----------|
| 1    | Name          |                    | Tx            | Rx       | Tx Pac | Rx Pac | Tx Drops | Rx Drc 🔻 |
| R    | ether1        | Ethernet           | 14.0 kbps     | 4.1 kbps | 3      | 5      | 0        | (        |
|      | ether2        | Ethernet           | O bps         | O bps    | 0      | 0      | 0        |          |
| R    | ether3        | Ethernet           | O bps         | 9.8 kbps | 0      | 11     | 0        |          |
|      |               |                    |               |          |        |        |          |          |
|      |               |                    |               |          |        |        |          |          |

# 此範例中「ether1」接至「Hub」故名稱定義為「lan」。

| General | Ethernet     | Status | Traffic  |       |           |   | OK      |
|---------|--------------|--------|----------|-------|-----------|---|---------|
|         | Name:        | lan    |          |       |           |   | Cancel  |
|         | Туре:        | Ethern | net      |       |           |   | Apply   |
|         | MTU:         | 1500   |          |       |           |   | Distle  |
| MA      | C Address:   | 00:0C  | :42:24:4 | 00:00 |           |   | Disable |
|         | ARP:         | enable | :d       |       |           | ₹ | Comment |
| ]       | Master Port: | none   |          |       |           | Ŧ | Torch   |
| Bandwid | th (Rx/Tx):  | unlim  | ited     | Ŧ     | unlimited | Ŧ |         |
|         | Switch:      | 0      |          |       |           |   |         |
|         |              |        |          |       |           |   |         |
|         |              |        |          |       |           |   |         |

| General | Ethernet     | Status Trai | ffic          |        | OK      |
|---------|--------------|-------------|---------------|--------|---------|
|         | Name:        | wan         |               |        | Cancel  |
|         | Туре:        | Ethernet    |               |        | Apply   |
|         | MTU:         | 1500        |               |        | Diall   |
| MA      | AC Address:  | 00:0C:42:2  | 4:40:02       |        | Disable |
|         | ARP:         | enabled     |               | Ŧ      | Comment |
| 1       | Master Port: | none        |               | Ŧ      | Torch   |
| Bandwid | th (Rx/Tx):  | unlimited   | ∓ / unlimited | Ŧ      |         |
|         | Switch:      | 0           |               |        |         |
|         |              |             | olivie        | link   | ŀ       |
|         | n            | mmg         | slave         | link o | k       |

「ether3」接至「數據機」故名稱定義為「wan」。

| Interface L   | .ist                 |            |                    | ett di             | 0.     |        |                | X            | 1             |
|---------------|----------------------|------------|--------------------|--------------------|--------|--------|----------------|--------------|---------------|
| Interface Eth | ernet EoIP Tunnel IP | Tunnel VL. | AN VRRP            | Bonding            |        |        |                |              |               |
| <b>+</b> - <  | / 🛛 🖪 🍸              |            |                    |                    |        |        | [              | Find         |               |
| EOIP Tu       | innel                |            | Tx                 | Rx                 | Tx Pac | Rx Pac | Tx Drops       | s Rx Drc 🔻   |               |
| IP Tunn       | el                   |            | 0 bps<br>10.8 kbps | 0 bps<br>3 fi khns | 2      | 0      | (<br>          |              |               |
| VLAN          |                      |            | 0 bps              | 0 bps              | Ō      | Ō      | )<br>C         | Ď Ő          |               |
| VRRP          |                      |            |                    |                    |        |        |                |              |               |
| Bondin        | g                    |            |                    |                    |        |        |                |              |               |
| Bridge        |                      |            |                    |                    |        |        |                |              |               |
| Mesh          |                      |            |                    |                    |        |        |                |              |               |
| Virtual       | Ethernet             |            |                    |                    |        |        |                |              |               |
| 6to4          |                      |            |                    |                    |        |        |                |              |               |
| PPP Ser       | ver                  |            |                    |                    |        |        |                |              |               |
| PPP Clie      | ent                  |            |                    |                    |        |        |                |              |               |
| PPTP Se       | erver                |            |                    |                    |        |        |                | •            |               |
| PPTP C        | lient                |            |                    |                    |        |        |                |              |               |
| L2TP Se       | erver                |            |                    |                    |        |        |                |              |               |
| L2TP C        | ient                 |            |                    |                    |        |        |                |              |               |
| OVPN S        | Server               |            |                    |                    |        |        |                |              |               |
| OVPN          | Client               |            |                    |                    |        |        |                |              |               |
| PPPoE         | Server               |            |                    |                    |        |        |                |              |               |
| PPPoE         | Client               |            |                    |                    |        |        |                |              |               |
| Virtual/      | AP                   |            |                    |                    |        |        |                |              |               |
| WDS           |                      |            |                    |                    |        |        |                |              |               |
| 🔝 New Inte    | erface               |            |                    |                    | X      |        |                |              |               |
| General Dia   | d Out Status Traffic | :          |                    |                    | )<br>K |        |                |              |               |
| Name:         | pppoe-outl           |            |                    | Ca                 | ncel   | - 1    | 名稱可自           | 目行定義。        |               |
| Туре:         | PPPoE Client         |            |                    |                    | oply   |        |                |              |               |
| Max MTU:      | 1480                 |            |                    |                    | 11-2   | _ 4    | <b>平</b> ⁄何修3/ | ケ、剄=辺/詰      | <b>沙澤</b> 町司。 |
| Max MRU:      | 1480                 |            |                    |                    | sable  | #      | 照須修り           | 义 、 ぶくかい   巨 | 。「山村可」。       |
| MRRU:         |                      |            |                    | Con                | nment  |        |                |              |               |
|               |                      |            |                    | C                  | ору    |        |                |              |               |
| Interfaces:   | wan                  |            | Ŧ                  | Ke                 | move   | j,     | 選取您欲           | 次設定之網        | 卡。            |
|               |                      |            |                    |                    |        |        |                |              |               |
|               |                      |            |                    |                    | orch   |        |                |              |               |
|               |                      |            |                    | Sc                 | an     |        |                |              |               |
|               |                      |            |                    |                    |        |        |                |              |               |
|               |                      |            |                    |                    |        |        |                |              |               |
|               |                      |            |                    |                    |        |        |                |              |               |
|               |                      |            |                    |                    |        |        |                |              |               |
|               |                      |            |                    |                    |        |        |                |              |               |
| disabled      | running              | slave      |                    | Status:            |        |        |                |              |               |

| General Dial Out                                                                                                    | Status Traffic                                                                          |                                                                               | OK                                                       |              |                                      |                                     |                                          |          |
|----------------------------------------------------------------------------------------------------|-----------------------------------------------------------------------------------------|-------------------------------------------------------------------------------|----------------------------------------------------------|--------------|--------------------------------------|-------------------------------------|------------------------------------------|----------|
| Service:                                                                                                    |                                                                                         | •                                                                             | Cancel                                                   | 1            |                                      |                                     |                                          |          |
| AC Name:                                                                                                    |                                                                                         | ▼                                                                             | Apply                                                    | ]            |                                      |                                     |                                          |          |
| User: test1234                                                                                                    | @hinet.net                                                                              |                                                                               | Disable                                                  |              | 輸入 ISP 酉                             | 记發的帳號                               | 虎及密碼。                                    | o        |
| Password: ******                                                                                                    | **                                                                                      |                                                                               | Comment                                                  |              |                                      |                                     |                                          |          |
| Profile: default                                                                                                    |                                                                                         | ₹                                                                             | Сору                                                     | j            |                                      |                                     |                                          |          |
| 🗌 Dial                                                                                                    | On Demand                                                                               |                                                                               | Remove                                                   |              | 白毛拉白                                 | 응다 북동 교 한 극 소그 미                    |                                          |          |
| ✓ Add                                                                                                    | Default Route                                                                           |                                                                               | Torch                                                    |              | 日動和增調                                | 別思思認め                               | 合田。                                      | 44 D.M.G |
| l [Use ]                                                                                                    | Peer DNS                                                                                |                                                                               | Scan                                                     | iL           | 使用路田裙                                | 語默認 Dr                              | NS 給 ppp                                 | ⊮J DNS ∘ |
| - Allow                                                                                                    | 1022 - 22                                                                               |                                                                               |                                                          |              |                                      |                                     |                                          |          |
| ✓ pap                                                                                                    | 🔽 chap                                                                                  |                                                                               |                                                          |              |                                      |                                     |                                          |          |
| 🖌 mschap1                                                                                                    | 🖌 mschap2                                                                               |                                                                               |                                                          |              |                                      |                                     |                                          |          |
|                                                                                                    |                                                                                         |                                                                               |                                                          |              |                                      |                                     |                                          |          |
|                                                                                                    |                                                                                         |                                                                               |                                                          |              |                                      |                                     |                                          |          |
| disabled                                                                                                    | mning slave                                                                             | Status                                                                        | 0.                                                       | -            |                                      |                                     |                                          |          |
| The second second                                                                                                    |                                                                                         |                                                                               | 5 C                                                      |              |                                      |                                     |                                          |          |
|                                                                                                    |                                                                                         |                                                                               |                                                          |              |                                      |                                     |                                          |          |
| Interface List                                                                                                    |                                                                                         |                                                                               |                                                          |              |                                      |                                     |                                          | 1        |
| Interface List                                                                                                    | FolP Tunnel IP Tunn                                                                     | el VI.AN VPPP                                                                 | Bonding                                                  |              |                                      |                                     | <b>×</b>                                 |          |
| Interface List<br>Interface Ethemet                                                                                                    | EoIP Tunnel IP Tunn                                                                     | el VLAN VRRP                                                                  | Bonding                                                  |              |                                      | F                                   | ind                                      |          |
| Interface List<br>Interface Ethernet                                                                                                    | EoIP Tunnel IP Tunn                                                                     | el VLAN VRRP                                                                  | Bonding                                                  | Tx Pac       | . Rx Pac                             | F<br>Tx Drops                       | ind<br>Rx Drd V                          |          |
| Interface List<br>Interface Ethemet                                                                                                    | EoIP Tunnel IP Tunn<br>Type<br>Ethernet                                                 | el VLAN VRRP<br>Tx<br>O bps                                                   | Bonding<br>Rx<br>0 bps                                   | Tx Pac       | . Rx Pac<br>0 0                      | F<br>Tx Drops 1<br>0                | ind<br>Rx Drd ▼<br>0                     |          |
| Interface List<br>Interface Ethemet<br>Interface Rether<br>Name<br>Alpha Same<br>Alpha Sama<br>Alpha Same<br>Alpha Sama<br>Alpha Same<br>Alpha Sama<br>Alpha Sa | EoIP Tunnel IP Tunn<br>Type<br>Ethernet<br>Ethernet                                     | el VLAN VRRP<br>Tx<br>16.6 kbps                                               | Bonding<br>Rx<br>0 bps<br>4.1 kbps                       | Tx Pac       | . Rx Pac<br>0 0<br>3 5               | F<br>Tx Drops 1<br>0<br>0           | ind<br>Rx Drd ▼<br>0<br>0                |          |
| Interface List<br>Interface Ethernet<br>Interface Remet<br>Name<br>(>>ether2<br>R (>>lan<br>R (>>pppoe-out1<br>R (>>wan                                                                                                    | EoIP Tunnel IP Tunn<br>Type<br>Ethernet<br>Ethernet<br>PPPoE Client<br>Ethernet         | el VLAN VRRP<br>Tx<br>0 bps<br>16.6 kbps<br>317 bps<br>523 bps                | Bonding<br>Rx<br>0 bps<br>4.1 kbps<br>380 bps<br>586 bps | Tx Pac       | . Rx Pac<br>0 0<br>3 5<br>1 1<br>1 1 | Tx Drops 1<br>0<br>0<br>2<br>0      | ind<br>Rx Drd ▼<br>0<br>0<br>0<br>0<br>0 |          |
| Interface List<br>Interface Ethemet<br>Interface Ethemet<br>Interface Ethemet<br>Interface Ethemet<br>Interface List<br>Interface List<br>Interface List<br>Interface List<br>Interface List<br>Interface Ethemet<br>Interface Ethemet<br>Interface Ethemet<br>Interface Ethemet<br>Interface Interface List<br>Interface Ethemet<br>Interface Ethemet<br>Interface Interface I                                                                                                    | EoIP Tunnel IP Tunn<br>Type<br>Ethernet<br>Ethernet<br>PPPoE Client<br>Ethernet         | el VLAN VRRP<br>Tx<br>0 bps<br>16.6 kbps<br>317 bps<br>523 bps<br>ut1 前面出現「R  | Bonding<br>Rx<br>0 bps<br>4.1 kbps<br>380 bps<br>586 bps | Tx Pac<br>功。 | . Rx Pac<br>0 0<br>3 5<br>1 1<br>1 1 | F<br>Tx Drops 1<br>0<br>0<br>2<br>0 | ind<br>Rx Drd ▼<br>0<br>0<br>0           |          |
| Interface List Interface Ethemet  Name  () Name  () Name () Name () Na                                                                                                    | EoIP Tunnel IP Tunn<br>Type<br>Ethemet<br>Ethemet<br>PPPoE Client<br>Ethemet<br>Pppoe-o | el VLAN VRRP<br>Tx<br>0 bps<br>16.6 kbps<br>317 bps<br>523 bps<br>tut1 前面出現「R | Bonding<br>Rx<br>0 bps<br>4.1 kbps<br>380 bps<br>586 bps | Tx Pac<br>功。 | . Rx Pac<br>0 0<br>3 5<br>1 1<br>1 1 | F<br>Tx Drops 1<br>0<br>0<br>2<br>0 | ind<br>Rx Drd ▼<br>0<br>0<br>0<br>0      |          |

設定 IP 資訊:IP > Addresses

此範例中,區域網路 IP 資訊為「192.168.88.0-192.168.88.255」;廣域網路 IP 使用 PPPoE 撥號。

| Address List |           |           |           |
|--------------|-----------|-----------|-----------|
|              |           |           | Find      |
| Address      | / Network | Broadcast | Interface |
| 1            |           |           |           |
|              |           |           |           |
|              |           |           |           |
|              |           |           |           |
|              |           |           |           |
|              |           |           |           |
|              |           |           |           |

# 

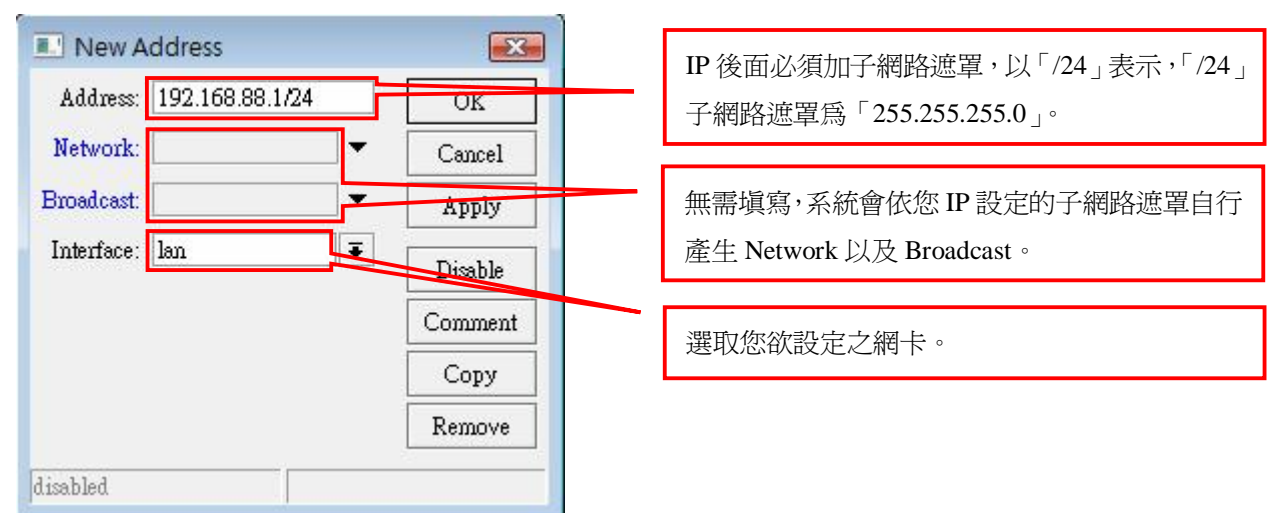

| Address /               | Network      | Broadcast       | Interface |
|-------------------------|--------------|-----------------|-----------|
| <b>令192.168.88.1/24</b> | 192.168.88.0 | 192.168.88.255  | lan       |
|                         |              |                 |           |
|                         | Address      | <192.168.88.1/2 | 4> 🗾      |
|                         | Address: 1   | 92.168.88.1/24  | ОК        |
|                         | Network: 1   | 92.168.88.0     | Cancel    |
|                         | Broadcast: 1 | 92.168.88.255   | Apply     |
|                         | Interface: 1 | m 🗍             | Disable   |
|                         |              |                 | Comment   |
|                         |              |                 | Сору      |
|                         | -            |                 | Remove    |

設定一組 IP 給 wan 網卡。(PPPoE 撥號)

| Address List                                                                                               |                                                                                                  |                                                           |                    |                |
|----------------------------------------------------------------------------------------------------|--------------------------------------------------------------------------------------------------|-----------------------------------------------------------|--------------------|----------------|
| + - < × 🗂 🍸                                                                                                |                                                                                                  | Find                                                      |                    |                |
| Address / Network                                                                                          | Broadcast Interf                                                                                 | ace 🚽                                                     |                    |                |
| D 守125.230.19.24 122.127.128.2<br>今192.168.88.1/24 192.168.88.0                                            | 54 pppoe<br>192168.88.255 lan                                                                    | e-outl                                                    | PPPoE 撥號取得         | 動態 IP。(D 代表動態) |
|                                                                                                    |                                                                                                  |                                                           |                    |                |
| 2 items (1 selected)                                                                                       |                                                                                                  |                                                           |                    |                |
| Route List                                                                                                 |                                                                                                  |                                                           | 8                  |                |
| Routes Rules                                                                                               |                                                                                                  |                                                           |                    |                |
| + - < = 7                                                                                                  |                                                                                                  | Fit                                                       | nd all ∓           |                |
| Destination / Gateway                                                                                      | Gateway I Interface                                                                              | Distance Routing M                                        | Mark Pref. Sourc 🕶 |                |
| DAS 0.0.000 122.127.128.254<br>DAC 122.127.128.2                                                           | pppoe-outl<br>pppoe-outl                                                                         | 0                                                         | 125.230.19.24      | 目動設定預設閘道。      |
| DAC 192.168.88.0/24                                                                                        | lan                                                                                              | 0                                                         | 192.168.88.1       |                |
| ▲ Address List<br>▲ □ ② ② ③<br>▲ Address ▲ №<br>□ ⊕ 125.230.19.24 1<br>⊕ 192.168.88.1/24 1<br>PPPoE 撥號取得的「 | <b>V</b><br><u>letwork</u><br>22.127.128.254<br>92.168.88.0<br>192.168.88<br>Network-IP」即是 PPPoI | Find<br>Interface<br>pppoe-out1<br>255 lan<br>E 的預設開道 IP。 |                    |                |

Ping 測試工具: Tools > Ping

測試線路是否正常?以中華電信 DNS 的 IP (168.95.1.1) 爲測試點。Time 出現回應值即線路正常。

| Jeneral A                | lva  | nced       |          |               |                |            |        | Ping        |      |
|--------------------------|------|------------|----------|---------------|----------------|------------|--------|-------------|------|
| Ping T                   | o:   | 168.95.1.1 |          |               |                |            |        | Stop        |      |
| Interfac                 | e:   | any        |          |               |                | _          | Ŧ      | Close       |      |
|                          |      | ARP Pir    | ng       |               |                |            |        | C1036       |      |
| acket Cour               | t I  |            |          |               |                |            | 1.     | New Wind    | ow   |
|                          |      |            |          |               |                |            |        | -           |      |
| Timeou                   | ut:  | 1000       |          |               |                |            | ms     |             |      |
| ¥ H                      | lost |            |          | Time          | Reply Size     | TTL        | Status | \$          | -    |
| 0 1                      | 68.  | 95.1.1     |          | 14ms          | 50             | 249        |        |             |      |
| 1 1                      | 68.  | 95.1.1     |          | 14ms          | 50             | 249        |        |             |      |
| 2 1                      | 68.  | 95.1.1     |          | 14ms          | 50             | 249        |        |             |      |
| 3 1                      | 68.  | 95.1.1     |          | 13ms          | 50             | 249        |        |             |      |
| 4 1                      | 68.  | 95.1.1     |          | 13ms          | 50             | 249        |        |             |      |
| 5 1                      | 68.  | 95.1.1     |          | 14ms          | 50             | 249        |        |             |      |
| 6 1                      | 68.  | 95.1.1     |          | 14ms          | 50             | 249        |        |             |      |
| 7 1                      | 68.  | 95.1.1     |          | 14ms          | 50             | 249        |        |             |      |
| 8 1                      | 68.  | 95.1.1     |          | 14ms          | 50             | 249        |        |             |      |
| 9 1                      | 68.  | 95.1.1     |          | 14ms          | 50             | 249        |        |             |      |
| 0 1                      | 68.  | 95.1.1     |          | 14ms          | 50             | 249        |        |             |      |
| 0 1                      | 68.  | 95.1.1     |          | 14ms          | 50             | 249        |        |             |      |
| of 11 pack               | tets | received   | 0% pa    | ket loss      | Min: 13ms      | Avg        | : 13ms | Max: 14m    | ns - |
|                          |      |            |          |               |                | - 111 - 25 |        | - 175       |      |
| · 上 総                    | N.   | AT 設定      | : IP >   | • Firewall >  | > NAT          |            |        |             |      |
|                          |      |            |          |               |                |            |        |             |      |
| . The second H           |      |            |          |               |                |            |        |             |      |
| Eirewall                 |      | 0 T 3      | e Servio | e Ports Conne | ections Addre: | ss Lists   | Layer  | 7 Protocols |      |
| Eirewall<br>Filter Rules | N.   | an Mang    |          |               |                |            |        |             |      |
| Firewall                 | N.   | Mangi      |          | · Dunk Com    |                |            |        |             | d    |

將內部虛擬 IP 經由 NAT 轉換,使內部網路可共享上網。

X

Ŧ

| New NAT Rule                                                                                                    |                                   |          | ×                                                                               |                              |
|----------------------------------------------------------------------------------------------------|-----------------------------------|----------|---------------------------------------------------------------------------------|------------------------------|
| feneral Advanced                                                                                                    | Extra Action Statistics           |          | OK                                                                              |                              |
| Chain: 🔤                                                                                                    | rcnat                             |          | Cancel                                                                          |                              |
| Src. Address:                                                                                                    | 192.168.88.0/24                   | <b>*</b> | Apply                                                                           | 輸入內部網路 IP 區段                 |
| Dst. Address:                                                                                                    |                                   |          | Disable                                                                         |                              |
| Protocol:                                                                                                    |                                   |          | Comment                                                                         |                              |
| Src. Port: [                                                                                                    |                                   |          | Сору                                                                            |                              |
| Dst. Port:                                                                                                    |                                   | *        | Remove                                                                          |                              |
| Any, Port: [                                                                                                    |                                   | •        | Reset Counters                                                                  |                              |
| In. Interface: [                                                                                                    |                                   | ▼        | Reset All Counters                                                              |                              |
| Out. Interface:                                                                                                    |                                   |          |                                                                                 |                              |
| Packet Mark:                                                                                                    |                                   | <b>•</b> |                                                                                 |                              |
| Connection Mark:                                                                                                    |                                   | •        |                                                                                 |                              |
| Routing Mark:                                                                                                    |                                   |          |                                                                                 |                              |
| Connection Type:                                                                                                    |                                   | •        |                                                                                 |                              |
| New NAT Rule         General Advanced Extra Action Statistics       OK         Chain: we mat       Cancel         Sc. Address:       192168 89 0/24         Dt Address:       Disable         Protocol       Comment         Sc. Fort       Copy         Dt Address:       Comment         Sc. Fort       Copy         Dt Address:       Comment         Conscience       Copy         Rest Counters       Reset All Counters         Packet Mark:       Connection Mark:         Connection Mark:       Connection Mark:         Routing Mark:       Connection Mark:         Routing Mark:       Cancet         New NAT Rule       Cancet         General Advanced Extra Action Statistics       OK         Action:       Interface:         Disable       Comment         Copy       Rest All Counters         New NAT Rule       Extra Action Statistics         General Advanced Extra Action Statistics       OK         Action:       Interface:         Connection Type:       Disable         Connection Que addition:       Statistics         Action:       Interface:         Connection:       C |                                   |          |                                                                                 |                              |
| New NAT Rule         General Advanced Extra Action Staintics       OK         Chain: scenat       OK         Ste. Addres:       192168.88.024         Probocol:       Omment         Ste. Fort       Comment         Ste. Fort       Copy         Dat Advanced Extra Action Staintics       OK         Out Interface:       OK         Reset Mark:       Connection Type:         Interface:       OK         Remove       Apply         Action Staintics       OK         Action Staintics       OK         Action Staintics       OK         Action Staintics       OK         Disable       Comment         Connection Type:       OK         Action Staintics       OK         Action Staintics       OK         Action Staintics       OK         Action Staintics       OK         Oppy       Reset Counters         Peaket Mark:       Connent         Connection Type:       Disable         Comment       Copy         Bisble       Comment         Copy       Reset Counters         Peaket All Counters       Peak All Counters         <                                                          |                                   |          |                                                                                 |                              |
|                                                                                                    | Extra Action Statistics           | 10       | OK                                                                              |                              |
| Action: mass                                                                                                    | Extra Action Statistics<br>verade | <b>∓</b> | OK<br>Cancel                                                                    | · 自動分配 IP 位址取代 Ⅱ             |
| Action: mass                                                                                                    | Extra Action Statistics<br>werade | Ŧ        | OK<br>Cancel<br>Apply                                                           | · 自動分配 IP 位址取代 Ⅱ<br>的來源位址 。  |
| Action: mass                                                                                                    | Extra Action Statistics<br>verade | Ŧ        | OK<br>Cancel<br>Apply<br>Disable                                                | 自動分配 IP 位址取代 II<br>的來源位址。    |
| Action: mass                                                                                                    | Extra Action Statistics<br>verade | Ŧ        | OK<br>Cancel<br>Apply<br>Disable<br>Comment                                     | 自動分配 IP 位址取代 II<br>的來源位址。    |
| Action: mass                                                                                                    | Extra Action Statistics<br>verade | Ţ        | OK<br>Cancel<br>Apply<br>Disable<br>Comment<br>Copy                             | 自動分配 IP 位址取代 II<br>的來源位址 。   |
| Action: mass                                                                                                    | Extra Action Statistics           | Ţ        | OK<br>Cancel<br>Apply<br>Disable<br>Comment<br>Copy<br>Remove                   | ● 自動分配 IP 位址取代 II<br>的來源位址 。 |
| Action: mss                                                                                                    | Extra Action Statistics<br>werade | Ţ        | OK<br>Cancel<br>Apply<br>Disable<br>Comment<br>Copy<br>Remove<br>Reset Counters | 自動分配 IP 位址取代 II<br>的來源位址 。   |

| Internet Protocol Version 4 (TC)<br>一般<br>如果您的網路支援這項功能,<br>則,您必須詢問網路系統管理                              | P/IPv4) 内容 ? 💽<br>您可以取得自動指派的 IP 設定。否<br>員正確的 IP 設定。               |                                                                                |
|----------------------------------------------------------------------------------------------------|-------------------------------------------------------------------|--------------------------------------------------------------------------------|
| <ul> <li>自動取得 IP 位址(0)</li> <li>使用下列的 IP 位址(3):<br/>IP 位址(1):<br/>子網路遮罩(U):<br/>預設開道(D):</li> </ul>   | 192 . 168 . 88 . 220<br>255 . 255 . 255 . 0<br>192 . 168 . 88 . 1 | PC 網卡 IP 設定:<br>IP 位址: 192.168.88.220/24<br>預設閘道: 192.168.88.1(設定在 lan 網卡的 IP) |
| <ul> <li>自動取得 DNS 伺服器位址</li> <li>使用下列的 DNS 伺服器位<br/>慣用 DNS 伺服器(P):</li> <li>其他 DNS 伺服器(A):</li> </ul> | E(B)<br>Σ址(E):<br>168 . 95 . 1 . 1<br><br>進階(∀)                   |                                                                                |
|                                                                                                    | 確定取消                                                              |                                                                                |

測試 PC 線路是否正常?

利用命令提示字元, 輸入「ping 168.95.1.1」 測試線路是否正常。(時間有回應時間數值即線路正常)

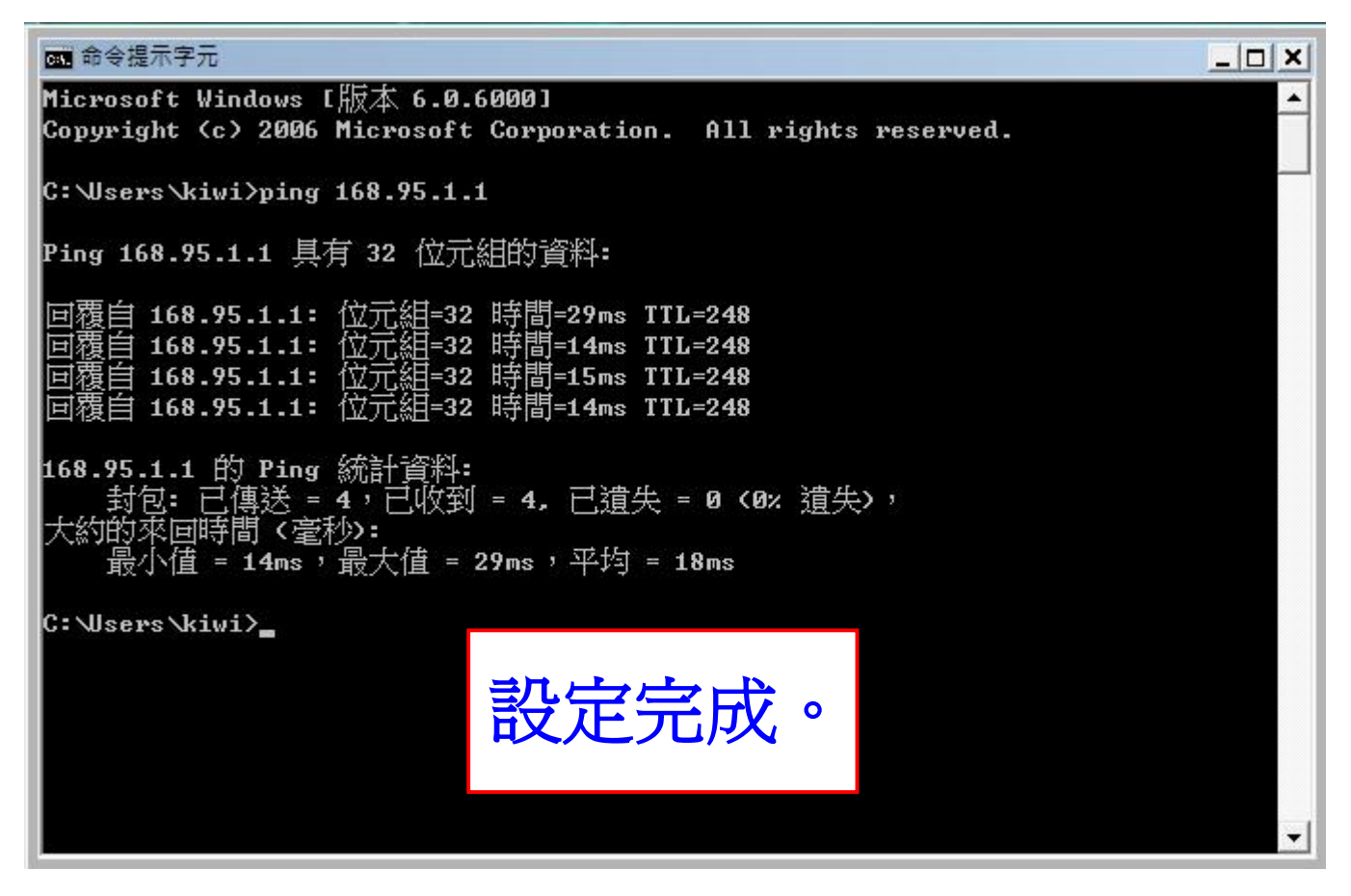

# (d)Bridge 模式設定

#### 網卡介面:Interface

網卡名稱默認值為「ether1-ether3」,線路分別接至「Hub」以及「數據機」機器上。

| <b>I</b> | nterfa        | e List   |             |           |      |         |          |        |        |          |           |
|----------|---------------|----------|-------------|-----------|------|---------|----------|--------|--------|----------|-----------|
| Inte     | rface         | Ethernet | EoIP Tunnel | IP Tunnel | VLAN | VRRP    | Bonding  | 1      |        |          |           |
| +-       | -             | 1        | 8 🖪 🍸       | ]         |      |         |          |        |        |          | Find      |
|          | Name          |          | 🖌 Туре      |           | Tx   |         | Rx       | Tx Pac | Rx Pac | Tx Drops | Rx Drop 🔻 |
| R        | <b>«¦</b> >et | her1     | Ethernet    |           |      | O bps   | O bps    | 0      | 0      | 0        | 0         |
| R        | et            | her2     | Ethernet    |           |      | O bps   | O bps    | 0      | 0      | 0        | 0         |
| R        | « >et         | her3     | Ethernet    |           | 16   | .9 kbps | 1624 bps | 3      | 2      | 0        | 0         |
| 21       |               |          |             |           |      |         |          |        |        |          |           |
| 3 iter   | me            |          |             |           |      |         |          |        |        |          |           |
| - 1001   |               |          |             |           |      |         |          |        |        |          |           |

# 此範例中「ether3」接至「Hub」故名稱定義為「lan」。

| 🔜 Interfa    | ice <lai< th=""><th>1&gt;</th><th></th><th></th><th></th></lai<> | 1>                  |       |        |         |
|--------------|------------------------------------------------------------------|---------------------|-------|--------|---------|
| General ]    | Ethernet                                                         | Status Tr           | affic |        | OK      |
| Na           | ume: lau                                                         | n                   |       |        | Cancel  |
| T            | ype: Et                                                          | hemet               |       |        | Apply   |
| M<br>MAC Add | TU: 15                                                           | 500<br>):D0:B7:B9:E | 36:9B |        | Disable |
| A            | RP: en                                                           | abled               |       |        | Comment |
|              |                                                                  |                     |       |        | Torch   |
|              |                                                                  |                     |       |        |         |
| disabled     |                                                                  | running             | slave | link o | k       |

「ether2」接至「數據機」故名稱定義為「wan」。

| Inter   | face <         | wan>    |            |       |      | ×       |  |
|---------|----------------|---------|------------|-------|------|---------|--|
| General | Ether          | net Sta | tus Traffi | ic    |      | OK      |  |
| 1       | Name:          | wan     |            |       |      | Cancel  |  |
|         | Туре:          | Etherne | t          |       |      | Apply   |  |
| MAC Ad  | MTU:<br>dress: | 1500    | 87:B9:B6:9 | )A    |      | Disable |  |
| ARP:    | ARP:           | enabled | Comment    |       |      |         |  |
|         |                |         |            |       |      | Torch   |  |
|         |                |         |            |       |      |         |  |
| isabled |                | runni   | ng         | slave | link | ok      |  |

# 設定橋接:Bridge

| 🔜 Bridge           |               |    |    |        |        |          | 5       | < |
|--------------------|---------------|----|----|--------|--------|----------|---------|---|
| Bridge Ports Filte | ers NAT Hosts |    |    |        |        |          |         |   |
| + - / ×            | 🖆 🍸 Setting   | s  |    |        |        |          | Find    |   |
| Name               | ∡ Туре        | Tx | Rx | Tx Pac | Rx Pac | Tx Drops | Rx Drop | • |
|                    |               |    |    |        |        |          |         |   |
|                    |               |    |    |        |        |          |         |   |
|                    |               |    |    |        |        |          |         |   |
|                    |               |    |    |        |        |          |         |   |
|                    |               |    |    |        |        |          |         |   |
|                    |               |    |    |        |        |          |         |   |
|                    |               |    |    |        |        |          |         |   |
|                    |               |    |    |        |        |          |         |   |
|                    |               |    |    |        |        |          |         |   |
| 4                  |               |    |    |        |        |          |         |   |
| 0 items out of 3   |               |    |    |        |        |          |         | - |

| 🗖 Bridge                                                                         |                                                                                                    |                                               |                           |                                        |                                                                              |               | <            |       |
|----------------------------------------------------------------------------------|----------------------------------------------------------------------------------------------------|-----------------------------------------------|---------------------------|----------------------------------------|------------------------------------------------------------------------------|---------------|--------------|-------|
| Bridge Ports Filter                                                              | s NAT Hosts                                                                                                    |                                               |                           |                                        |                                                                              |               |              |       |
| + ×                                                                              | C T Set                                                                                                    | tings                                         |                           |                                        |                                                                              | Find          |              |       |
| Name                                                                             | / Туре                                                                                                    | Tx                                            | Rx                        | Tx P                                   | ac Rx Pac Tx                                                                 | Drops Rx Drop | -            |       |
| R 🗠wan_b                                                                         | Bridge                                                                                                    |                                               | O bps                     | O bps                                  | 0 0                                                                          | 0 0           |              |       |
| Gen<br>Gen<br>1 item out of 4 (1                                                 | Interface <wan_b<br>neral STP Status<br/>Name:<br/>Type:<br/>MTU:<br/>MAC Address:<br/>ARP:<br/>min. MAC Address:</wan_b<br> | Traffic<br>wan_b<br>Bridge<br>1500<br>enabled |                           |                                        | OK<br>OK<br>Cancel<br>Apply<br>Disable<br>Comment<br>Copy<br>Remove<br>Torch | 此名稱可自以默認値設    | 行定義。<br>定即可。 | ]     |
| Bridge<br>Bridge Ports Filters<br>+ - & X (1)<br>Interface<br>1 1 lan<br>1 1 wan | NAT Hosts<br>7<br>Bridge<br>wan_b<br>wan_b                                                                                   | Priority ( Path<br>80<br>80                   | 1 Cost Horizo<br>10<br>10 | n Role<br>designated I<br>designated I | Root Path<br>port                                                            |               | Find         |       |
|                                                                                  |                                                                                                    |                                               |                           |                                        | - Mir                                                                        |               |              | _     |
| 🔜 Bridge Port <lan></lan>                                                        |                                                                                                    |                                               | ×                         | 🔜 Bridge                               | Port <wan></wan>                                                             |               |              | ×     |
| General Status                                                                   |                                                                                                    |                                               | OK                        | General St                             | atus                                                                         |               | 0            | K     |
| Interface: lan                                                                   |                                                                                                    | Ŧ                                             | Cancel                    | Interfa                                | ce: wan                                                                      |               |              | ncel  |
| Bridge: wan_b                                                                    |                                                                                                    | Ŧ                                             | Apply                     | Brid,                                  | ge: wan_b                                                                    |               | ₹ Ap         | ply   |
| Priority: 80                                                                     |                                                                                                    | hex                                           | Disable                   | Priori                                 | ty: 80                                                                       |               | hex Dis      | able  |
| Path Cost: 10                                                                    |                                                                                                    |                                               | Comment                   | Path Co                                | ost: 10                                                                      |               | Com          | iment |
| Horizon:                                                                         |                                                                                                    | •                                             | Сору                      | Horizo                                 | on:                                                                          |               | - Co         | ру    |
| Ed.ge: auto                                                                      |                                                                                                    | Ŧ                                             | Remove                    | Ed,                                    | ge: auto                                                                     |               | <b>∓</b> Ren | лоче  |
| Point To Point: auto                                                             |                                                                                                    | ₹                                             |                           | Point To Poi                           | nt: auto                                                                     |               | Ŧ            |       |
| External FDB: auto                                                               |                                                                                                    | Ŧ                                             |                           | External FD                            | B: auto                                                                      |               | Ŧ            |       |
|                                                                                  | 欲使la                                                                                                    | n網卡可接」                                        | 收到wan網                    | 卡的IP資詞                                 | 汛,故將lan跟w                                                                    | ran做橋接。       |              |       |
| disabled                                                                         | inactive                                                                                                    |                                               |                           | disabled                               |                                                                              | inactive      |              |       |

立誠電腦資訊版權所有 翻印必究

#### 設定 IP 資訊:IP>Addresses

此範例中,廣域網路 IP 資訊為「61.65.72.0-61.65.72.127」。(因已將 lan 和 wan 做橋接, Public IP 可設在 lan 或 wan)

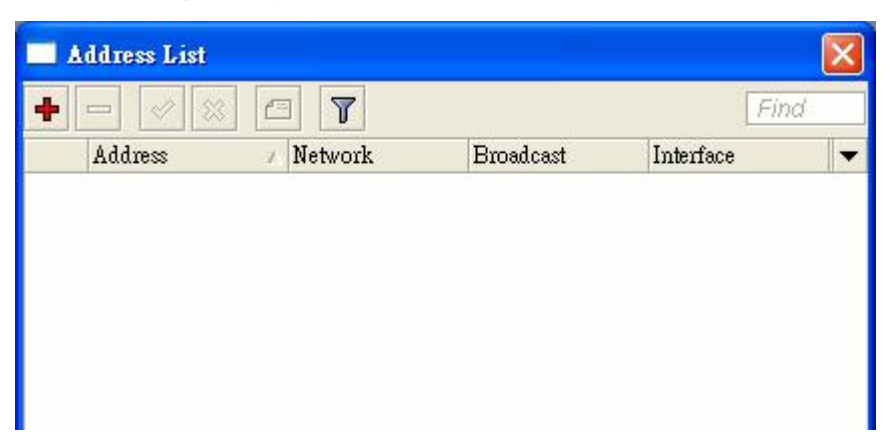

#### 設定一組 IP 給 wan 網卡。(61.65.72.126/25)

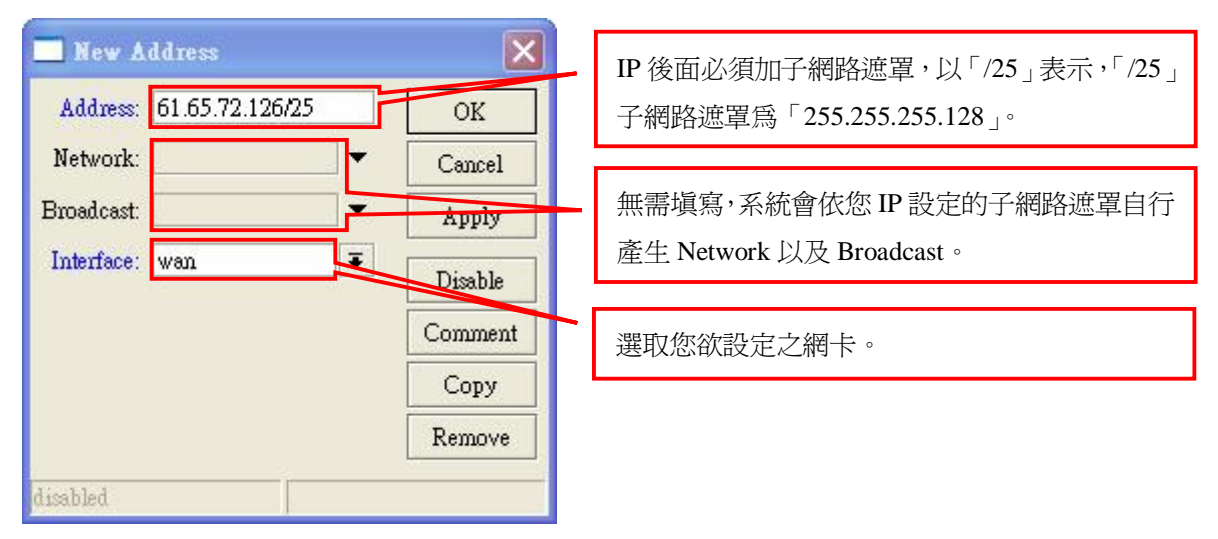

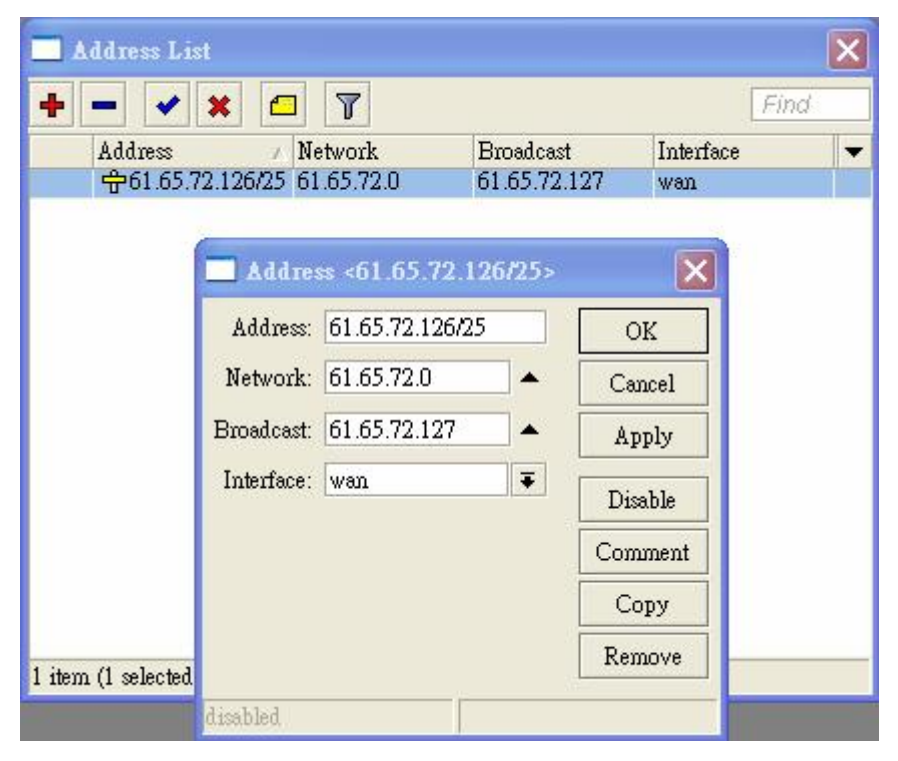

立誠電腦資訊版權所有 翻印必究

### 設定預設閘道:IP > Routes

此範例中,廣域網路預設閘道為「61.65.72.125」。

| Routes Rules                                                                                                    | 🔜 Route List  |         |           |           |          |              | ×              |
|----------------------------------------------------------------------------------------------------|---------------|---------|-----------|-----------|----------|--------------|----------------|
| Image: Prode all     Image: Prode all       Destination     Gateway       Gateway     Gateway I Interface       DAC     61.65.72.0/25         Wan_b     0         61.65.72.0/25 | Routes Rules  |         |           |           |          |              |                |
| Destination     /     Gateway     Gateway I     Interface     Distance     Routing Mark     Pref. Source       DAC     ▶ 61.65.72.0/25     wan_b     0     61.65.72.126         | + - 🖉 💥 🕻     |         |           |           |          | Find         | all Ŧ          |
| DAC ▶61.65.72.0/25 wan_b 0 61.65.72.126                                                                                                    | Destination / | Gateway | Gateway I | Interface | Distance | Routing Mark | Pref. Source 💌 |
| Routes Rules<br>Pestination Gateway Gateway IInterface Distance Routing Mark Pref. Source V<br>AC 61.65.72.0/25 wan_b 0 61.65.72.126                                            |               |         |           |           |          |              |                |
|                                                                                                    | ▲<br>1.ikuu   |         |           |           |          |              | •              |

| 🗖 Route List                                                                                                    |                                                                                                    |           |          |              | ×                                                |
|----------------------------------------------------------------------------------------------------|----------------------------------------------------------------------------------------------------|-----------|----------|--------------|--------------------------------------------------|
| Routes Rules                                                                                                    |                                                                                                    |           |          |              |                                                  |
| +- ** 6 7                                                                                                    |                                                                                                    |           |          | Find         | all ∓                                            |
| Destination / Gateway                                                                                                    | Gateway I                                                                                                    | Interface | Distance | Routing Mark | Pref. Source -                                   |
| DAC P01.05.12.0125                                                                                                    |                                                                                                    | wan_b     |          |              | 01.05.72.120                                     |
| New Route                                                                                                    |                                                                                                    |           |          | ×            |                                                  |
| General Attributes                                                                                                    | 3                                                                                                    |           |          | OK           |                                                  |
| Destination:                                                                                                    | 5       wan_b       0       61.65.72.126         New Route       OK         neral Attributes       OK         Destination:       0.0.0.0/0         Gateway:       61.65.72.125         way Interface:       O         Interface:       Comment         Check Gateway:       Copy         Type:       wicast         Distance:       ▼         Scope:       30 |           |          |              |                                                  |
| Gateway:                                                                                                    | 61.65.72.125                                                                                                    |           | •        | Apply        |                                                  |
| Gateway Interface:                                                                                                    | ▼ Find all   teway Gateway I Interface Distance Routing Mark   wan_b 0 61.65.72.126   oute ✓   Atmibutes OK   ination: 0.0.0.0/0   ateway: 61.65.72.125   oterface: Image: Comment   ateway: ✓   Type: Unicast   vistance: ✓   Scope: 30   tscope: 10   g Mark: ✓                                                                                             |           |          |              |                                                  |
| <ul> <li>Find all</li> <li>Destination / Gateway</li> <li>Gateway</li> <li>G</li></ul> |                                                                                                    |           |          |              |                                                  |
| Check Cotumer                                                                                                    | l                                                                                                    |           |          | Comment      |                                                  |
| Check Galeway.                                                                                                    |                                                                                                    |           |          | Сору         | ind all F<br>fark Pref. Source C<br>61.65.72.126 |
| Interface:       Interface:       OK         Comment       Comment         Check Gateway:       Interface:         Interface:       Interface:         Disable       Copy         Type:       Interface:         Distance:       Interface:         Item       Scope:         30       Target Scope:                                                                                                    |                                                                                                    |           |          |              |                                                  |
| Distance:                                                                                                    |                                                                                                    |           | -        |              | •                                                |
| I nem Scope:                                                                                                    | 30                                                                                                    |           |          |              |                                                  |
| Target Scope:                                                                                                    | 10                                                                                                    |           |          |              |                                                  |
| Routing Mark:                                                                                                    |                                                                                                    |           | •        |              |                                                  |
| Pref. Source:                                                                                                    |                                                                                                    |           | -        |              |                                                  |
| disabled                                                                                                    |                                                                                                    |           | ective   |              |                                                  |

#### Ping 測試工具: Tools > Ping

測試線路是否正常?以中華電信 DNS 的 IP (168.95.1.1) 爲測試點。Time 出現回應值即線路正常。

| Interface: any    |              | Ping To: 168.95.1.1 |        |            |       |  |  |
|-------------------|--------------|---------------------|--------|------------|-------|--|--|
|                   |              | Ŧ                   | Close  | Close      |       |  |  |
| ARP Ping          |              |                     |        |            |       |  |  |
| Packet Count:     |              |                     | •      | New Window | V     |  |  |
| Timeout: 1000     |              |                     | ms     |            |       |  |  |
| # Host Time Re    | Reply Size T |                     | Status | 8          | -     |  |  |
| 0 168.95.1.1 14ms | 50           | 244                 |        | N.         | 10000 |  |  |
| 1 168.95.1.1 9ms  | 50           | 244                 |        |            |       |  |  |
| 2 168.95.1.1 10ms | 50           | 244                 |        |            |       |  |  |
| 3 168.95.1.1 9ms  | 50           | 244                 |        |            |       |  |  |
| 4 168.95.1.1 10ms | 50           | 244                 |        |            |       |  |  |
| 5 168.95.1.1 12ms | 50           | 244                 |        |            |       |  |  |
| 6 168.95.1.1 10ms | 50           | 244                 |        |            |       |  |  |

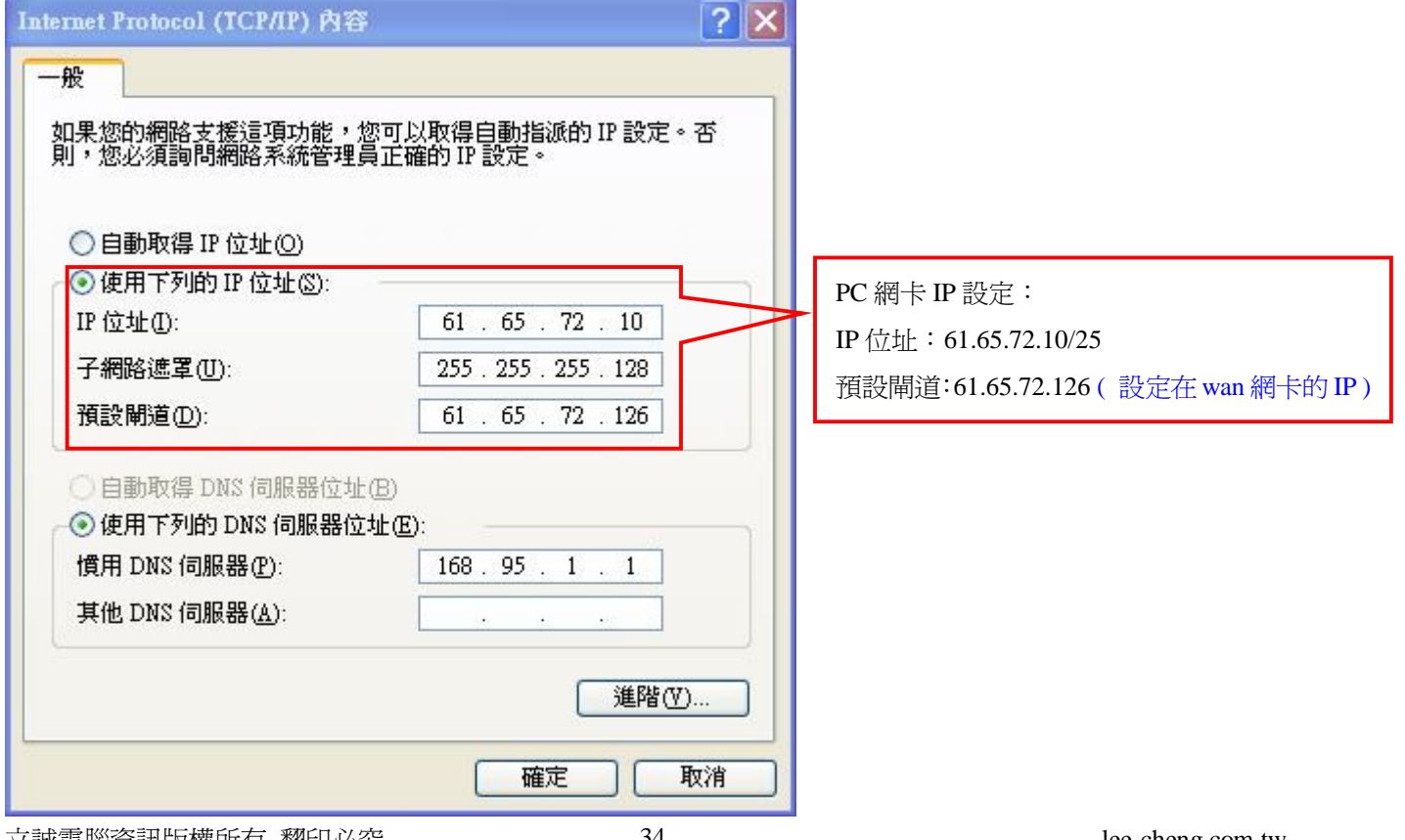

立誠電腦資訊版權所有 翻印必究

測試 PC 線路是否正常?

利用命令提示字元, 輸入「ping 168.95.1.1」 測試線路是否正常。(時間有回應時間數值即線路正常)

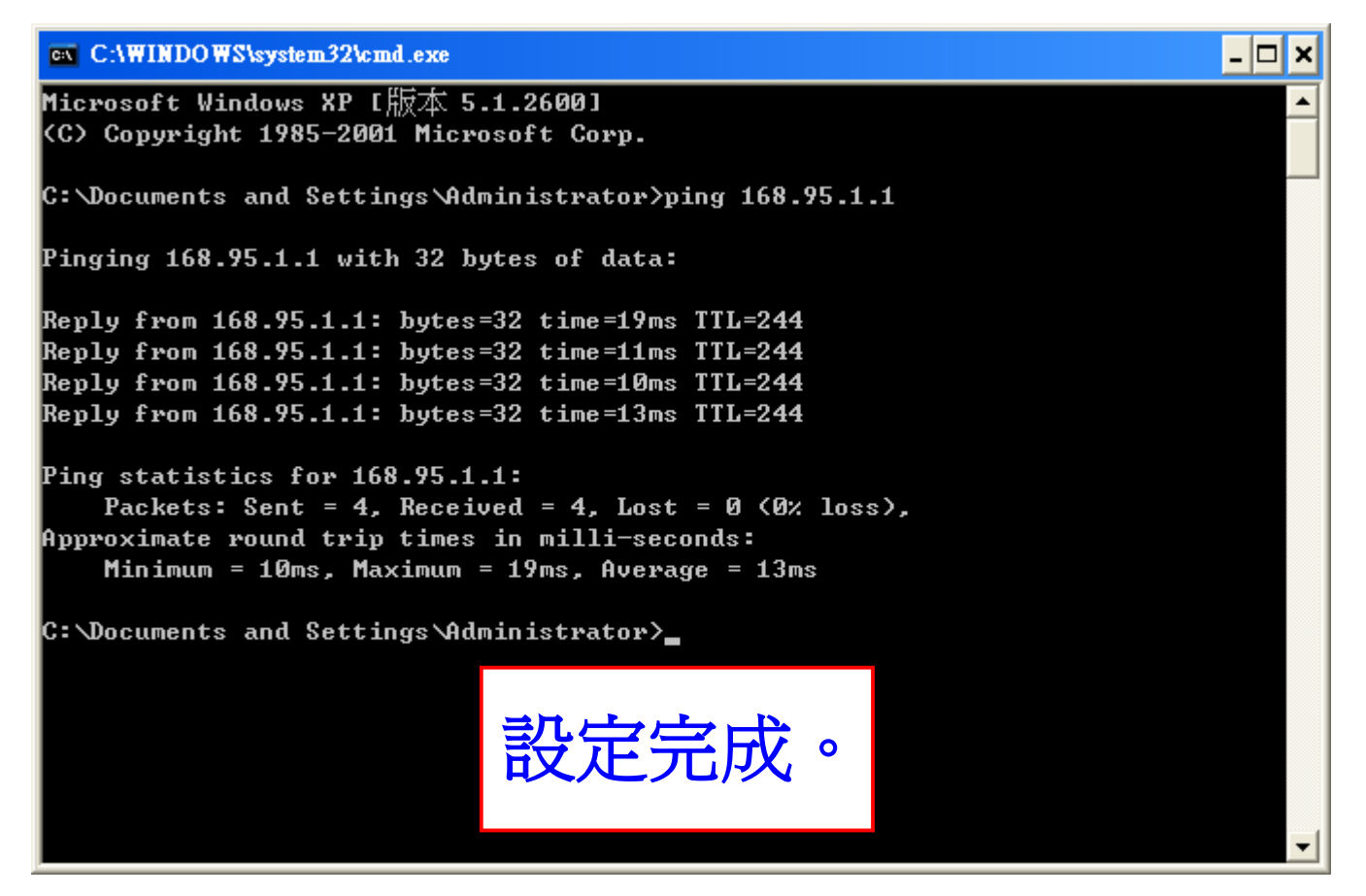

# 三、雙線負載均衡

#### (a)分流模式設定

網卡介面:Interface

網卡名稱默認值為「ether1-ether3」,線路分別接至「Hub」、「專線設備」和「ADSL 數據機」上。

| inte: | rface Ethernet | EoIP Tunnel | IP Tunnel | VLAN | VRRP   | Bonding  |        |        |          |         |   |
|-------|----------------|-------------|-----------|------|--------|----------|--------|--------|----------|---------|---|
| +-    | 2              |             |           |      |        |          |        |        |          | Find    |   |
|       | Name           | 🗡 Туре      |           | Tx   |        | Rx       | Tx Pac | Rx Pac | Tx Drops | Rx Drop | • |
| 2     | ether1         | Ethernet    |           |      | O bps  | O bps    | 0      | 0      | 0        | C       | ŗ |
| 5     | ether2         | Ethernet    |           |      | O bps  | O bps    | 0      | 0      | 0        | C       | J |
| 2     | ether3         | Ethernet    |           | 16   | 9 kbps | 1624 bps | 3      | 2      | 0        | C       | I |
|       |                |             |           |      |        |          |        |        |          |         |   |
此範例中「ether3」接至「Hub」故名稱定義為「lan」。

| Inter   | face <         | lan>               |         |         | ×    |
|---------|----------------|--------------------|---------|---------|------|
| General | Ether          | met Status         | Traffic | 0       | К    |
| 1       | Name:          | lan                |         | Can     | ıcel |
|         | Туре:          | Ethernet           |         | Ap      | ply  |
| MAC Ad  | MTU:<br>dress: | 1500<br>00:D0:B7:B | 9·B6·9B | Diss    | ble  |
|         | ARP:           | enabled            |         | ₹ Com   | ment |
|         |                |                    |         | То      | ch   |
|         |                |                    |         |         |      |
| isabled |                | running            | slave   | link ok |      |

「ether2」接至「專線設備」故名稱定義為「wan」。

| General | Ether | net Status Trai | ffic |       | OK      |
|---------|-------|-----------------|------|-------|---------|
| N       | ame:  | wan             |      |       | Cancel  |
| Т       | ype:  | Ethernet        |      |       | Apply   |
| M       | (TU:  | 1500            |      |       | Disable |
| MAC Add | ress: | 00:D0:B7:B9:B6  | 5:9A |       | Comment |
| 1       | IKF.  | enabled         |      | •   - | Torch   |
|         |       |                 |      |       |         |
|         |       |                 |      |       |         |
|         |       |                 |      |       |         |
|         |       |                 |      |       |         |
|         |       |                 |      |       |         |
|         |       |                 |      |       |         |
|         |       |                 |      |       |         |
|         |       |                 |      |       |         |

「ether1」接至「ADSL 數據機」故名稱定義為「adsl」。

| Interface    | <ether1></ether1>   | X       |
|--------------|---------------------|---------|
| General Ethe | rnet Status Traffic | OK      |
| Name:        | adsl                | Cancel  |
| Туре:        | Ethemet             | Apply   |
| MTU:         | 1500                | Disable |
| MAC Address: | 00:14:2A:2A:67:99   | Comment |
| ARP:         | enabled 🐺           |         |
|              |                     | Torch   |
|              |                     |         |
|              |                     |         |
|              |                     |         |
|              |                     |         |
|              |                     |         |
|              |                     |         |
|              |                     |         |

設定 PPPoE 撥接: ➡▼ > PPPoE Client

| 🔜 Interf  | ace List |         |       |           |      |           |          |        |        |          |           |
|-----------|----------|---------|-------|-----------|------|-----------|----------|--------|--------|----------|-----------|
| Interface | Ethernet | EoIP Tu | nnel  | IP Tunnel | VLAN | VRRP      | Bonding  |        |        |          |           |
| +         |          | 8       | T     |           |      |           |          |        |        |          | Find      |
| EoIP T    | unnel    | ⊿ Ту    | ре    |           | Tx   | :         | Rx       | Tx Pac | Rx Pac | Tx Drops | Rx Drop 🔻 |
| IP Tun    | nel      | Etł     | nemet |           |      | O bps     | O bps    | 0      | 0      | 0        | 0         |
| VLAN      |          | Et      | remet |           | 35   | 32.7 kbps | 5.6 kbps | 11     | 6      | 0        | 0         |
| VRRP      |          | EU      | lemei |           |      | U DDS     | U Dps    | U      | U      | U        | U         |
| Bondin    | g        |         |       |           |      |           |          |        |        |          |           |
| Bridge    |          |         |       |           |      |           |          |        |        |          |           |
| Mesh      |          |         |       |           |      |           |          |        |        |          |           |
| Virtual   | Ethernet |         |       |           |      |           |          |        |        |          |           |
| 6to4      |          |         |       |           |      |           |          |        |        |          |           |
| VPLS      |          |         |       |           |      |           |          |        |        |          |           |
| PPP Se    | rver     |         |       |           |      |           |          |        |        |          |           |
| PPP Cl    | ient     |         |       |           |      |           |          |        |        |          |           |
| PPTP S    | erver    |         |       |           |      |           |          |        |        |          |           |
| PPTP C    | lient    |         |       |           |      |           |          |        |        |          |           |
| L2TP S    | erver    |         |       |           |      |           |          |        |        |          | •         |
| L2TP C    | Client   |         | _     |           | _    |           |          |        |        |          |           |
| OVPN      | Server   |         |       |           |      |           |          |        |        |          |           |
| OVPN      | Client   |         |       |           |      |           |          |        |        |          |           |
| PPPoE     | Server   |         |       |           |      |           |          |        |        |          |           |
| PPPoE     | Client   |         |       |           |      |           |          |        |        |          |           |
| ISDN S    | erver    |         |       |           |      |           |          |        |        |          |           |
| ISDN C    | Client   |         |       |           |      |           |          |        |        |          |           |
| Framer    | elay PVC |         |       |           |      |           |          |        |        |          |           |
| Virtual   | AP       |         |       |           |      |           |          |        |        |          |           |

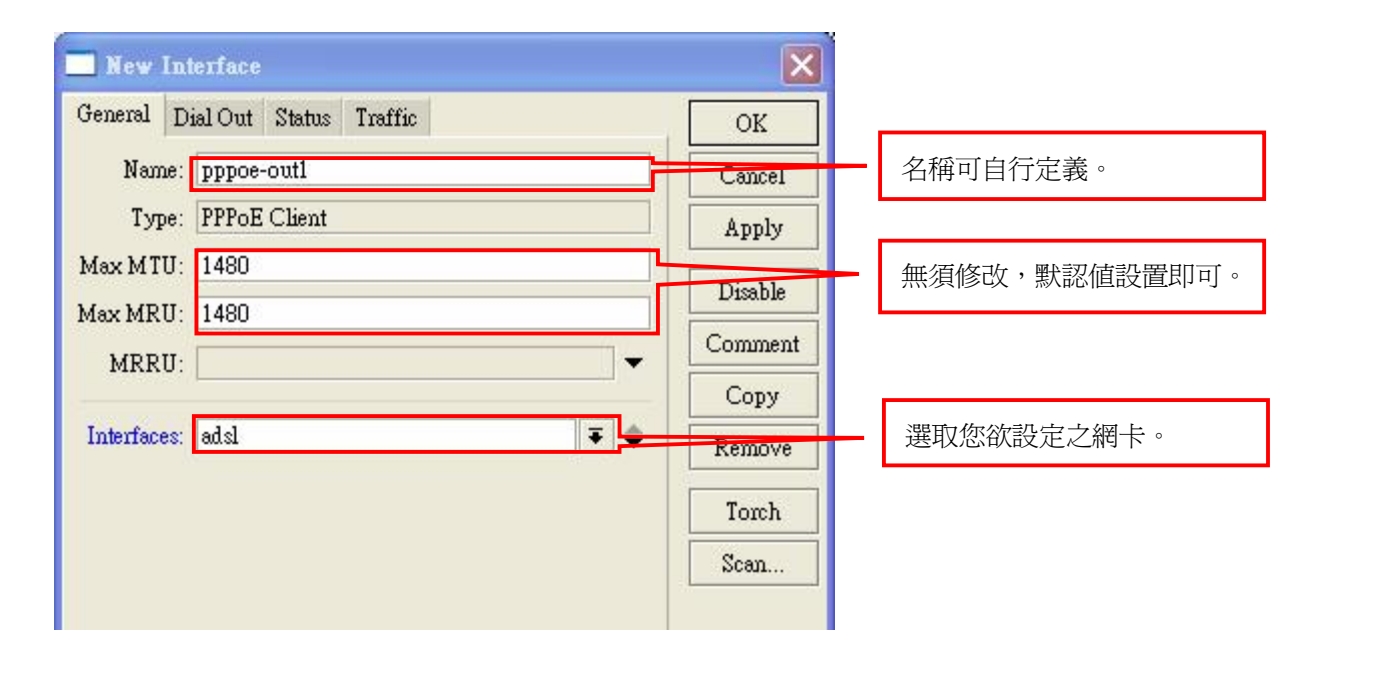

| New Interface                   | X       |                                  |
|---------------------------------|---------|----------------------------------|
| General Dial Out Status Traffic | ОК      |                                  |
| Service: 📃 👻                    | Cancel  |                                  |
| AC Name:                        | Apply   |                                  |
| User: test1234@hinet.net        | Disable | 輸入 ISP 配發的帳號及密碼。                 |
| Password: ******                | Comment |                                  |
| Profile: default                | Сору    |                                  |
| Dial On Demand                  | Remove  | 取消 Add Default Route,才不會自動導向路由器。 |
| ✓ Use Peer DNS                  | Torch   | 使用路由器默認 DNS 給 ppp 的 DNS。         |
| - Allow                         | Scan    |                                  |
| 🖌 pap 🔽 chap                    |         |                                  |
| ✓ mschap1 ✓ mschap2             |         |                                  |

| 🗾 In   | terface List    |                        |           |          |        |        |          | ×         |
|--------|-----------------|------------------------|-----------|----------|--------|--------|----------|-----------|
| Interf | ace Ethernet Eo | IP Tunnel IP Tunnel VI | LAN VRRP  | Bonding  | 1      |        |          |           |
| +-     |                 |                        |           |          |        |        |          | Find      |
|        | Name            | Туре                   | Tx        | Rx       | Tx Pac | Rx Pac | Tx Drops | Rx Drop 🔻 |
| R      | adsl            | Ethernet               | O bps     | O bps    | 0      | 0      | 0        | 0         |
| R      | <;>lan          | Ethernet               | 39.4 kbps | 5.6 kbps | 10     | 6      | 0        | 0         |
| R      | «-»pppoe-outl   | PPPoE Client           | 0 bps     | O bps    | 0      | 0      | 2        | 0         |
| R      | <b>∢</b> ≯wan   | Ethernet               | 0 bp      | O bps    | 0      | 0      | 0        | 0         |
|        |                 | pppoe-out1 前           | T面出現「R」   | 」即撥號成    | 功。     |        |          |           |

# 設定橋接:Bridge

| 📃 Bridge         |                     |    |    |        |        | ×                  |
|------------------|---------------------|----|----|--------|--------|--------------------|
| Bridge Port      | s Filters NAT Hosts |    |    |        |        |                    |
| + - ~            | 🖉 🛞 🖆 🍸 Settings    |    |    |        |        | Find               |
| Name             | 🔨 Туре              | Tx | Rx | Tx Pac | Rx Pac | Tx Drops Rx Drop 🔻 |
|                  |                     |    |    |        |        |                    |
|                  |                     |    |    |        |        |                    |
|                  |                     |    |    |        |        |                    |
|                  |                     |    |    |        |        |                    |
|                  |                     |    |    |        |        |                    |
|                  |                     |    |    |        |        |                    |
|                  |                     |    |    |        |        |                    |
|                  |                     |    |    |        |        |                    |
|                  |                     |    |    |        |        |                    |
| •                |                     |    |    |        |        | •                  |
| 0 items out of 4 | 4                   |    |    |        |        |                    |

(因為 PC 的 IP Address 跟廣域網路 IP 資訊「61.65.72.0-61.65.72.127」,同一個區段,故做橋接)

| 🔜 Bridge                |                                                                                                    |                                   |                                                                                                    |                    |
|-------------------------|----------------------------------------------------------------------------------------------------|-----------------------------------|----------------------------------------------------------------------------------------------------|--------------------|
| Bridge Ports Filte:     | rs NAT Hosts                                                                                                    |                                   | Fina                                                                                                  | <i>i</i>           |
| Name                    | / Туре                                                                                                    | Tx Rx Tx P                        | ac Rx Pac Tx Drops Rx D                                                                               | rop                |
| I item out of 5 (1 sele | Interface <wan_b)<br>General STP Status<br/>Name:<br/>Type:<br/>MTU:<br/>MAC Address:<br/>ARP:<br/>Admin. MAC Address:</wan_b)<br> | Traffic wan_b Bridge 1500 enabled | OK     此名       Apply     Disable       Comment     以默       Copy     Remove       Torch     Intervel | 稱可自行定義。<br>認值設定即可。 |
|                         | uisabieu                                                                                                    | lanning larave                    |                                                                                                    |                    |

| Bridge                                                            |                                          |                       |             |                      | X                                       |
|-------------------------------------------------------------------|------------------------------------------|-----------------------|-------------|----------------------|-----------------------------------------|
| Bridge Ports Filters NAT Hosts                                    |                                          |                       |             |                      | Find                                    |
| Name / Type<br>R 1=1wan_b Bridge                                  | Tx<br>O bps                              | Rx<br>O bps           | Tx Pac<br>O | Rx Pac<br>O          | Tx Drops Rx Drop 🔻<br>0 0               |
| ■ Bridge Setti<br>Use IP Firewa<br>Use IP Firewa<br>Use IP Firewa | ngs<br>11<br>11 For VLAN<br>11 For PPPoE | OK<br>Cancel<br>Apply |             | 橋接模式<br>勾選「U<br>才能達到 | 式下設定分流一定<br>Jse IP Firewall」,<br>到分流效果。 |
| ✓ I item out of 5 (1 selected)                                    |                                          |                       |             |                      | Þ                                       |

× Bridge Bridge Ports Filters NAT Hosts **a** 7 ÷ -4 × Interface Bridge Priority (... Path Cost Horizon Role Root Path .... • 80 4-Alan wan\_b 10 designated port designated port 44wan 80 10 wan b 📃 Bridge Port <lan> × 🔜 Bridge Port <wan> × General Status General Status OK OK Interface: wan Interface: lan Ŧ Ŧ Cancel Cancel Bridge: wan\_b Bridge: wan\_b Ŧ Ŧ Apply Apply Priority: 80 Priority: 80 hex hex Disable Disable Path Cost: 10 Path Cost: 10 Comment Comment Horizon: -Horizon: ¥ Сору Сору Remove Ŧ Remove Ŧ Edge: auto Edge: auto Point To Point: auto Ŧ Point To Point: auto Ŧ External FDB: auto Ŧ External FDB: auto Ŧ 欲使lan得到wan的IP資訊,所以要將lan跟wan做橋接。

#### Use IP Firewall 設定: Bridge > Settings (勾選 Use IP Firewall)

#### 設定 IP 資訊:IP>Addresses

此範例中,廣域網路 IP 資訊為「61.65.72.0-61.65.72.127」。(因為已將 lan 跟 wan 做橋接, Public IP 可設在 lan 或 wan)

| X            |           |           | Address List |
|--------------|-----------|-----------|--------------|
| Find         |           |           | • - 🕫        |
| nterface 🗸 🔻 | Broadcast | V Network | Address      |
| iterface     | Broadcast | / Network | Address      |
| iterface 🛛 🗨 | Broadcast | / Network | Address      |
|              |           |           |              |
|              |           |           |              |
|              |           |           |              |
|              |           |           |              |
|              |           |           |              |

#### 設定一組 IP 給 wan 網卡。(61.65.72.126/25)

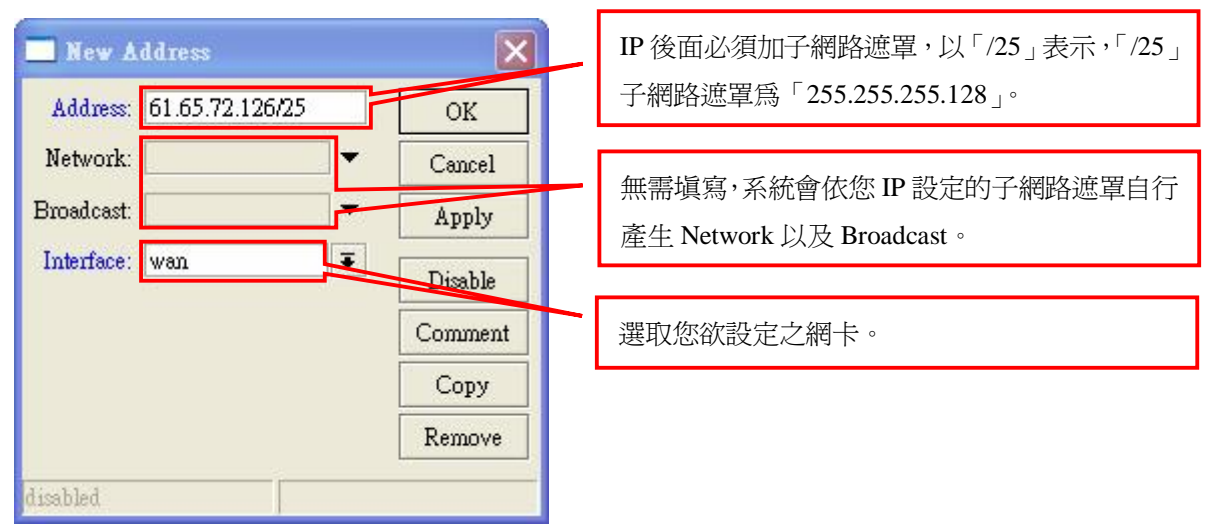

| - 🗸 >      |            | T           |           |       |           | Ein |
|------------|------------|-------------|-----------|-------|-----------|-----|
| Address    | / Ne       | etwork      | Broadcas  | t     | Interface |     |
| ₽61.65.72. | 126/25 61  | 65.72.0     | 61.65.72  | .127  | wan       |     |
| 6          |            |             |           |       |           |     |
|            | Addre      | ss <61.65.7 | 2.126/25> |       | ×         |     |
|            | Address:   | 61.65.72.12 | 6/25      | OK    |           |     |
|            | Network:   | 61.65.72.0  | <b></b>   | Cano  | el        |     |
| H          | Broadcast: | 61.65.72.12 | 7         | App   | ly        |     |
|            | Interface: | wan         | ₹         | Disal | ole       |     |
|            |            |             |           | Comm  | nent      |     |
|            |            |             |           | Cop   | y         |     |
|            |            |             |           | Remo  | ove       |     |

#### 設定一組 IP 給 adsl 網卡。(PPPoE 撥號)

|        | Address List             |                 |              |            | X  |
|--------|--------------------------|-----------------|--------------|------------|----|
| ÷      |                          | T               |              | Fi         | nd |
|        | Address /                | Network         | Broadcast    | Interface  | -  |
|        | <b>⊕</b> 61.65.72.126/25 | 61.65.72.0      | 61.65.72.127 | wan        |    |
| D      | <b>宁</b> 218.162.133.140 | 218.162.120.254 |              | pppoe-outl |    |
|        |                          |                 |              |            |    |
|        |                          |                 |              |            |    |
| 2 iter | ns                       |                 |              |            |    |

PPPoE 撥號取得動態 IP。(D 代表動態)

# 路由標記設定: IP>Firewall>Mangle (範例中,將 HTTP 跟 FTP 路由導向 ADSL 線路)

| _ Fi    | rewa  | n      |        |     |            |               |               |           |           |          |            | ×     |
|---------|-------|--------|--------|-----|------------|---------------|---------------|-----------|-----------|----------|------------|-------|
| Filter  | Rules | NAT    | Mangle | Ser | vice Ports | Connections   | Address Lists | Layer7    | Protocols |          |            |       |
| +       | -     |        | e      | 7   | ar Res     | et Counters   | oo Reset All  | Counters  | E         | ind      | all        | Ŧ     |
| #       | 1     | Action | Chain  |     | Src. Addre | ess Dst. Add: | ress Proto S  | Src. Port | Dst. Port | In. Inte | . Out. Int | . E 🕶 |
|         |       |        |        |     |            |               |               |           |           |          |            |       |
|         |       |        |        |     |            |               |               |           |           |          |            |       |
|         |       |        |        |     |            |               |               |           |           |          |            |       |
|         |       |        |        |     |            |               |               |           |           |          |            |       |
|         |       |        |        |     |            |               |               |           |           |          |            |       |
|         |       |        |        |     |            |               |               |           |           |          |            |       |
|         |       |        |        |     |            |               |               |           |           |          |            |       |
|         |       |        |        |     |            |               |               |           |           |          |            |       |
| -       |       |        |        |     |            |               |               |           |           |          |            |       |
| •       |       |        |        |     |            |               |               |           |           |          |            | •     |
| ) item: | s     |        |        |     |            |               |               |           |           |          |            |       |

#### HTTP – 連接標記

| 🔜 New Mangle Rule                                    | X                  |                                               |
|------------------------------------------------------|--------------------|-----------------------------------------------|
| General Advanced Extra Action Statistics             | OK                 |                                               |
| Chain: prerouting <b>F</b><br>Src. Address: <b>F</b> | Cancel<br>Apply    | 路由前。(常用於標記「策略路由」和<br>「端口路由」)                  |
| Dst. Address:                                        | Disable            |                                               |
| Protocol: 6 (tcp) 🗸 🔺                                | Comment            |                                               |
| Src. Port:                                           | Сору               | 定義 http 協定。                                   |
| Dst. Port: 80                                        | Remove             | (Protocol : tcp Dsr-port : 80)                |
| Any. Port:                                           | Reset Counters     |                                               |
| rzr:                                                 | Reset All Counters |                                               |
| In. Interface: wan_b                                 |                    | · 選取數據封包進入的網卡介面。                              |
| Out. Interface:                                      |                    | (軛例中已將 lan 和 wan 備按, 故此選                      |
| Packet Mark:                                         |                    | 取備按之虛擬網卡 - wan_b)                             |
| Connection Mark:                                     |                    |                                               |
| Routing Mark:                                        |                    |                                               |
| Connection Type: ▼<br>Connection State: ▼            |                    |                                               |
| disabled                                             |                    |                                               |
| 🔜 New Mangle Rule                                    | ×                  |                                               |
| General Advanced Extra Action Statistics             | OK                 |                                               |
| Action: mark connection                              | Cancel             |                                               |
| New Connection Mark: http_con                        | Apply              | ■ 取定建致标记、有得时日11定我。<br>Passthrough认须尔器。(因質性相則量 |
| ✓ Passthrough                                        | Disable            | 袖以下規則引用。)                                     |
|                                                      | Comment            |                                               |
|                                                      | Сору               |                                               |
|                                                      | Remove             |                                               |
|                                                      |                    |                                               |

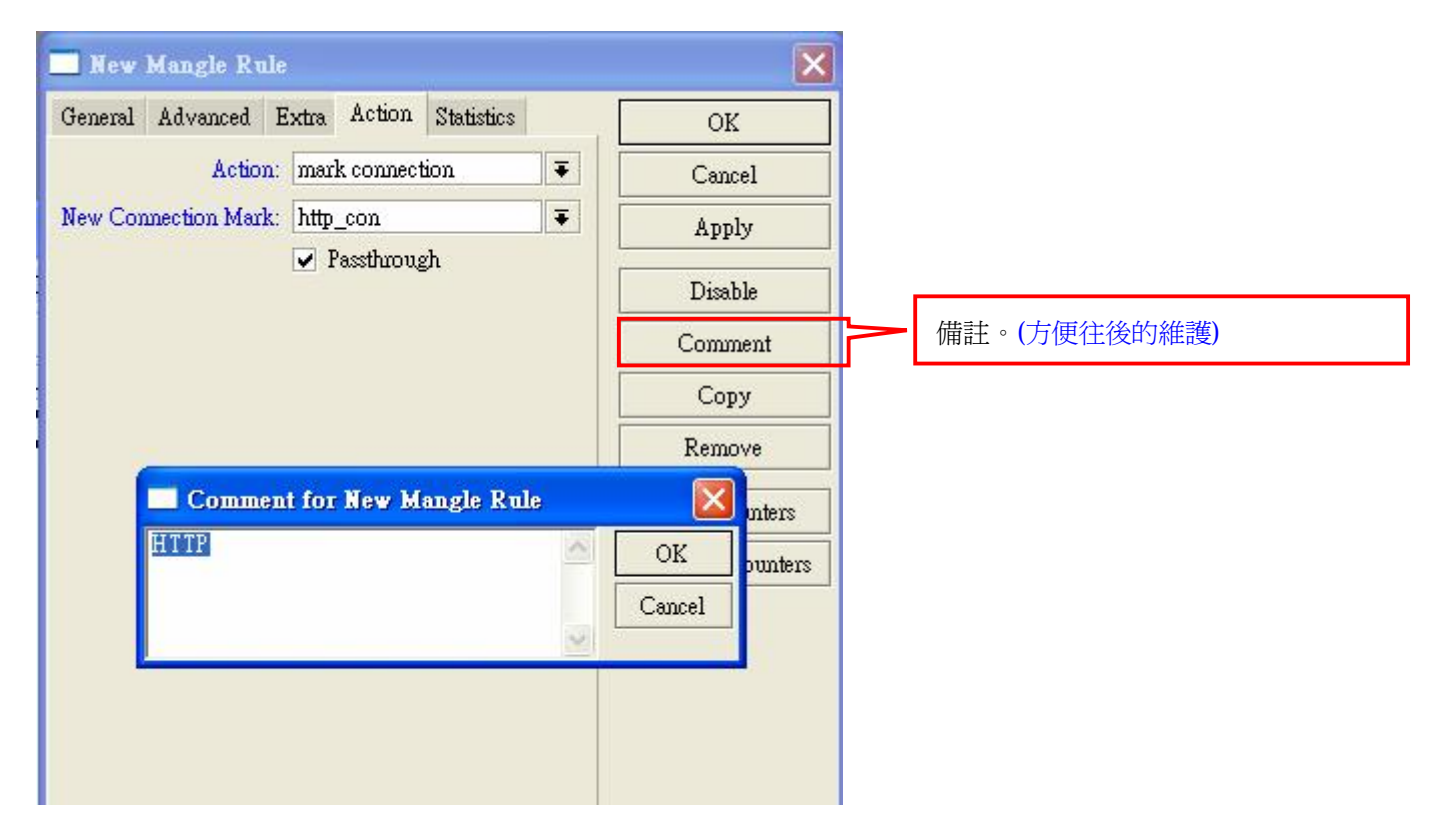

## HTTP-路由標記

| 🔲 New Mangle Rule                 |          | ×                  |                         |
|-----------------------------------|----------|--------------------|-------------------------|
| General Advanced Extra Action Sta | atistics | ОК                 |                         |
| Chain: prerouting                 | Ŧ        | Cancel             |                         |
| Src. Address:                     | <b>•</b> | Apply              |                         |
| Dst. Address:                     | <b>•</b> | Disable            |                         |
| Protocol:                         | •        | Comment            |                         |
| Src. Port:                        | •        | Сору               |                         |
| Dst. Port:                        | ~        | Remove             |                         |
| Any. Port:                        | ~        | Reset Counters     |                         |
| P2P:                              | <b>•</b> | Reset All Counters |                         |
| In. Interface: wan_b              | <b>.</b> |                    |                         |
| Out. Interface:                   |          |                    |                         |
| Packet Mark:                      | •        |                    |                         |
| Connection Mark: http_con         |          |                    | 参照「連接標記」,無須再設定 http 協定。 |
| Routing Mark:                     | •        |                    |                         |
| Connection Type:                  | •        |                    |                         |
| Connection State:                 |          |                    |                         |
|                                   |          |                    |                         |
| disabled                          |          |                    |                         |

| New Mangle Rule    |                         |   | ×                  |                |
|--------------------|-------------------------|---|--------------------|----------------|
| General Advanced H | Extra Action Statistics |   | OK                 |                |
| Action:            | mark routing            | Ŧ | Cancel             | 設定路            |
| New Routing Mark:  | AD                      | ₹ | Apply              | Passtnr<br>需要被 |
|                    | Passthrough             |   | Disable            |                |
|                    |                         |   | Comment            |                |
|                    |                         |   | Сору               |                |
|                    |                         |   | Remove             |                |
|                    |                         |   | Reset Counters     |                |
|                    |                         |   | Reset All Counters |                |
|                    |                         |   |                    |                |
|                    |                         |   |                    |                |
|                    |                         |   |                    |                |
|                    |                         |   |                    |                |
|                    |                         |   |                    |                |

設定路由標記,名稱可自行定義。 Passthrough取消勾選。(因為此規則不 需要被以下規則引用。)

HTTP-封包標記 (主要用於針對已提出 HTTP 封包做限制流量頻寬)

| General  | Advanced       | Extra     | Action | Statistics |       | OK                 |
|----------|----------------|-----------|--------|------------|-------|--------------------|
|          | Chain:         | preroutin | g      |            | Ŧ     | Cancel             |
| Src.     | Address:       |           |        |            | ]•    | Apply              |
| Dst.     | Address: [     |           |        |            | ]•    | Disable            |
|          | Protocol: [    |           |        |            | •     | Comment            |
|          | Src. Port: [   |           |        |            | •     | Сору               |
|          | Dst. Port: [   |           |        |            | -     | Remove             |
| Į        | uny. Port: [   |           |        |            | ] • [ | Reset Counters     |
|          | <b>P2P</b> : [ |           |        |            | •     | Reset All Counters |
| In.      | Interface: [   |           |        |            | ]•    | der.               |
| Out.     | Interface: [   |           |        |            | ]•    |                    |
| Pac      | ket Mark: [    |           |        |            | •     |                    |
| Connecti | on Mark: [     | http_c    | on     | Ŧ          |       |                    |
| Routi    | ng Mərk: [     |           |        |            | ]•    |                    |
| Connect  | ion Type:      |           |        |            | ]•    |                    |
| Connect  | ion State: [   |           |        |            | •     |                    |
|          |                |           |        |            |       |                    |
|          |                |           |        |            |       |                    |

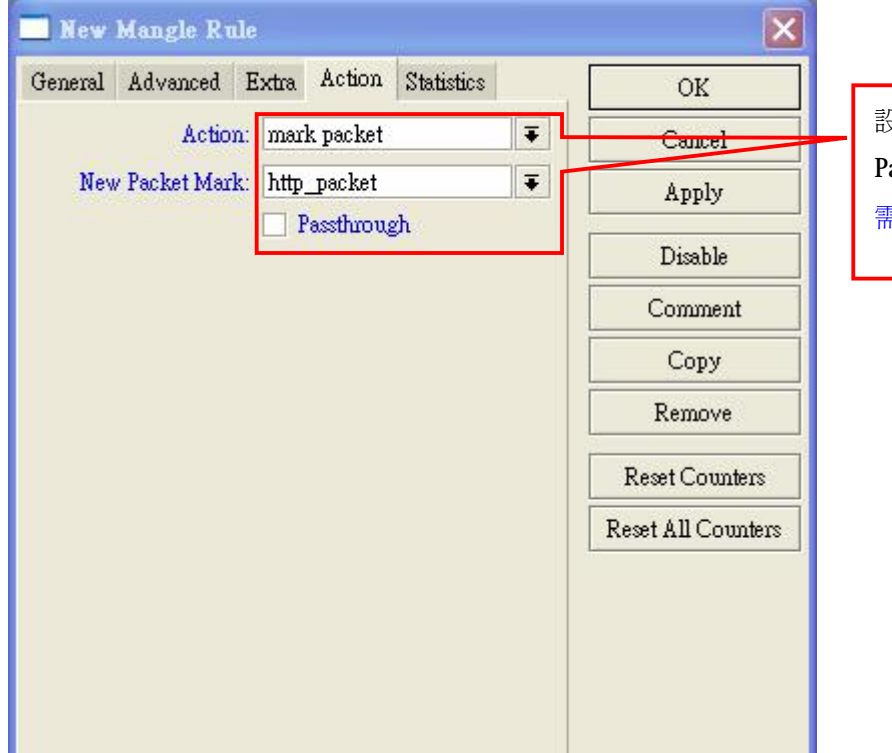

設定封包標記,名稱可自行定義。 Passthrough取消勾選。(因為此規則不 需要被以下規則引用。)

#### FTP- 連接標記

| New Mangle Rule                          | ×                  |                                   |
|------------------------------------------|--------------------|-----------------------------------|
| General Advanced Extra Action Statistics | OK                 |                                   |
| Chain: prerouting 🗧                      | Cancel             | 路由前。(常用於標記「策略路由」和                 |
| Src. Address: 📃 🔻                        | Apply              | 「端口路由」)                           |
| Dst. Address:                            | Disable            |                                   |
| Protocol: 🗌 6 (tcp) 🐺 🔺                  | Comment            | 定義 ftp 協定。                        |
| Src. Port:                               | Сору               | (Protocol : tcp Dsr-port : 20-21) |
| Dst. Port: 20-21                         | Remove             |                                   |
| Any. Port: 📃 🔻                           | Reset Counters     |                                   |
| P2P: 🔻                                   | Reset All Counters |                                   |
| In. Interface: wan_b 🔻 🔺                 |                    | - 選取數據封包進入的網卡介面。                  |
| Out. Interface:                          |                    | (範例中已將 lan 和 wan 橋接,故此選           |
| Packet Mark                              |                    | 取橋接之虛擬網卡 - wan_b)                 |
| Connection Mark:                         |                    |                                   |
| Routing Mark:                            |                    |                                   |
|                                          |                    |                                   |
| Connection Type:                         |                    |                                   |
| Connection State:                        |                    |                                   |
|                                          |                    |                                   |
| disabled                                 | 1                  |                                   |
|                                          |                    | l                                 |

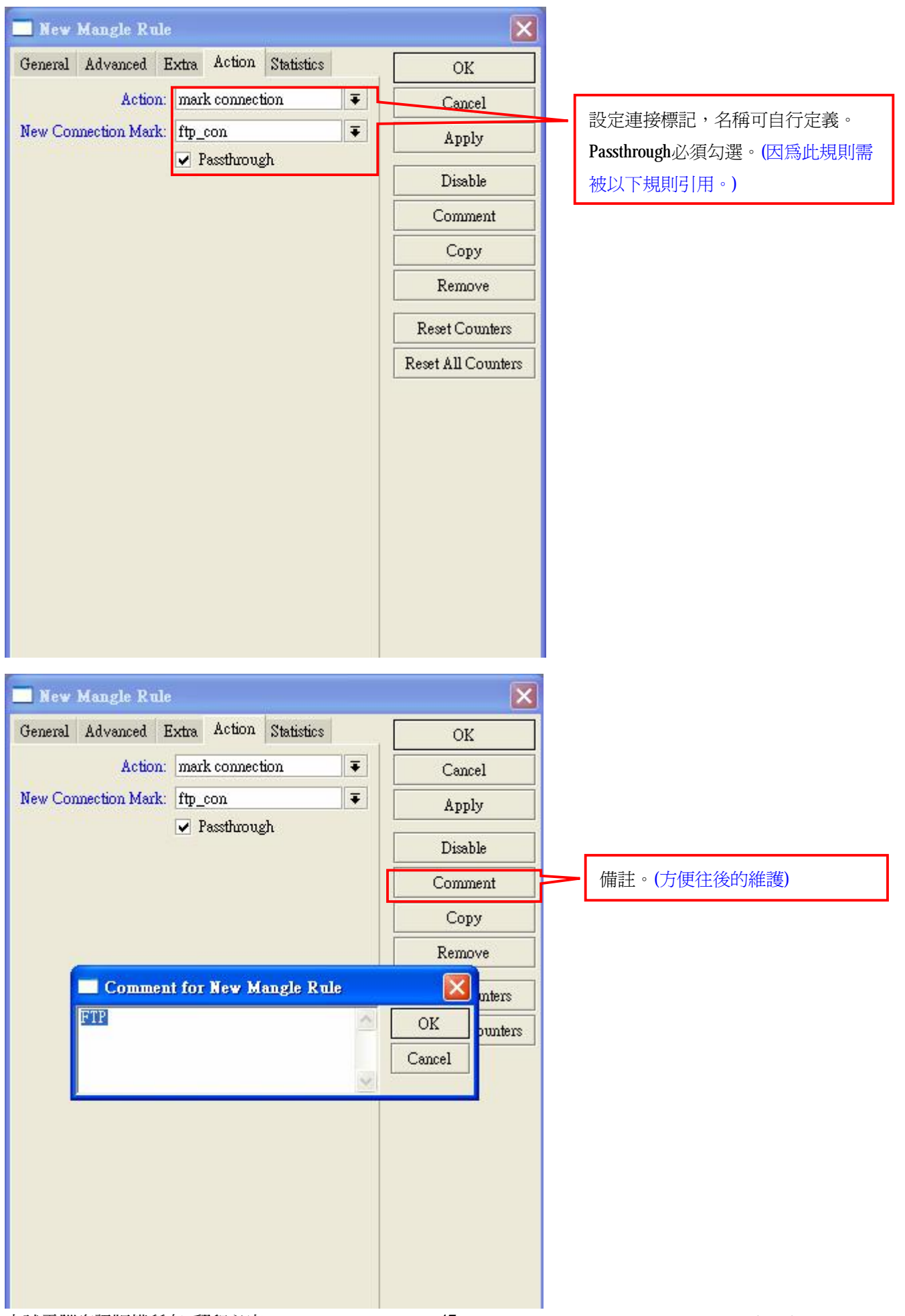

#### FTP-路由標記

| Jeneral Advanced Extra Action Statistics OK   Chain: prerouting Image: Cancel   Str. Address: Image: Cancel   Dist. Address: Image: Cancel   Dist. Address: Image: Cancel   Protocol: Image: Cancel   Protocol: Image: Cancel   Str. Port Image: Cancel   Str. Port Image: Cancel   Str. Port Image: Cancel   Disable Image: Cancel   Protocol: Image: Cancel   Str. Port Image: Content   Str. Port Image: Cancel   Any. Port Image: Cancel   In Interface: Image: Image: Cancel   In Interface: Image: Image: Cancel   In Interface: Image: Image: Cancel |
|----------------------------------------------------------------------------------------------------|
| Chain: prerouting   Src. Address: <ul> <li>Apply</li> </ul> Dst. Address: <li>Disable</li> Protocol: <ul> <li>Comment</li> <li>Copy</li> </ul> Src. Port <li>Copy</li> <li>Remove</li> Any. Port P2P:    In. Interface: wan_b   Out Interface:                                                                                                    |
| Srr. Address: Apply   Dst. Address: Disable   Protocol: Comment   Srr. Port Copy   Dst. Port Remove   Any. Port Reset Counters   P2P: Reset All Counters   In. Interface: wan_b                                                                                                    |
| Dst. Address: <ul> <li>Disable</li> <li>Comment</li> </ul> Protocol: <li>Copy</li> <li>Copy</li> <li>Dst. Port</li> <li>Copy</li> <li>Remove</li> <li>Remove</li> <li>Any. Port</li> <li>P2P:</li> <li>Reset Counters</li> <li>Reset All Counters</li> In. Interface: wan_b                                                                                                    |
| Protocol: <ul> <li>Comment</li> <li>Copy</li> </ul> Sn. Port <li>Dst. Port</li> <li>Any. Port</li> <li>P2P:</li> <li>In. Interface:</li> <li>wan_b</li> Out Interface:     Particular     Comment   Copy   Remove   Reset Counters   Reset All Counters                                                                                                    |
| Srr. Port   Dst. Port   Any. Port   P2P:   In. Interface:   wan_b                                                                                                    |
| Dst. Port Remove Any. Port Reset Counters P2P: Reset All Counters In. Interface: wan_b                                                                                                    |
| Any. Port Reset Counters P2P: Reset All Counters In. Interface: wan_b                                                                                                    |
| P2P:<br>In. Interface: wan_b<br>Out Interface:                                                                                                    |
| In. Interface: wan_b                                                                                                    |
| Out Interface                                                                                                    |
| our menace.                                                                                                    |
| Packet Mark:                                                                                                    |
| Connection Mark: ftp_con                                                                                                    |
| Routing Mark:                                                                                                    |
| Connection Type:                                                                                                    |
| Connection State:                                                                                                    |
|                                                                                                    |
| sabled                                                                                                    |
|                                                                                                    |
| New Mangle Rule                                                                                                    |
| Jeneral Advanced Extra Action Statistics OK                                                                                                    |
| Action: mark routing <b>天</b> Cancel 設定路由標語                                                                                                    |
| New Routing Mark: AD<br>Passthrough<br>国本いてお                                                                                                    |
| Disable 前安牧以下》                                                                                                    |
| Comment                                                                                                    |
| Сору                                                                                                    |
| Remove                                                                                                    |
| Reset Counters                                                                                                    |
| Reset & Il Counters                                                                                                    |
| Reat All Councis                                                                                                    |
|                                                                                                    |
|                                                                                                    |
|                                                                                                    |
|                                                                                                    |

# FTP - 封包標記 (主要用於針對已提出 FTP 封包做限制流量頻寬)

| General Advanced Extra Action Statistics       OK         Chain: prerouting       Cancel         Src. Address:       Apply         Dst. Address:       Disable         Protocol:       Comment         Src. Port       Copy         Dst. Port       Remove         Any. Port       Reset Counters         P2P:       Reset All Counters         Dut. Interface:       V         Out. Interface:       V         Packet Mark:       V         Routing Mark:       V         Connection Type:       V                                                                                                    |           |
|----------------------------------------------------------------------------------------------------|-----------|
| Chain: prerouting Cancel   Src. Address: Apply   Dst. Address: Disable   Protocol: Comment   Src. Port Copy   Dst. Port Remove   Any. Port Reset Counters   P2P: Reset All Counters   P2P: Reset All Counters   P2P: Reset All Counters   P2P: Reset All Counters   Packet Mark: Packet Mark:   Connection Mark: [ftp_con]   Routing Mark: Packet Mark:                                                                                                    |           |
| Src. Address: <ul> <li>Apply</li> <li>Disable</li> <li>Disable</li> </ul> Protocol: <ul> <li>Comment</li> <li>Src. Port</li> <li>Copy</li> <li>Det Port</li> <li>Remove</li> </ul> Any. Port <ul> <li>Reset Counters</li> <li>P2P:</li> <li>Reset All Counters</li> <li>P2P:</li> <li>Reset All Counters</li> <li>P2P:</li> <li>Reset All Counters</li> <li>Packet Mark:</li> <li>Packet Mark:</li> <li>Ftp_con</li> <li> <li>Routing Mark:</li> <li> <li>Connection Type:</li> <li> </li> <li></li></ul>                                                                                                    |           |
| Dst. Address: <ul> <li>Disable</li> <li>Comment</li> <li>Str. Port</li> <li>Copy</li> <li>Dst. Port</li> <li>Copy</li> <li>Dst. Port</li> <li>Remove</li> <li>Any. Port</li> <li>Reset Counters</li> <li>P2P:</li> <li>Reset All Counters</li> <li>Reset All Counters</li> <li>Packet Mark:</li> <li>Connection Mark:</li> <li>[ftp_con]</li> <li>(Ftp_con]</li> <li>(Ftp_con]</li> <li>(Ftp_con]</li> <li>(Ftp_con)</li> <li>(Ftp_con)</li></ul>                 |           |
| Protocol: <ul> <li>Comment</li> <li>Sxn. Port</li> <li>Copy</li> </ul> Dat Port <ul> <li>Remove</li> </ul> Any. Port <li>P2P:</li> <li>Reset All Counters</li> <li>P2P:</li> <li>Reset All Counters</li> <li>Ruina face:</li> <li> <ul> <li>Packet Mark:</li> <li>Connection Mark:</li> <li>ftp_con</li> <li>Aution Mark:</li> <li>Connection Type:</li> <li>Interface:</li> </ul> <ul> <li>Market Mark:</li> <li>Connection Type:</li> <li>Interface:</li> <li>Interface:</li> <li></li></ul></li>                                                                                                    |           |
| Sre. Port Copy   Dst Port Remove   Any. Port Reset Counters   P2P: Reset All Counters   P2P: Reset All Counters   Dut. Interface: Image: Connection Mark:   Packet Mark: Packet Mark:   Connection Mark: ftp_con   Routing Mark: Image: Connection Type:                                                                                                    |           |
| Dst. Port Any. Port Reset Counters P2P: Reset All Counters Dut. Interface: Packet Mark: Packet Mark: Connection Mark: ftp_con w Connection Type: w Connection Type:  |           |
| Any Port<br>P2P:<br>Reset All Counters<br>P2P:<br>In. Interface:<br>Out. Interface:<br>Packet Mark:<br>Packet Mark:<br>Connection Mark:<br>ftp_con<br>Routing Mark:<br>Connection Type:<br>Connection Type:                                                                                                    |           |
| P2P:<br>In. Interface:<br>Out. Interface:<br>Packet Mark:<br>Connection Mark:<br>Routing Mark:<br>Connection Type:                                                                                                    |           |
| In. Interface: Out. Interface: Packet Mark: Connection Mark: ftp_con Kouting Mark: Connection Type: Connection Type: Connect |           |
| Out. Interface:       ▼         Packet Mark:       ▼         Connection Mark:       ftp_con         Routing Mark:       ▼         Connection Type:       ▼                                                                                                    | 所以無需再     |
| Packet Mark:       ▼         Connection Mark:       ftp_con         Routing Mark:       ▼         Connection Type:       ▼                                                                                                    | ADSL 線    |
| Connection Mark: ftp_con  ftp_con  Kouting Mark: Connection Type:                                                                                                    |           |
| Routing Mark:                                                                                                    | ;定 ftp 協定 |
| Connection Type:                                                                                                    |           |
| Connection Type:                                                                                                    |           |
|                                                                                                    |           |
| Connection State:                                                                                                    |           |
|                                                                                                    |           |
| isabled                                                                                                    |           |
|                                                                                                    |           |
| General Advanced Extra Action Statistics                                                                                                    |           |
| Action: mark packet                                                                                                    | 定義。       |
| New Packet Mark: ftp packet • Cancer Passthrough取消勾選。(因為)                                                                                                    | 北規則不需     |
| ▲ Apply 被以下規則引用。)                                                                                                    |           |
| Disable                                                                                                    |           |
| Comment                                                                                                    |           |
| Сору                                                                                                    |           |
| Remove                                                                                                    |           |
| Reset Counters                                                                                                    |           |
| Reset All Counters                                                                                                    |           |
|                                                                                                    |           |
|                                                                                                    |           |
|                                                                                                    |           |
|                                                                                                    |           |
|                                                                                                    |           |

## 設定預設閘道:IP > Routes

此範例中,廣域網路預設閘道為「61.65.72.125」; ADSL 預設閘道為「218.162.120.254」。

| 🗖 Route List        |         |           |            |          |              |         | (       | ×   |
|---------------------|---------|-----------|------------|----------|--------------|---------|---------|-----|
| Routes Rules        |         |           |            |          |              |         |         |     |
| + - 🛛 🗶 🖾           | T       |           |            |          | Find         |         | all     | Ŧ   |
| Destination 7       | Gateway | Gateway I | Interface  | Distance | Routing Mark | Pref. S | Source  | -   |
| DAC 61.65.72.0/25   |         |           | wan_b      | C        | li -         | 61.65   | 72.126  |     |
| DAC 218.162.120.254 |         |           | pppoe-out1 | C        | l)           | 218.16  | 52.131. | .66 |
|                     |         |           |            |          |              |         |         |     |
|                     |         |           |            |          |              |         |         |     |

新增廣域網路預設閘道「61.65.72.125」。(61.65.72.125 為靜態路由)

| 🗖 Route List          |              |            |          |              |              | ×    |
|-----------------------|--------------|------------|----------|--------------|--------------|------|
| Routes Rules          |              |            |          |              |              |      |
|                       |              |            |          | Find         | all          | Ŧ    |
| Destination 🕢 Gateway | Gateway I    | Interface  | Distance | Routing Mark | Pref. Source | -    |
| DAC 61.65.72.0/25     |              | wan_b      |          | 0            | 61.65.72.12  | :6   |
| DAC 218.162.120.254   |              | pppoe-out1 |          | 0            | 218.162.13   | 1.66 |
|                       |              |            |          |              |              |      |
| New Koute             |              |            |          |              |              |      |
| General Attribute     | s            |            | 1        | OK           |              |      |
| Destination:          | 0.0.0/0      |            |          | Cancel       |              |      |
| Gateway:              | 61.65.72.125 |            | <b>+</b> | Apply        |              |      |
| Gateway Interface:    |              |            | <b></b>  | Disable      |              |      |
| Interface             |              |            |          | Comment      |              |      |
| Charle Cotoware       | L            |            |          | Comment      |              |      |
| Check Galeway.        |              |            |          | Copy         |              |      |
| 2 items Type:         | unicast      |            | <b>•</b> | Remove       |              | **** |
| Distance:             | -            |            | •        |              |              |      |
| Scope:                | 30           |            |          |              |              |      |
| Target Scope:         | 10           |            |          |              |              |      |
| Routing Mark          | 1            |            |          |              |              |      |
| Koumig Hark.          |              |            |          |              |              |      |
| Pref. Source:         |              |            | -        |              |              |      |
| disabled              |              | 1          | active   |              |              |      |

# 新增 ADSL 預設閘道為「218.162.120.254」。(218.162.120.254 為策略路由)

| 🗖 Route List           |                 |           |            |          |                          |                |           |                  | 1     | ×    |
|------------------------|-----------------|-----------|------------|----------|--------------------------|----------------|-----------|------------------|-------|------|
| Routes Rules           |                 |           |            |          |                          |                |           |                  |       |      |
| + - • × 🗂              | 7               |           |            |          |                          |                |           | Find             | all   | Ŧ    |
| Destination            | / Gateway       | Gateway I | Interface  | Distance | Routing Mark             | Pref. Source   |           |                  |       | -    |
| AS 0.0.0.0/0           | 61.65.72.125    |           | wan_b      | 1        |                          |                |           |                  |       |      |
|                        | 218.162.120.254 |           | pppoe-outl |          | . AD                     | 61 65 70 106   |           |                  |       |      |
| DAC P01.05.72.0725     |                 |           | wan_p      |          | )                        | 210 162 122    |           |                  |       | _    |
| DAC P 210.102.120.204  |                 |           | pppoe-ouri |          | ,                        | 210.102.199    |           |                  |       | _    |
| Route <0.0.0.0/0>      |                 |           |            | 🗖 Addre  | ess List                 |                |           |                  |       | ×    |
| General Attributes     |                 |           | OK         | + -      |                          | T              |           |                  | Find  |      |
| Destination: 0.0.0.0/0 |                 |           | Cancel     | Add      | lress<br>51 65 72 126/25 | / Network      | Broadcast | Interface<br>way | 113   | -    |
| Gateway: 218.162.1     | 20.254          | \$        | Apply      | D 🕂      | 218.162.133.140          | 218.162.120.25 | 4         | pppoe-out1       |       |      |
| Gateway Interface:     |                 | \$        | Disable    |          |                          |                |           |                  |       |      |
| Interface: pppoe-ou    | t <b>1</b>      |           | Comment    |          |                          | V              |           |                  |       |      |
| Check Gateway:         |                 | -         | Сору       | PPPo     | E 撥號取得                   | 的「Network      | -IP」即是 PP | PoE 的預調          | 役閘道   | IP • |
| Type: unicast          |                 | Ŧ         | Remove     |          |                          |                |           |                  |       |      |
| Distance: 1            |                 |           |            |          |                          |                |           |                  |       |      |
| Scope: 30              |                 |           |            |          |                          | , t _ t        |           |                  |       |      |
| Target Scope: 10       |                 |           |            | 選取       | 已在 Mang                  | le 設定標記錄       | 各由名稱。(    | louting-Ma       | rk 是將 | 等定   |
| Routing Mark: AD       |                 | Ŧ Ŧ       |            | 義好       | 的 HTTP 及                 | FTP導入A         | DSL 路由中   | )                |       |      |
| Pref. Source:          |                 | •         |            | 2 items  |                          |                |           |                  |       |      |
| disabled               | active          | static    |            |          |                          |                |           |                  |       |      |

#### 設定 Rules : IP > Routes > Rules

|       | Route  | List         |              |                        |        |       | ×    |
|-------|--------|--------------|--------------|------------------------|--------|-------|------|
| Rot   | utes 1 | Rules        |              |                        |        |       |      |
| ÷     |        | V X E        | 7            |                        |        |       | Find |
| #     |        | Src. Address | Dst. Address | Routing Mark Interface | Action | Table | -    |
|       |        |              |              |                        |        |       |      |
|       |        |              |              |                        |        |       |      |
|       |        |              |              |                        |        |       |      |
|       |        |              |              |                        |        |       |      |
|       |        |              |              |                        |        |       |      |
|       |        |              |              |                        |        |       |      |
|       |        |              |              |                        |        |       |      |
|       |        |              |              |                        |        |       |      |
|       |        |              |              |                        |        |       |      |
|       | 840    |              |              |                        |        |       |      |
| 0 ite | ms     |              |              |                        |        |       |      |

| 🔲 Route List   |              |                        |         |          |                 |
|----------------|--------------|------------------------|---------|----------|-----------------|
| Routes Rules   |              |                        |         |          |                 |
| + - / × 2      | T            |                        |         |          | Find            |
| # Src. Address | Dst. Address | Routing Mark Interface | Action  | Table    | -               |
|                | 🔲 New Poli   | cy Routing Rule        | ×       |          |                 |
|                | Src. Address | : <b></b> ▼            | OK      |          |                 |
|                | Dst. Address | :                      | Cancel  |          |                 |
|                | Routing Mark | : AD 🔻 🔺               | Apply   | 將定義好的路   | 由標記名稱 (AD),再一次回 |
|                | Interface    | :                      | Disable | 到 AD 路由表 | 中去尋找閘道。         |
|                | Action       | : lookup ∓             | Comment |          |                 |
|                | Table        | : AD 두                 | Сору    |          |                 |
|                |              |                        | Remove  |          |                 |
| 0 items        | disabled     |                        |         |          |                 |

#### 設定 NAT: IP > Firewall > NAT

| 📃 Firewa    | ш      |        |     |               |           |      |           |             |           |          |             | ×   |
|-------------|--------|--------|-----|---------------|-----------|------|-----------|-------------|-----------|----------|-------------|-----|
| Filter Rule | s NAT  | Mangle | Ser | vice Ports Co | nnections | Ad   | dress Lis | ts Layer7   | Protocols |          |             |     |
| + -         | × ×    |        | 7   | 🞏 Reset C     | Counters  | 00   | Reset A   | ll Counters | Fi        | nd       | all         | Ŧ   |
| #           | Action | Chain  |     | Src. Address  | Dst. Adda | ress | Proto     | Src. Port   | Dst. Port | In. Inte | . Out. Int. | . 🔻 |
|             |        |        |     |               |           |      |           |             |           |          |             |     |
|             |        |        |     |               |           |      |           |             |           |          |             |     |
|             |        |        |     |               |           |      |           |             |           |          |             |     |
|             |        |        |     |               |           |      |           |             |           |          |             |     |
|             |        |        |     |               |           |      |           |             |           |          |             |     |
|             |        |        |     |               |           |      |           |             |           |          |             |     |
|             |        |        |     |               |           |      |           |             |           |          |             |     |
|             |        |        |     |               |           |      |           |             |           |          |             |     |
| 4           |        |        |     |               |           |      |           |             |           |          |             |     |
| 0 items     |        |        | _   |               |           |      |           |             |           |          |             | 8   |

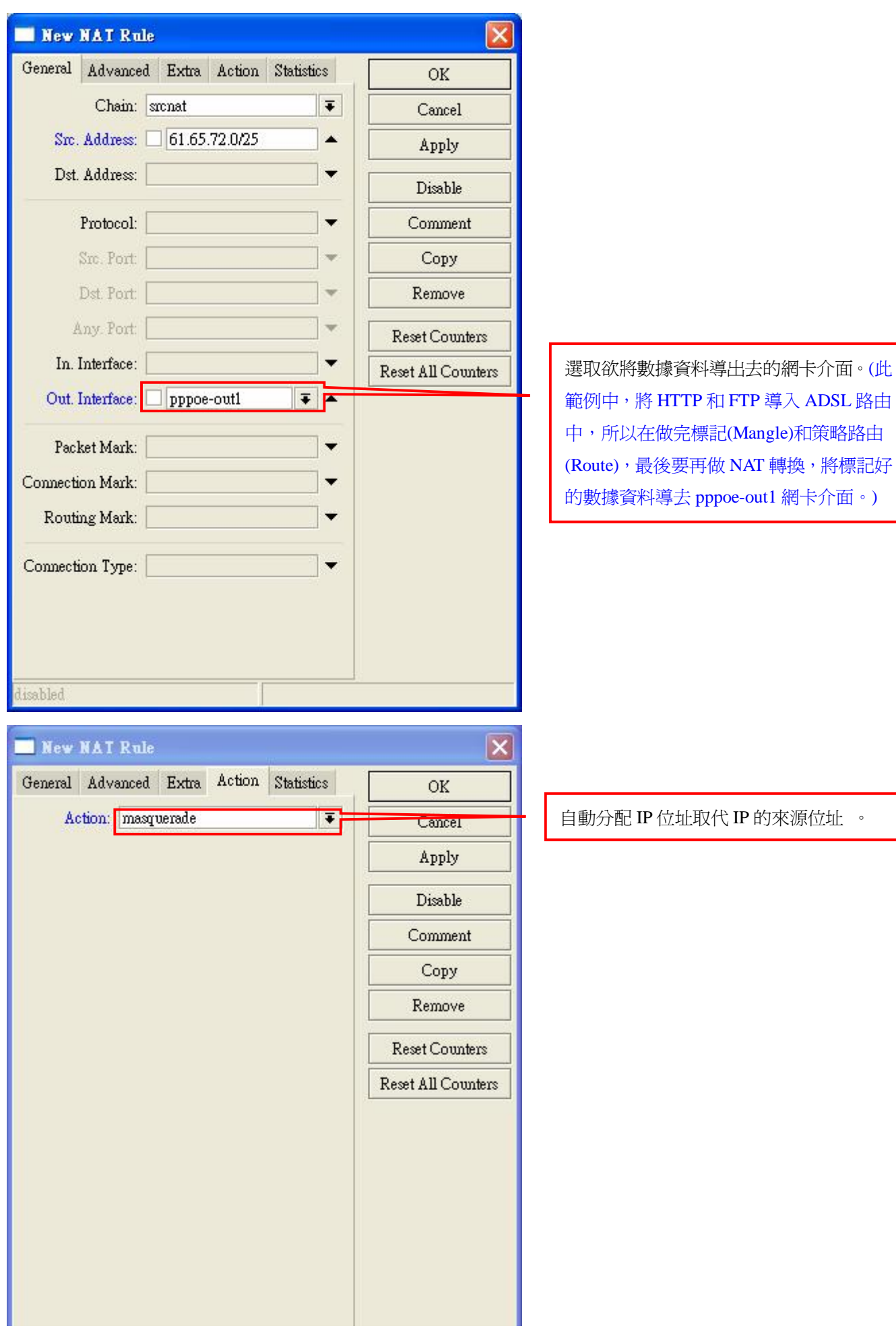

# Ping 測試工具: Tools > Ping

測試線路是否正常?以中華電信 DNS 的 IP (168.95.1.1) 為測試點。Time 出現回應值即線路正常。

| General Advanced                                                                                                    |                                                                                                    |                                                     |                                                                        |                   | _      | L  | Ping                              |                                                                                                    |                                |                    |              |                       |      |      |     |              |
|----------------------------------------------------------------------------------------------------|----------------------------------------------------------------------------------------------------|-----------------------------------------------------|------------------------------------------------------------------------|-------------------|--------|----|-----------------------------------|----------------------------------------------------------------------------------------------------|--------------------------------|--------------------|--------------|-----------------------|------|------|-----|--------------|
| Ping To: 168.95.                                                                                                    | 1.1                                                                                                    |                                                     |                                                                        |                   |        |    | Stop                              |                                                                                                    |                                |                    |              |                       |      |      |     |              |
| Interface: any                                                                                                    |                                                                                                    |                                                     |                                                                        |                   | Ŧ      |    | Close                             |                                                                                                    |                                |                    |              |                       |      |      |     |              |
| ARP                                                                                                    | Ping                                                                                                    |                                                     |                                                                        |                   |        |    | T. 11T. 1                         |                                                                                                    |                                |                    |              |                       |      |      |     |              |
| Packet Count:                                                                                                    |                                                                                                    |                                                     |                                                                        |                   | •      |    | vew wind                          | ow                                                                                                    |                                |                    |              |                       |      |      |     |              |
| Timeout: 1000                                                                                                    |                                                                                                    |                                                     |                                                                        |                   | ms     |    |                                   |                                                                                                    |                                |                    |              |                       |      |      |     |              |
| # Host                                                                                                    |                                                                                                    | lime .                                              | Renly Size                                                             | TTL.              | Status | \$ |                                   |                                                                                                    |                                |                    |              |                       |      |      |     |              |
| 0 168.95.1.1                                                                                                    | 1                                                                                                    | Oms                                                 | 50                                                                     | 244               | NUCC   | ~  |                                   | 1830                                                                                                    |                                |                    |              |                       |      |      |     |              |
| 1 168.95.1.1                                                                                                    | 1                                                                                                    | Oms                                                 | 50                                                                     | 244               |        |    |                                   |                                                                                                    |                                |                    |              |                       |      |      |     |              |
| 2 168.95.1.1                                                                                                    | 1                                                                                                    | Oms                                                 | 50                                                                     | 244               |        |    |                                   |                                                                                                    |                                |                    |              |                       |      |      |     |              |
| 3 168.95.1.1                                                                                                    | 1                                                                                                    | Oms                                                 | 50                                                                     | 244               |        |    |                                   |                                                                                                    |                                |                    |              |                       |      |      |     |              |
| 4 168.95.1.1                                                                                                    | 1                                                                                                    | Oms                                                 | 50                                                                     | 244               |        |    |                                   |                                                                                                    |                                |                    |              |                       |      |      |     |              |
| 5 168.95.1.1                                                                                                    | 1                                                                                                    | .Ums                                                | 50                                                                     | 244               |        |    |                                   |                                                                                                    |                                |                    |              |                       |      |      |     |              |
| 0 100.99.1.1                                                                                                    |                                                                                                    | UIIIS                                               | 50                                                                     | 244               |        |    |                                   |                                                                                                    |                                |                    |              |                       |      |      |     |              |
|                                                                                                    |                                                                                                    |                                                     |                                                                        |                   |        |    |                                   |                                                                                                    |                                |                    |              |                       |      |      |     |              |
| 7 of 7 packets received                                                                                                    | 0% packet los                                                                                                    | 8                                                   | Min: 10ms                                                              | Avg:              | 10ms   | 8  | Max: 10m                          | 15                                                                                                    |                                |                    |              |                       |      |      |     |              |
| 7 of 7 packets received<br>internet Protocol (TC                                                                                                    | 0% packet loss<br>?//IP) 內容                                                                                        | 8                                                   | Min: 10ms                                                              | Avg:              | 10ms   | 5  | Max: 10m                          | 15                                                                                                    |                                |                    |              |                       |      |      |     |              |
| 7 of 7 packets received<br>Internet Protocol (IC<br>一般                                                                                                    | 0% packet los<br>P/IP) 內容                                                                                          | \$                                                  | Min: 10ms                                                              | Avg:              | 10ms   | 3  | Max: 10m                          | IS                                                                                                    |                                |                    |              |                       |      |      |     |              |
| 7 of 7 packets received<br>Internet Protocol (TC<br>一般<br>如果您的網路支援這                                                                                                    | 0% packet loss<br>?/IP) 內容<br>項功能,您可以取                                                                             | 得自動                                                 | Min: 10ms<br>指派的 IP 設定                                                 | Avg:<br>?         | 10ms   | 3  | Max: 10m                          | 15                                                                                                    |                                |                    |              |                       |      |      |     |              |
| 7 of 7 packets received<br>Internet Protocol (TC<br>一般<br>如果您的網路支援這<br>則,您必須詢問網麗                                                                                              | 0% packet loss<br>?/IP) 內容<br>項功能,您可以取<br>系統管理員正確的                                                                 | 。<br>得自動<br>IP設定                                    | Min: 10ms<br>指派的 IP 設定                                                 | Avg:<br>?<br>:• 否 | 10ms   | 3  | Max: 10m                          | 15                                                                                                    |                                |                    |              |                       |      |      |     |              |
| 7 of 7 packets received<br>Internet Protocol (TC<br>一般<br>如果您的網路支援這<br>則,您必須詢問網路                                                                                              | 0% packet loss<br>?//IP)內容<br>項功能,您可以取<br>系統管理員正確的<br>上(O)                                                         | 。<br>得自動<br>IP設定                                    | Min: 10ms<br>指派的 IP 設定                                                 | Avg:<br>?<br>: 否  | 10ms   | 5  | Max: 10m                          | 21                                                                                                    |                                |                    |              |                       |      |      |     |              |
| 7 of 7 packets received<br>Internet Protocol (TC<br>一般<br>如果您的網路支援這<br>則,您必須詢問網路<br>① 自動取得 IP 位功<br>① 自動取得 IP 位功                                                              | 0% packet loss<br>P/IP)內容<br>項功能,您可以取<br>系統管理員正確的<br>上( <u>O</u> )<br>7址(S):                                       | 。<br>得自動<br>IP設定                                    | Min: 10ms<br>指派的 IP 設定                                                 | Avg:<br>?<br>?• 중 | 10ms   | 8  | Max: 10m                          | 15                                                                                                    |                                |                    |              |                       |      |      |     |              |
| 7 of 7 packets received<br>Internet Protocol (TC<br>一般<br>如果您的網路支援這<br>則,您必須詢問網路<br>① 自動取得 IP 位力<br>① 使用下列的 IP (<br>IP 位址(I):                                                 | 0% packet loss<br>?/(IP) 內容<br>項功能,您可以取<br>系統管理員正確的<br>上(O)<br>2址(S):                                              | 。<br>得自動<br>IP設定<br>51.65                           | Min: 10ms<br>指派的 IP 設定                                                 | Avg:<br>?         | 10ms   | 8  | Max: 10m                          | ₽<br>E                                                                                                    | 設                              | Ĩ                  |              |                       |      |      |     |              |
| 7 of 7 packets received<br>Internet Protocol (TC<br>一般<br>如果您的網路支援演<br>則,您必須詢問網路<br>① 自動取得 IP 位<br>① 自動取得 IP 位<br>① 使用下列的 IP (<br>IP 位址①:<br>子網路渡賀(II)                        | 0% packet loss<br>?/IP) 內容<br>項功能,您可以取<br>系統管理員正確的<br>上( <u>0</u> )<br>之址( <u>5</u> ):                             | 。<br>得自動<br>IP設定                                    | Min: 10ms<br>指派的 IP 設定                                                 | Avg:<br>?<br>:• 否 | 10ms   | 3  | Max: 10m<br>PC 網-<br>IP 位山        | ts<br>trip<br>trip<br>t | 設:                             | 定:<br>5.72         | 2.10         | /25                   |      |      |     |              |
| 7 of 7 packets received<br>Internet Protocol (TC<br>一般<br>如果您的網路支援這<br>則,您必須詢問網路<br>○ 自動取得 IP 位功<br>○ 使用下列的 IP (<br>IP 位址①:<br>子網路遮罩①:<br>預診開意の):                             | 0% packet loss<br>P/IP)内容<br>項功能,您可以取<br>系統管理員正確的<br>上(0)<br>立址(3):<br>〔<br>〔<br>2<br>〕                            | 。<br>得自動<br>IP設定<br>51 . 65<br>55 . 25.             | Min: 10ms<br>指派的 IP 設定<br>。<br>5 . 72 . 10<br>5 . 255 . 128            | Avg:<br>?<br>: 否  | 10ms   | 8  | Max: 10m<br>PC 網-<br>IP 位坦<br>預設購 | ↓ IP<br>二:6<br>二:6                                                                                                    | 設:                             | 定:<br>5.72         | 2.10         | /25                   | 9 完在 | wan  | 細生  | 「竹田」         |
| 7 of 7 packets received<br>Internet Protocol (TC<br>一般<br>如果您的網路支援這<br>則,您必須詢問網路<br>④ 自動取得 IP 位<br>① 使用下列的 IP (<br>IP 位址①:<br>子網路遮罩①):<br>預設開道①):                             | 0% packet loss<br>P/IP)內容<br>項功能,您可以取<br>系統管理員正確的<br>上(O)<br>立址(S):<br>〔<br>〔<br>〔<br>〔<br>〔                       | 得自動<br>IP設定<br>51.65<br>55.255                      | Min: 10ms<br>指派的 IP 設定<br>。<br>、72 、10<br>5、255、128<br>。<br>、72 、126   | Avg:<br>?<br>? 否  | 10ms   | 3  | Max: 10m<br>PC 網-<br>IP 位址<br>預設閘 | ⊧<br>上:6<br>[〕:(                                                                                                    | 設)<br>1.65<br>51.6             | 定:<br>5.72<br>5.7  | 2.10         | /25<br>26 (影          | 设定在  | ÷wan | 網卡師 | 钓 <b>I</b> F |
| 7 of 7 packets received<br>Internet Protocol (TC<br>一般<br>如果您的網路支援這<br>則,您必須詢問網路<br>④ 自動取得 IP 位功<br>④ 使用下列的 IP 付<br>IP 位址(1):<br>子網路遮罩(1):<br>預設開道(12):<br>④ 自動取得 DNS {       | 0% packet los<br>P/IP) 內容<br>項功能,您可以取<br>系統管理員正確的<br>上(①)<br>立址(⑤):<br>〔6<br>2<br>〔7<br>服器位址(图)                    | 。<br>得自動<br>IP設定<br>51.65<br>55.25<br>51.65         | Min: 10ms<br>指派的 IP 設定<br>5 . 72 . 10<br>5 . 255 . 128<br>5 . 72 . 126 | Avg:<br>۲۰۳۲      | 10ms   | \$ | Max: 10m<br>PC 網-<br>IP 位址<br>預設閘 | ↓ IP<br>- : 6<br>]道:(                                                                                                    | 設)<br>1.6:<br>51. <del>6</del> | 定:<br>5.72<br>55.7 | 2.10<br>2.11 | /25<br>26 ( <b></b> ] | 设定在  | Ewan | 網卡印 | 钓IF          |
| 7 of 7 packets received<br>Internet Protocol (TC<br>一般<br>如果您的網路支援這<br>則,您必須詢問網麗<br>④ 自動取得 IP 位<br>① 使用下列的 IP (<br>IP 位址①:<br>子網路遮罩①:<br>預設開道①:<br>④ 自動取得 DNS (<br>● 使用下列的 DN | 0% packet los<br>P/IP)內容<br>項功能,您可以取<br>系統管理員正確的<br>上(O)<br>立址(S):<br>〔<br>日<br>日<br>服器位址(B)<br>5 (伺服器位址(E):       | 。<br>得自動<br>IP設定<br>51 . 65<br>55 . 25<br>51 . 65   | Min: 10ms<br>指派的 IP 設定<br>、72 . 10<br>5 . 255 . 128<br>5 . 72 . 126    | Avg:<br>?<br>? 종  | 10ms   | 3  | Max: 10m<br>PC 網-<br>IP 位址<br>預設閘 | ↓<br>↓ · · · 6<br>〕道:(                                                                                                    | 設)<br>1.6:<br>51. <del>6</del> | 定:<br>5.72<br>5.7  | 2.10         | /25<br>26 (謬          | 设定在  | Ewan | 網卡印 | 钓旺           |
| 7 of 7 packets received<br>Internet Protocol (TC<br>一般<br>如果您的網路支援這<br>則,您必須詢問網路<br>④ 自動取得 IP 位<br>「 位址①:<br>子網路遮罩①:<br>預設開道①:<br>④ 使用下列的 DN<br>個用下列的 DN<br>個用 DNS 伺服器(       | 0% packet los<br>P/IP) 內容<br>項功能,您可以取<br>系統管理員正確的<br>上(①)<br>立址(③):<br>〔<br>①<br>印服器位址(B)<br>5 伺服器位址(B):<br>[〕: 1] | 。<br>得自動<br>IP 設定<br>55 . 25:<br>51 . 65<br>58 . 95 | Min: 10ms<br>指派的 IP 設定<br>5 . 72 . 10<br>5 . 255 . 128<br>5 . 72 . 126 | Avg:<br>?<br>* 否  | 10ms   | 3  | Max: 10m<br>PC 網-<br>IP 位址<br>預設閘 | ↓ IP<br>: 6<br>]道:(                                                                                                    | 設<br>1.6:<br>51. <del>6</del>  | 宦:<br>5.72         | 2.10         | /25<br>26 (武          | 设定在  | wan  | 網卡印 | 約Ⅱ           |

取消

進階(♡)...

確定

測試 PC 線路是否正常?

利用命令提示字元, 輸入「ping 168.95.1.1」 測試線路是否正常。(時間有回應時間數值即線路正常)

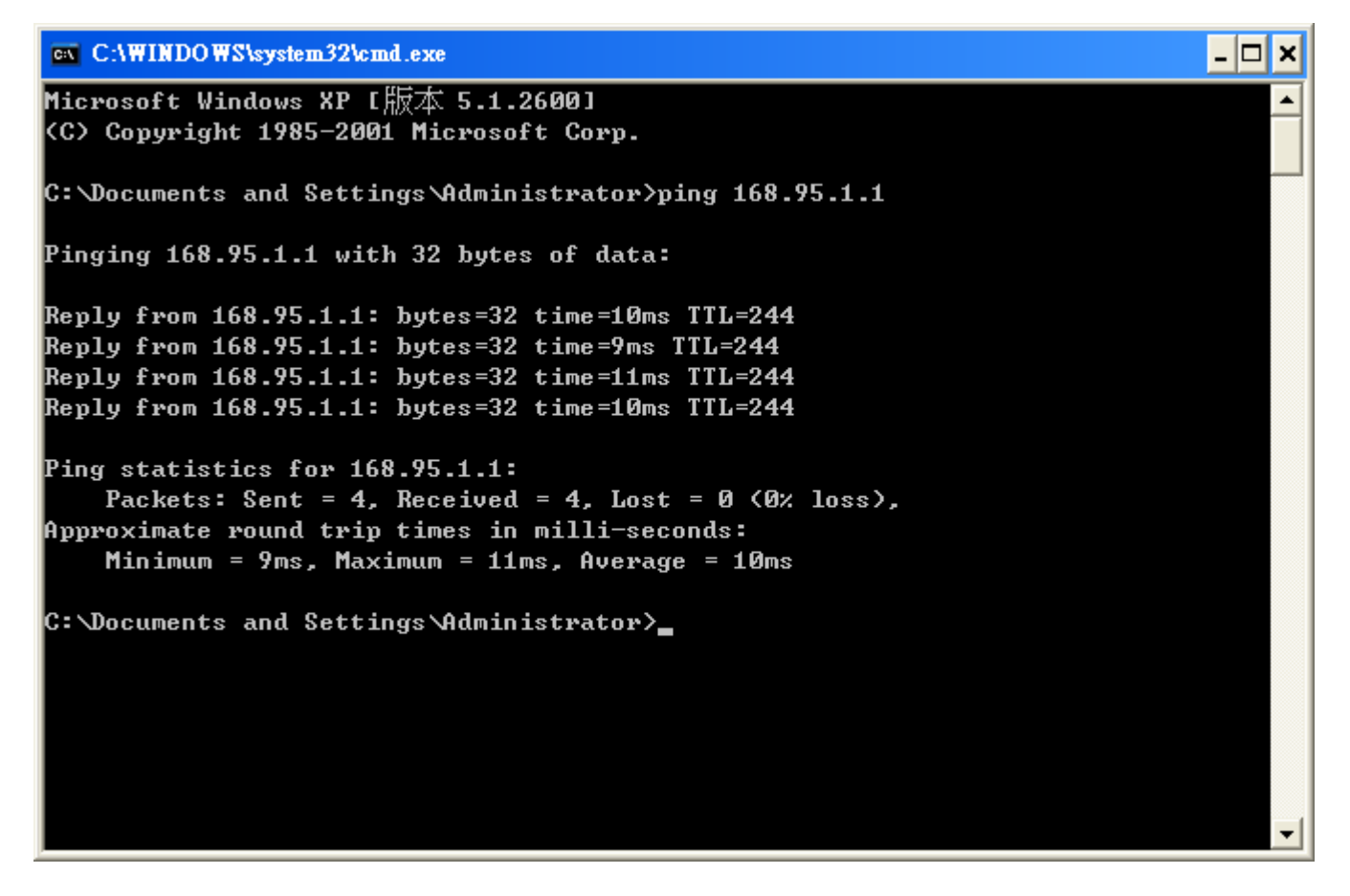

測試 HTTP 分流是否成功:開啓 Hinet 測速網頁 (URL: http://www.hinet.net/support/testspeed.html)

| HiNet 客服公告    |                    |                   |                    |
|---------------|--------------------|-------------------|--------------------|
| 您目前電腦使用的 IP 位 | 址爲:218.162.133.140 | IP<br>位址          | 和ADSL撥接動態取得IP位址相   |
| 測試結果:非常好,您    | 的電腦應該不會被當成廣行       | 告信跳板(測調) 同,則      | HTTP分流成功導入ADSL線路中。 |
| Address List  |                    |                   |                    |
| + - XX Y      | ork Broadcast      | Find              |                    |
|               | 62.120.254         | wan<br>pppoe-out1 |                    |
|               |                    |                   |                    |
|               |                    |                   |                    |
|               | =                  | ルウウロ              |                    |
|               | <b>1</b>           | 又化元               | Х <sup>×</sup>     |

## (b)備援模式設定

(此範例中,以「分流」和「雙線備援」設定為範本,關於「分流」部份請參照 P.33 <u>分流模式設定。</u>)

網卡介面:Interface

網卡名稱默認值為「ether1-ether3」,線路分別接至「Hub」、「專線設備」和「ADSL數據機」上。

| <u> </u> | nterface List |             |           |      |        |          |        |        |          |           |
|----------|---------------|-------------|-----------|------|--------|----------|--------|--------|----------|-----------|
| Inter    | dace Ethernet | EoIP Tunnel | IP Tunnel | VLAN | VRRP   | Bonding  |        |        |          |           |
| +-       |               |             |           |      |        |          |        |        |          | Find      |
|          | Name          | 🔬 Туре      |           | Tx   |        | Rx       | Tx Pac | Rx Pac | Tx Drops | Rx Drop 🔻 |
| R        | ether1        | Ethernet    |           |      | O bps  | O bps    | 0      | 0      | 0        | 0         |
| R        | ether2        | Ethernet    |           |      | O bps  | O bps    | 0      | 0      | 0        | 0         |
| R        | ether3        | Ethernet    |           | 16   | 9 kbps | 1624 bps | 3      | 2      | 0        | 0         |
|          |               |             |           |      |        |          |        |        |          |           |
|          |               |             |           |      |        |          |        |        |          | •         |
| 3 iter   | ns            |             |           |      |        |          |        |        |          |           |

此範例中「ether3」接至「Hub」故名稱定義為「lan」。

| General  | ace <  | lan>          |       | 9        | ×       |
|----------|--------|---------------|-------|----------|---------|
| Generar  | Emer   | net status in | anc   |          | OK      |
| N        | ame:   | lan           |       |          | Cancel  |
| 1        | Гуре:  | Ethernet      |       |          | Apply   |
| ŀ        | ATU:   | 1500          |       |          |         |
| MAC Add  | lress: | 00:D0:B7:B9:B | 6:9B  |          | Disable |
|          | ARP:   | enabled       |       | <b>T</b> | Comment |
|          |        |               |       |          | Torch   |
|          |        |               |       |          |         |
| lisabled |        | running       | slave | link ol  | ς       |

「ether2」接至「專線設備」故名稱定義為「wan」。

| Interface            | <wan></wan>    |       |        | ×    |
|----------------------|----------------|-------|--------|------|
| General Ether        | met Status Tra | effic | OF     | :    |
| Name:                | wan            |       |        | el   |
| Туре:                | Ethernet       |       | App    | ly   |
| MTU:                 | 1500           |       | Disal  | ble  |
| MAC Address:<br>ARP· | 00:D0:B7:B9:B  | 6:9A  | - Comm | nent |
|                      |                |       | Ton    | ch   |
|                      |                |       |        |      |
|                      |                |       |        |      |
|                      |                |       |        |      |
|                      |                |       |        |      |
|                      |                |       |        |      |
|                      |                |       |        |      |
|                      |                |       |        |      |

「ether1」接至「ADSL數據機」故名稱定義為「adsl」。

| Interfac   | e <   | ether1 >       |       |   | 2       |
|------------|-------|----------------|-------|---|---------|
| General Et | them  | iet Status Tra | offic |   | OK      |
| Nan        | ne: [ | adsl           |       |   | Cancel  |
| Туд        | pe: [ | Ethernet       |       |   | Apply   |
| MT         | 'U: [ | 1500           |       |   | Dicable |
| MAC Addre  | ss:   | 00:14:2A:2A:67 | 7:99  |   | Commont |
| AR         | RP: [ | enabled        |       | ₹ | Comment |
|            |       |                |       |   | Torch   |
|            |       |                |       |   |         |
|            |       |                |       |   |         |
|            |       |                |       |   |         |
|            |       |                |       |   |         |
|            |       |                |       |   |         |
|            |       |                |       |   |         |
|            |       |                |       |   |         |
|            |       |                |       |   |         |

# 設定 PPPoE 撥接: ➡▼ > PPPoE Client

| Interface List        |           |           |      |         |          |        |        |          |           |
|-----------------------|-----------|-----------|------|---------|----------|--------|--------|----------|-----------|
| Interface Ethernet Eo | IP Tunnel | IP Tunnel | VLAN | VRRP    | Bonding  |        |        |          |           |
| <b>+</b> • - 🖉 🐹      | 27        |           |      |         |          |        |        |          | Find      |
| EoIP Tunnel           | / Туре    |           | Tx   |         | Rx       | Tx Pac | Rx Pac | Tx Drops | Rx Drop 🔻 |
| IP Tunnel             | Ethernet  |           |      | O bps   | O bps    | 0      | 0      | 0        | 0         |
| VLAN                  | Ethernet  |           | 32   | .7 kbps | 5.6 kbps | 11     | 6      | 0        | 0         |
| VRRP                  | Ememer    |           |      | o ops   | 0 ops    | U      | U      | U        | U         |
| Bonding               |           |           |      |         |          |        |        |          |           |
| Bridge                |           |           |      |         |          |        |        |          |           |
| Mesh                  |           |           |      |         |          |        |        |          |           |
| Virtual Ethernet      |           |           |      |         |          |        |        |          |           |
| 6to4                  |           |           |      |         |          |        |        |          |           |
| VPLS                  |           |           |      |         |          |        |        |          |           |
| PPP Server            |           |           |      |         |          |        |        |          |           |
| PPP Client            |           |           |      |         |          |        |        |          |           |
| PPTP Server           |           |           |      |         |          |        |        |          |           |
| PPTP Client           |           |           |      |         |          |        |        |          |           |
| L2TP Server           |           |           |      |         |          |        |        |          | <u> </u>  |
| L2TP Client           | _         |           | _    | _       | _        | _      | _      | _        |           |
| OVPN Server           |           |           |      |         |          |        |        |          |           |
| OVPN Client           |           |           |      |         |          |        |        |          |           |
| PPPoE Server          | _         |           |      |         |          |        |        |          |           |
| PPPoE Client          |           |           |      |         |          |        |        |          |           |
| ISDN Server           |           |           |      |         |          |        |        |          |           |
| ISDN Client           |           |           |      |         |          |        |        |          |           |
| Framerelay PVC        |           |           |      |         |          |        |        |          |           |

| New Interface                   |       | ×       |               |
|---------------------------------|-------|---------|---------------|
| General Dial Out Status Traffic |       | OK      |               |
| Name: pppoe-outl                |       | Cancel  | 名稱可自行定義。      |
| Type: PPPoE Client              |       | Apply   |               |
| Max MTU: 1480                   |       | Disable | 無須修改,默認値設置即可。 |
| Max MRU: 1480                   |       | Comment |               |
|                                 |       | Сору    |               |
| Interfaces: adsl                | Ŧ     | Remove  | 選取您欲設定之網卡。    |
|                                 |       | Torch   |               |
|                                 |       | Scan    |               |
|                                 |       |         |               |
|                                 |       |         |               |
|                                 |       |         |               |
|                                 |       |         |               |
| disabled running                | slave | Status: |               |

立誠電腦資訊版權所有 翻印必究

lee-cheng.com.tw

| New Interface                                                                                                    |                                                       |                                                                                  |
|----------------------------------------------------------------------------------------------------|-------------------------------------------------------|----------------------------------------------------------------------------------|
| General Dial Out Status Traffic<br>Service:<br>AC Name:                                                                                                    | OK<br>Cancel<br>Apply                                 |                                                                                  |
| User: test1234@hinet.net<br>Password: *******<br>Profile: default<br>Dial On Demand<br>Add Default Route<br>Use Peer DNS<br>- Allow<br>Pap Chap<br>mschap1 mschap2 | Disable<br>Comment<br>Copy<br>Remove<br>Torch<br>Scan | 輸入 ISP 配發的帳號及密碼。<br>取消 Add Default Route,才不會自動導向路由器。<br>使用路由器默認 DNS 給 ppp 的 DNS。 |
| disabled running slave State                                                                                                    | 15:                                                   |                                                                                  |

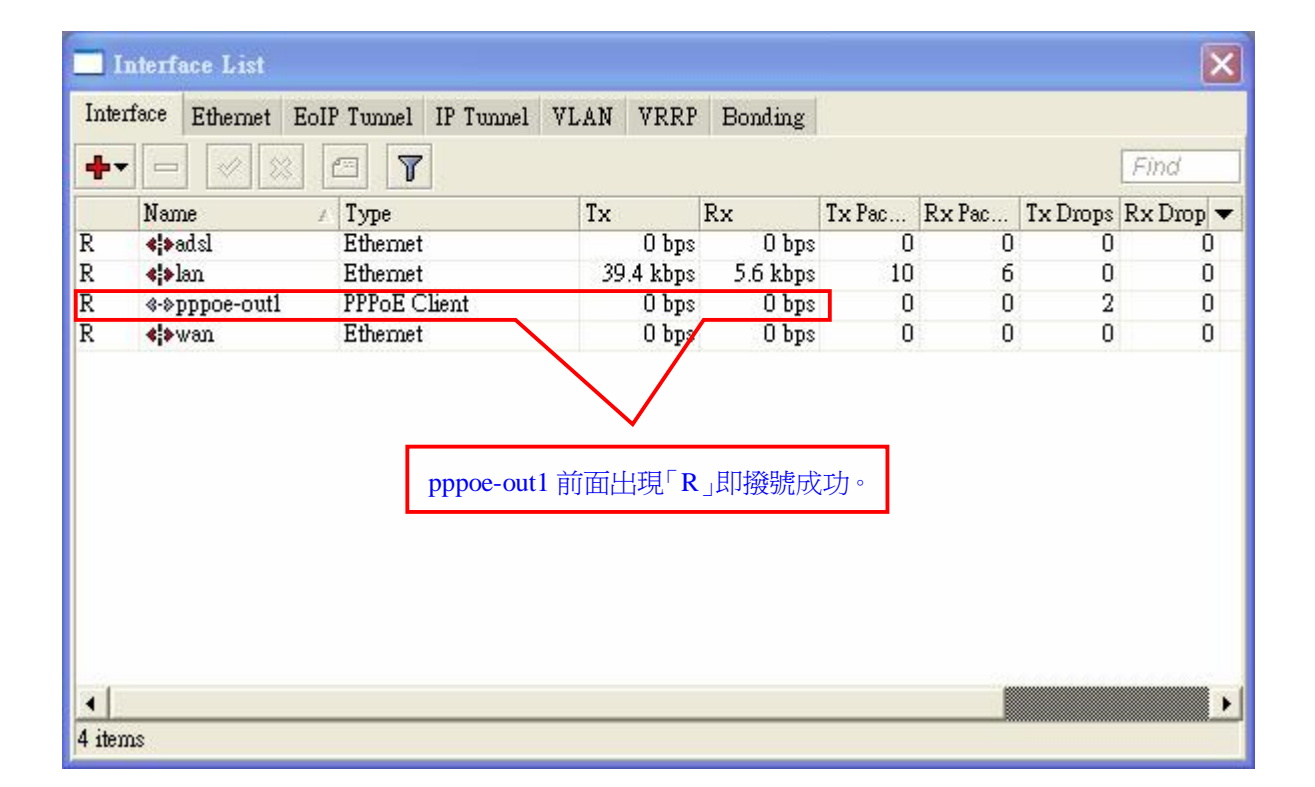

# 設定橋接:Bridge

| 📃 Bridge       |             |          |          |    |    |        |        |          | ×         |
|----------------|-------------|----------|----------|----|----|--------|--------|----------|-----------|
| Bridge Por     | rts Filters | NAT Host | s        |    |    |        |        |          |           |
| + -            | Ø 🐹         | 27       | Settings |    |    |        |        |          | Find      |
| Name           |             | / Туре   |          | Tx | Rx | Tx Pac | Rx Pac | Tx Drops | Rx Drop 🔻 |
|                |             |          |          |    |    |        |        |          |           |
|                |             |          |          |    |    |        |        |          |           |
|                |             |          |          |    |    |        |        |          |           |
|                |             |          |          |    |    |        |        |          |           |
|                |             |          |          |    |    |        |        |          |           |
|                |             |          |          |    |    |        |        |          |           |
|                |             |          |          |    |    |        |        |          |           |
|                |             |          |          |    |    |        |        |          |           |
|                |             |          |          |    |    |        |        |          |           |
| 4              |             |          |          |    |    |        |        |          | •         |
| 0 items out of | f 4         |          |          |    |    |        |        |          |           |

(因為 PC 的 IP Address 跟廣域網路 IP 資訊「61.65.72.0-61.65.72.127」,同一個區段,故做橋接)

| 🔜 Bridge                |                                                                                                    |                                                         | $\mathbf{X}$                                                                                                    |
|-------------------------|----------------------------------------------------------------------------------------------------|---------------------------------------------------------|----------------------------------------------------------------------------------------------------|
| Bridge Ports Filte      | rs NAT Hosts                                                                                                    |                                                         | Find                                                                                                    |
| Name                    | / Туре                                                                                                    | Tx Rx Tx Pac                                            | Rx Pac Tx Drops Rx Drop 🔻                                                                                                    |
| 1 item out of 5 (1 sele | General STP Status<br>General STP Status<br>Name:<br>Type:<br>MTU:<br>MAC Address:<br>ARP:<br>Admin. MAC Address: | Traffic<br>wan_b<br>Bridge<br>1500<br>enabled<br>Tuming | ○K       此名稱可自行定義。         Cancel       山北名稱可自行定義。         Apply       Disable         Comment       以默認值設定即可。         Copy       Image: Comment of the second second seco |

| 🔲 Bridge                                                           |                                                  |                       |             |                      | X                                       |
|--------------------------------------------------------------------|--------------------------------------------------|-----------------------|-------------|----------------------|-----------------------------------------|
| Bridge Ports Filters NAT Hosts                                     |                                                  |                       |             |                      | Find                                    |
| Name / Type<br>R 4=1:wan_b Bridge                                  | Tx<br>O bps                                      | Rx<br>O bps           | Tx Pac<br>O | Rx Pac<br>O          | Tx Drops Rx Drop 🔻<br>0 0               |
| ■ Bridge Set<br>✓ Use IP Firew<br>□ Use IP Firew<br>□ Use IP Firew | tings<br>vall<br>vall For VLAN<br>vall For PPPoE | OK<br>Cancel<br>Apply |             | 橋接模式<br>勾選「U<br>才能達到 | 式下設定分流一定<br>Jse IP Firewall」,<br>到分流效果。 |
| ▲<br>1 item out of 5 (1 selected)                                  |                                                  |                       |             |                      | Þ                                       |

× Bridge Bridge Ports Filters NAT Hosts **a** 7 ÷ - -× Interface Bridge Priority (... Path Cost Horizon Role Root Path .... • 80 44lan wan\_b 10 designated port designated port 44wan 80 10 wan b 📃 Bridge Port <lan> × 🔜 Bridge Port <wan> × General Status General Status OK OK Interface: wan Interface: lan Ŧ Ŧ Cancel Cancel Bridge: wan\_b Bridge: wan\_b Ŧ Ŧ Apply Apply Priority: 80 Priority: 80 hex hex Disable Disable Path Cost: 10 Path Cost: 10 Comment Comment Horizon: -Horizon: ¥ Сору Сору Remove Ŧ Remove Ŧ Edge: auto Edge: auto Point To Point: auto Ŧ Point To Point: auto Ŧ External FDB: auto Ŧ External FDB: auto Ŧ 欲使lan得到wan的IP資訊,所以要將lan跟wan做橋接。

#### Use IP Firewall 設定: Bridge > Settings (勾選 Use IP Firewall)

#### 設定 IP 資訊:IP>Addresses

此範例中,廣域網路 IP 資訊為「61.65.72.0-61.65.72.127」。(因為已將 lan 跟 wan 做橋接, Public IP 可設在 lan 或 wan)

|                                 | Fin    |           | T       | 3 6 | - //    |
|---------------------------------|--------|-----------|---------|-----|---------|
| Address / Network Broadcast Int | erface | Broadcast | Network | - A | Address |

#### 設定一組 IP 給 wan 網卡。(61.65.72.126/25)

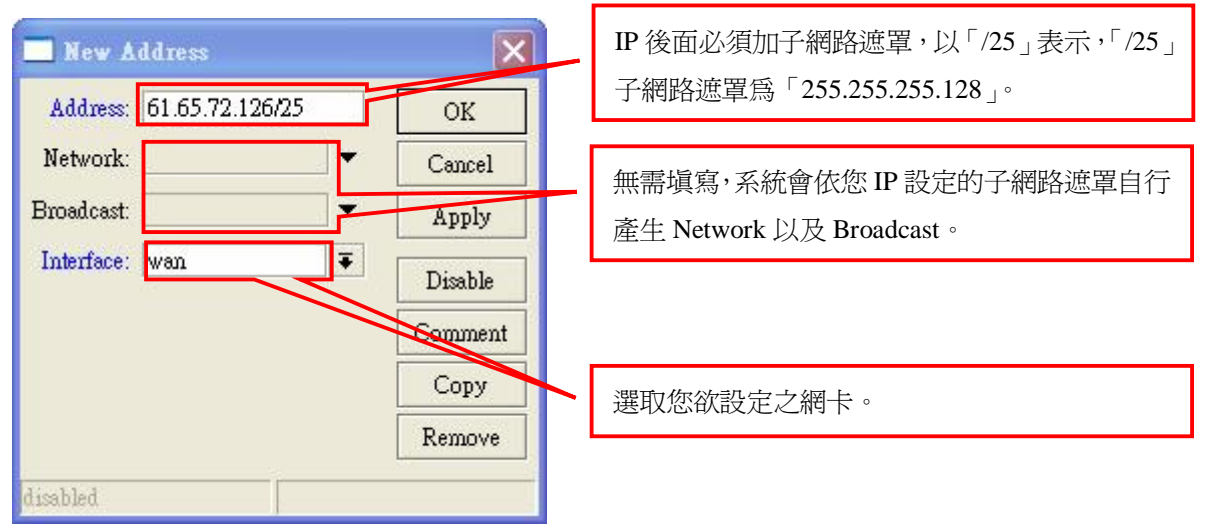

|        | Address List     |                    |          |        | ×             |
|--------|------------------|--------------------|----------|--------|---------------|
| +      | - 🗸 🗶 d          | 7                  |          |        | Find          |
|        | Address          | Network            | Broadca  | ast    | Interface 🗾 💌 |
| D      | 骨61.65.72.126/25 | 61.65.72.0         | 61.65.7  | 2.127  | wan           |
| D      | ₽218.102.124.70  | 218.162.120.254    |          |        | pppoe-outi    |
|        | 🗖 Addı           | ess <61.65.72.1    | 26/25>   | -      |               |
|        | Addres           | s: 61.65.72.126/25 |          | OK     |               |
|        | Network          | c: 61.65.72.0      | •        | Cance  | 1             |
|        | Broadcas         | t: 61.65.72.127    | <b></b>  | Apply  | У             |
|        | Interfac         | e: wan             | <b>•</b> | Disabl | le            |
|        |                  |                    |          | Comme  | ent           |
|        |                  |                    |          | Сору   | r             |
| 2 iten | ns (1 selec      |                    |          | Remov  | ve            |
|        | disabled         |                    |          |        |               |

## 設定預設閘道:IP > Routes

此範例中,廣域網路預設閘道為「61.65.72.125」; ADSL 預設閘道為「218.162.120.254」。

| 🔜 Route List         |         |           |            |          |              |       |         | ×    |
|----------------------|---------|-----------|------------|----------|--------------|-------|---------|------|
| Routes Rules         |         |           |            |          |              |       |         |      |
| + - 🖉 🗶 🖾            | T       |           |            |          | Find         |       | all     | ₹    |
| Destination 🛛 🗵      | Gateway | Gateway I | Interface  | Distance | Routing Mark | Pref. | Source  | -    |
| DAC 61.65.72.0/25    |         |           | wan_b      | 0        |              | 61.65 | 5.72.12 | 6    |
| DAC >218.162.120.254 |         |           | pppoe-out1 | 0        |              | 218.1 | 62.131  | 1.66 |
|                      |         |           |            |          |              |       |         | F    |
| 2 items              |         |           |            |          |              |       |         |      |

新增廣域網路預設閘道「61.65.72.125」。(61.65.72.125 為靜態路由)

| Cateway<br>2.0/25<br>2.120.254                                                                                                    | Gateway I Interface<br>wan_b<br>pppoe-out1                            | Distance<br>0<br>0                                                                                                    | Find<br>Routing Mark                                                                                                    | all <b>F</b><br>Pref. <b>F</b><br>61.65.7:<br>218.162                                                                          |                                                                                                    |
|----------------------------------------------------------------------------------------------------|-----------------------------------------------------------------------|----------------------------------------------------------------------------------------------------|----------------------------------------------------------------------------------------------------|----------------------------------------------------------------------------------------------------|----------------------------------------------------------------------------------------------------|
| / Gateway<br>2.0/25<br>2.120.254                                                                                                    | Gateway I Interface<br>wan_b<br>pppoe-out1                            | Distance<br>0<br>0                                                                                                    | Routing Mark                                                                                                    | Pref. <b>•</b><br>61.65.7.<br>218.162                                                                                          |                                                                                                    |
| 📃 New Route                                                                                                    |                                                                       |                                                                                                    |                                                                                                    |                                                                                                    |                                                                                                    |
| General Attributes Destination: 0.0.0.0/ Gateway: 61.65.72 Gateway Interface: Comment for New master                                                                                                    | Route                                                                 | OK<br>Cance<br>Appl:<br>Disab<br>Comm<br>Remov                                                                                                    | ent                                                                                                    | 專線預設問<br>(以 master                                                                                                    | 罰道的備註<br>爲備註名 <sup>;</sup>                                                                                                    |
| Scope: 30<br>Target Scope: 10<br>Routing Mark:<br>Pref. Source:                                                                                                    |                                                                       |                                                                                                    |                                                                                                    |                                                                                                    |                                                                                                    |
| and a second second sec | Scope: 30<br>Target Scope: 10<br>Routing Mark: Pref. Source: disabled | Comment for New Route         master       OK         Cancel         Scope:       30         Target Scope:       10         Routing Mark:       •         Pref. Source:       •         disabled       active | Comment for New Route         master       OK         Copy         Cancel         Scope:       30         Target Scope:       10         Routing Mark:       •         Pref. Source:       •         disabled       active | Comment for New Route   master   OK   Copy   Remove     Scope:   30   Target Scope:   10   Routing Mark:   Pref. Source:     v | Comment for New Route   master   OK   Copy   Copy   Remove     Scope:   30   Target Scope:   10   Routing Mark:   Pref. Source:     Image: Scope:     Image: Scope: Scope:     Image: Scope: Scope |

新增 ADSL 預設閘道為「218.162.120.254」。(218.162.120.254 為策略路由)

| 🔜 Route List          |                 |                              |             |              | ×                   |    |
|-----------------------|-----------------|------------------------------|-------------|--------------|---------------------|----|
| Routes Rules          |                 |                              |             | Find         | əll 🔻               |    |
| Destination 🕢 Gateway | / Gat           | teway I Interface            | Distance    | Routing Marl | k Pref. 🔻           |    |
| ;;; master     AS     | 2.125           | wan_b<br>wan_b<br>pppoe-out1 | 1<br>0<br>0 |              | 61.65.7.<br>218.162 |    |
| 🛄 New Route           |                 |                              |             | ×            |                     |    |
| General Attributes    |                 |                              | OK          |              |                     |    |
| Destination:          | 0.0.0.0/0       |                              | Cance       | 1            |                     |    |
| Gateway:              | 218.162.120.254 | •                            | Apply       | ,            |                     |    |
| Gateway Interface:    |                 | \$                           | Disabl      | e            |                     |    |
| Comment               | for New Route   | ×                            | Comme       | ent >        | ADSL 預調             | 設開 |
| 3 items               |                 | OK OK                        | Сору        | <u> </u>     | (L) slave           | 爲僱 |
|                       |                 | Cancel                       | Remov       | /e           |                     |    |
| Scope:                | 30              |                              | Γ           |              |                     |    |
| Target Scope:         | 10              |                              |             |              |                     |    |
| Routing Mark:         | AD              | <b>T</b>                     |             |              |                     |    |
| Pref. Source:         |                 | •                            |             |              |                     |    |
| disabled              |                 | active                       | 1.          |              |                     |    |

| +     |                  | T               |           |                   |          | Find         | all 🔻   |
|-------|------------------|-----------------|-----------|-------------------|----------|--------------|---------|
|       | Destination      | 🛆 Gateway       | Gateway I | . Interface       | Distance | Routing Mark | Pref    |
| ;;; I | naster           |                 |           | 201203-012        |          |              |         |
| AS    | ▶ 0.0.0.0/0      | 61.65.72.125    |           | wan_b             |          | 1            |         |
| ,,, S | lave             | 010 1/0 100 054 |           | 200-0100 C1000-04 |          | 1 45         |         |
| 15    | P 0.0.0/0        | 218.162.120.254 |           | pppoe-outi        |          |              | C1 C5 7 |
| DAC   | ► 01.00.72.0720  |                 |           | Wan_D             |          | 0            | 01.02.  |
|       | Z10.102.120.204  |                 |           | pppoe-ourr        |          | 0            | 210.10  |
| one   |                  |                 |           |                   |          |              |         |
| nc    | -                |                 |           |                   |          |              |         |
| 'nC   | . • Maadaaaaaa 3 |                 |           |                   |          |              |         |
| /nc   | •                |                 |           |                   |          |              |         |
| JAC . |                  |                 |           |                   |          |              |         |
| JAC   |                  |                 |           |                   |          |              |         |
| JAC   |                  |                 |           |                   |          |              |         |
| UNC   |                  |                 |           |                   |          |              |         |
| Unc   |                  |                 |           |                   |          |              |         |

#### 設定 NAT 轉換: IP>Firewall>NAT

| Firewall            |                    |            |                      |                                        |             |            | ×       |
|---------------------|--------------------|------------|----------------------|----------------------------------------|-------------|------------|---------|
| Filter Rules NAT    | Mangle Service Por | ts Connec  | ctions Address Lists | Layer7 Protoc                          | ols         |            |         |
|                     |                    | Reset Coun | tters 00 Reset All   | Counters                               | Find        | all        | ₹       |
| # Action            | Chain Src. A       | idress Dst | t. Address Proto S   | rc. Port Dst.                          | Port In. In | te Out. In | t 🔻     |
|                     |                    |            |                      |                                        |             |            |         |
| items<br>New NAT Ru | le                 |            | 2                    | 3                                      |             |            |         |
| Jeneral Advance     | d Extra Action St  | atistics   | ОК                   |                                        |             |            |         |
| Chain:              | srenat             | ₹          | Cancel               | Ī                                      |             |            |         |
| Src. Address:       | 61.65.72.0/25      |            | Apply                | •••••••••••••••••••••••••••••••••••••• | 內部網路 IP     | 區段。        |         |
| Dst. Address:       |                    | •          | Disable              |                                        |             |            |         |
| Protocol:           |                    | •          | Comment              | Ĩ                                      |             |            |         |
| Src. Port.          |                    | •          | Сору                 | Ĩ                                      |             |            |         |
| Dst. Port:          |                    | ~          | Remove               | Ī                                      |             |            |         |
| Any. Port:          |                    | -          | Reset Counters       |                                        |             |            |         |
| In. Interface:      |                    | •          | Reset All Counters   | 選取                                     | 欲將數據資       | 料導出去       | 的網卡介面   |
| Out. Interface:     | pppoe-out1         | Ŧ <b>-</b> | -                    | 1 範例                                   | 中,將HTT      | P和FTP      | 導入 ADSL |
| Packet Mark         |                    | <b>_</b>   |                      | 中,                                     | 所以在做完       | 標記(Man     | gle)和策略 |
| Connection Mark:    |                    | <b>-</b>   |                      | (Rout                                  | te),最後要     | 再做 NAT     | 轉換,將標   |
| Routing Mark:       |                    |            |                      | 的數                                     | 據資料導去       | pppoe-out  | 1 網卡介面  |
| Connection Type:    |                    | •          |                      |                                        |             |            |         |
|                     |                    |            |                      |                                        |             |            |         |

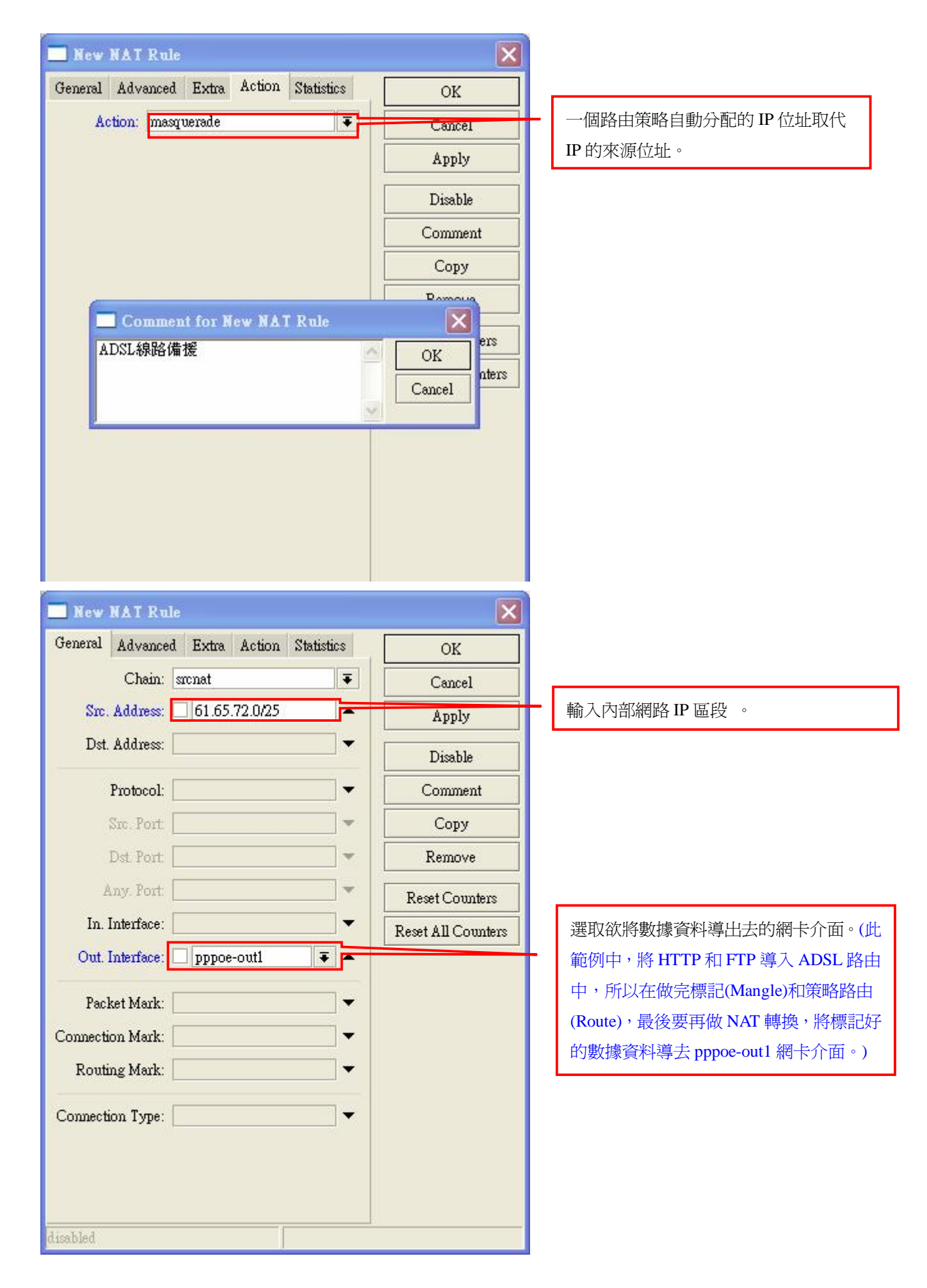

| New NAT Rule                 | 10                |             | X             |                 |          |          |          |
|------------------------------|-------------------|-------------|---------------|-----------------|----------|----------|----------|
| General Advanced Extra Act   | tion Statistics   |             | DK            |                 |          |          |          |
| Action: masquerade           | Ŧ                 | Ca          | incel         | - 一個路由策         | 路自動分<br> | 配的 IP    | 位址取代     |
|                              |                   | Aj          | pply          | IP 的來源位         | 址。       |          |          |
|                              |                   | Di          | sable         |                 |          |          |          |
|                              |                   | Con         | ament         |                 |          |          |          |
|                              |                   | С           | ору           |                 |          |          |          |
| 6                            |                   | Po          |               |                 |          |          |          |
| ADSL線路分流                     | NAT Rule          |             | ers           |                 |          |          |          |
| AD SDAKED J DL               | 9                 | OK          | aters         |                 |          |          |          |
|                              |                   | Cance       |               |                 |          |          |          |
|                              |                   |             |               |                 |          |          |          |
|                              |                   |             |               |                 |          |          |          |
|                              |                   |             |               |                 |          |          |          |
|                              |                   |             |               |                 |          |          |          |
|                              |                   |             |               |                 |          |          |          |
|                              |                   |             |               |                 |          |          |          |
|                              |                   |             |               |                 |          |          |          |
| disabled                     |                   |             |               |                 |          |          |          |
| <b>1</b>                     |                   |             |               | -               |          | 1        |          |
| Firewall                     | n in Parts Cauna  |             |               |                 |          |          | <u> </u> |
| Filler Kules MAT Mangle Se   | Price Ports Conne |             | Deset úll Cou | ayer/ Flotocols | ad la    | .11      | -        |
| # Action Chain               | Src. Address D:   | st. Address | Proto Src.    | Port Dst. Port  | In. Inte | Out. Int | -        |
| ;;;ADSL線路備援<br>0 ≓∥mas_srnat | 61 65 72 0/       |             |               | 1               |          | DDDOe-   |          |
| ;;; ADSL線路分流                 | 61 65 70 0/       |             |               |                 |          |          |          |
| I ∓∥ mas srcnat              | 01.05.72.07       |             |               |                 |          | pppoe    |          |
|                              |                   |             |               |                 |          |          |          |
|                              |                   |             |               | × /ت            |          |          |          |
|                              | ADSL線路備接          | 彩NAT規則      | 建議放在第         | 511山 ○          |          |          |          |
|                              | ADSL線路備接          | 爱NAT規則      | 建議放在第         | ,──1回。          |          |          |          |
|                              | ADSL線路備接          | 爱NAT規則      | 建議放在第         | ;1回。            |          |          |          |
|                              | ADSL線路備接          | 愛NAT規則      | 建議放在第         | ;──1ഥ。          |          |          |          |
|                              | ADSL線路備接          | 愛NAT規則      | 建議放在第         | ;—1道。           |          |          |          |

# 設定 Scripts:System>Scripts 撰寫備援腳本

| Script List                                                                                                    | X                                                |
|----------------------------------------------------------------------------------------------------|--------------------------------------------------|
| Scripts Jobs                                                                                                    |                                                  |
| + - T Run Script                                                                                                    | Find                                             |
| Name 🖌 Owner Last Time Started                                                                                                    | Run Count 🔻                                      |
|                                                                                                    |                                                  |
| 0 items                                                                                                    |                                                  |
| Script <up>         Name: up       OK         Owner: admin       Cancel         -Policy       Apply         ✓ reboot       ✓ read         ✓ write       ✓ policy         ✓ test       ✓ password         ✓ sniff       Run Script         Last Time Started:       —</up> | 定義線路正常-腳本名稱。                                     |
| Run Count: 0<br>Source:<br>/ip firewall nat disable [ /ip firewall nat<br>find comment="ADSL線路備援"]                                                                                                    | 關閉備援。<br>(專線線路正常,所以關閉ADSL線路備援)                   |
| /ip firewall nat enable [ /ip firewall nat find<br>comment="ADSL線路分流"]<br>in firewall manale enable [ in firewall                                                                                                    | 開啓分流。                                            |
| Ap Interval margie enable [ Ap Interval<br>mangle find chain=prerouting]<br>Ap route set [ Ap route find<br>comment=master] seteway=61 65 72 125                                                                                                    | 開啓HTTP、FTP分流。                                    |
|                                                                                                    | 啓動專線線路為主線。<br>(將gateway更改為專線預設閘道IP-61.65.72.125) |

| 🔜 Script <down></down>                                                      | ×          |                                         |
|-----------------------------------------------------------------------------|------------|-----------------------------------------|
| Name: down                                                                  | ОК         | 定義線路異常-腳本名稱。                            |
| Owner: admin                                                                | Cancel     |                                         |
| - Policy                                                                    | Apply      |                                         |
| 🖌 reboot 🖉 read                                                             |            |                                         |
| 🖌 write 🔽 policy                                                            | Сору       |                                         |
| ✓ test ✓ password                                                           | Remove     |                                         |
| ✓ sniff                                                                     | Run Script |                                         |
| Last Time Started:                                                          |            |                                         |
| Run Count: 0                                                                |            | 開啓備援。                                   |
| Source:                                                                     |            | (專線線路斷線,所以開啓ADSL線路備援)                   |
| /ip firewall nat enable [ /ip firewall nat find<br>comment="ADSL線路備援"]      |            |                                         |
| /ip firewall nat disable [ /ip firewall nat<br>find comment="ADSL線路分流"]     |            | 關閉分流。                                   |
| /ip firewall mangle disable [/ip firewall<br>mangle find chain=prerouting]  |            | 關閉HTTP、FTP分流。                           |
| /ip route set [/ip route find<br>comment=master]<br>gateway=218.162.120.254 |            | 啓動撥接線路爲副線。                              |
|                                                                             |            | (將gateway更改為ADSL預設閘道IP-218.162.120.254) |
|                                                                             |            |                                         |

設定 Netwatch: Tools > Netwatch (偵測線路狀態)

| Netwatch                  |               | ×                      |
|---------------------------|---------------|------------------------|
| + - 🖉 🖾 🖓                 |               | Find                   |
| Host / Interval Timeout ( | . Status Sinc | e 🗸                    |
|                           |               |                        |
|                           |               |                        |
|                           |               |                        |
|                           |               |                        |
|                           |               |                        |
| New Netwatch Host         | X             |                        |
| Host Up Down              | ОК            | 以偵測專線線路為主要偵測點。         |
| Host: 61.65.72.125        | Cancel        |                        |
| Interval: 00:00:10        | Apply         | 每10秒值測一次。              |
| Timeout: 998              | Disable       |                        |
| Status:                   | Comment       | 值測998毫秒無回應,即判斷Timeout。 |
| Since:                    | Сору          |                        |
|                           | Remove        |                        |
| disabled                  |               |                        |

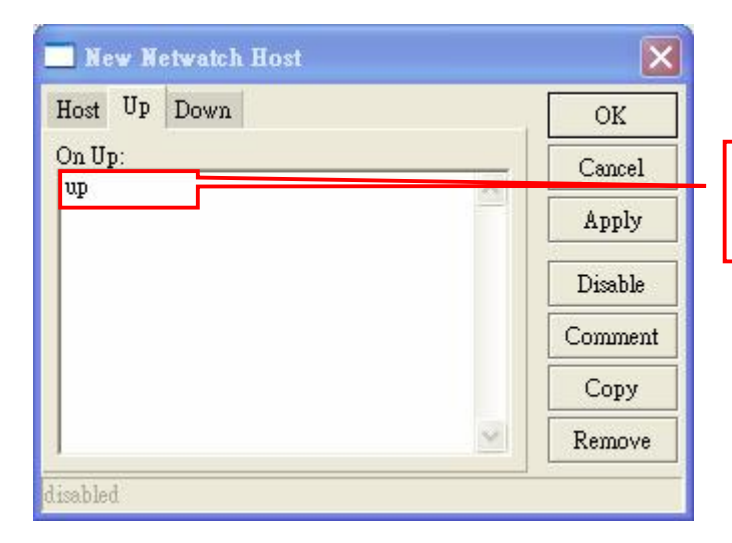

線路正常, 啓動"up"腳本。 (呼叫 Scripts 裡線路正常的腳本名稱)

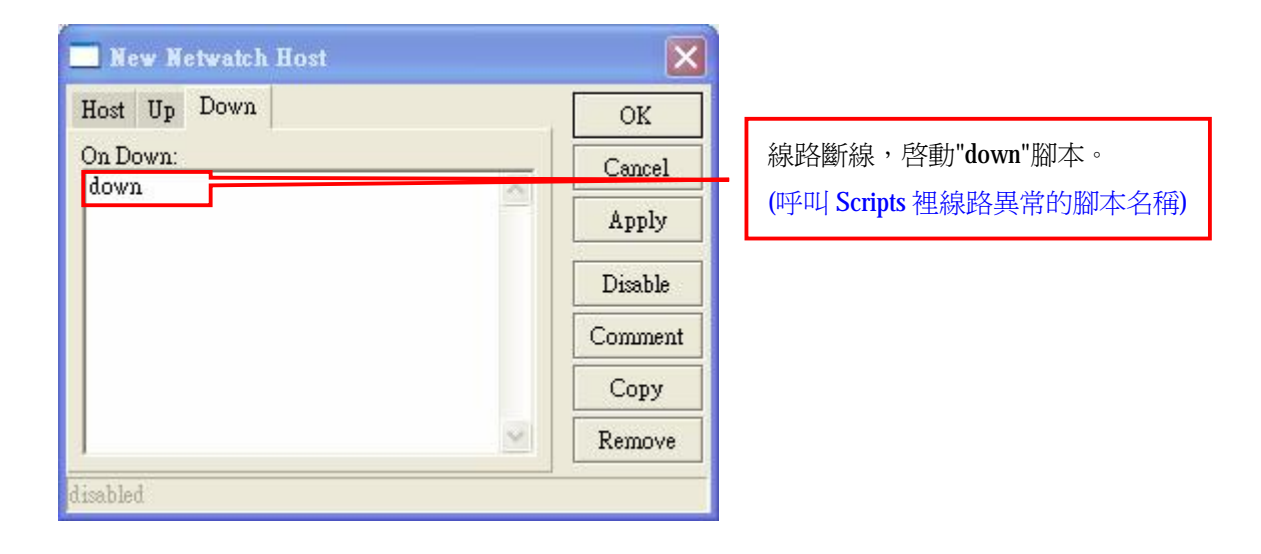

測試偵測線路狀態:

(1)把 WAN 網卡上的的網路線線拔掉。(假設線路斷線的情況)

| <b>—</b> N | etwatch       |          |           |        | ×                    |
|------------|---------------|----------|-----------|--------|----------------------|
| +          | - / / 6       | 7        |           |        | Find                 |
|            | Host 7        | Interval | Timeout ( | Status | Since                |
|            | ♠61.65.72.125 | 00:00:10 | 998       | down   | Jun/13/2009 09:50:53 |
|            |               |          |           | 線路斷線   | . 0                  |
| 1 item     | l.            |          |           |        |                      |

| Rout | es Rules         |                 |                   |      |          |              |       |     |
|------|------------------|-----------------|-------------------|------|----------|--------------|-------|-----|
| +    | - / 2 6          | 7               |                   |      |          | Find         | all   | Ŧ   |
|      | Destination      | Gateway         | Gateway I Interfa | ce   | Distance | Routing Mark | Pref. | •   |
| ,,,, | master           | 51              | - 10 51 - 10.     |      |          | Mi 20        |       |     |
| AS   | 0.0.0.0/0        | 218.162.120.254 | pppoe-            | out1 | 1        |              |       |     |
|      | slave            |                 |                   |      |          |              |       |     |
| AS   | 0.0.0.0/0        | 218.162.120.254 | pppoe-            | out1 | 1        | AD           |       |     |
| DAC  | ▶ 61.65.72.0/25  |                 | wan_b             |      | 0        | 1            | 61.65 | 5.7 |
| DAC  | >218.162.120.254 | V               | pppoe-            | out1 | (        | 1            | 218.  | 162 |

| Firewa              | ա                                   |                           |               |           |     |           |             |           |          |           | × |
|---------------------|-------------------------------------|---------------------------|---------------|-----------|-----|-----------|-------------|-----------|----------|-----------|---|
| Filter Rule         | s NAT                               | Mangle Ser                | vice Ports Co | nnections | Add | lress Lis | ts Layer7   | Protocols |          |           |   |
| + -                 | 1                                   | 07                        | 😂 Reset C     | Counters  | 00  | Reset A   | ll Counters | Fi        | nd       | all       | ₹ |
| #                   | Action                              | Chain                     | Src. Address  | Dst. Addr | ess | Proto     | Src. Port   | Dst. Port | In. Inte | Out. Int. |   |
| 0<br>;;;; 等向<br>1 X | <b>≓∥ mas</b><br>分流<br>≓∥ mas<br>斷, | srcnat<br>srcnat<br>線時,啓動 | 備援。           |           |     |           |             |           |          | pppoe     |   |

|           |        |            | E Reset C    | Counters 00        | Reset All Counter                        | s Find       | all                                                                                                    |                                                                                                    |
|-----------|--------|------------|--------------|--------------------|------------------------------------------|--------------|----------------------------------------------------------------------------------------------------|----------------------------------------------------------------------------------------------------|
| #         | Action | Chain      | Src. Address | Dst. Address       | Proto Src. Port                          | Dst. Port    | In. Inte                                                                                                    | Out. Int.                                                                                                    |
| ;;;; HTTI | 2      |            |              |                    | an an an an an an an an an an an an an a | 10.<br>12.02 | 1965 - 1967 - 1967 - 19 | de de la composición de la composición de la composición de la composición de la composición de la composición |
| 0 X       | 🖋 mar  | prerouting |              |                    | 6 (tcp)                                  | 80           | wan_b                                                                                                    |                                                                                                    |
| 1 X       | 🥒 mar  | prerouting |              |                    |                                          |              | wan_b                                                                                                    |                                                                                                    |
| 2 X       | 🖋 mar  | prerouting |              |                    |                                          |              |                                                                                                    |                                                                                                    |
| ;;; FTP   |        |            |              |                    |                                          |              |                                                                                                    |                                                                                                    |
| 3 X       | 🖋 mar  | prerouting |              |                    | 6 (tcp)                                  | 20-21        | wan_b                                                                                                    |                                                                                                    |
| 4 X       | / mar  | prerouting |              |                    |                                          |              | wan_b                                                                                                    |                                                                                                    |
| 5 X       | / mar  | prerouting |              |                    |                                          |              | 1000                                                                                                    |                                                                                                    |
| 6 D       | 🖌 cha  | forward    |              |                    | б (tcp)                                  |              | pppoe                                                                                                    |                                                                                                    |
| 7 D       | 🖌 cha  | forward    |              |                    | 6 (tcp)                                  |              |                                                                                                    | рррое                                                                                                    |
|           |        | Ĩ          |              | <sub>と定</sub> ,如果單 | 純只做備援的話                                  | 舌,這些不用       | 設定                                                                                                    |                                                                                                    |
### (2)把 WAN 網卡上的網線線接上。(假設線路正常的情況)

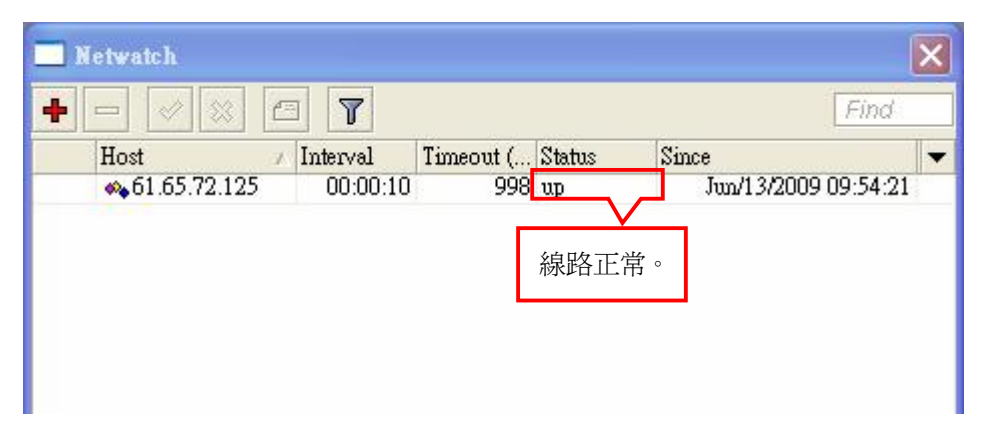

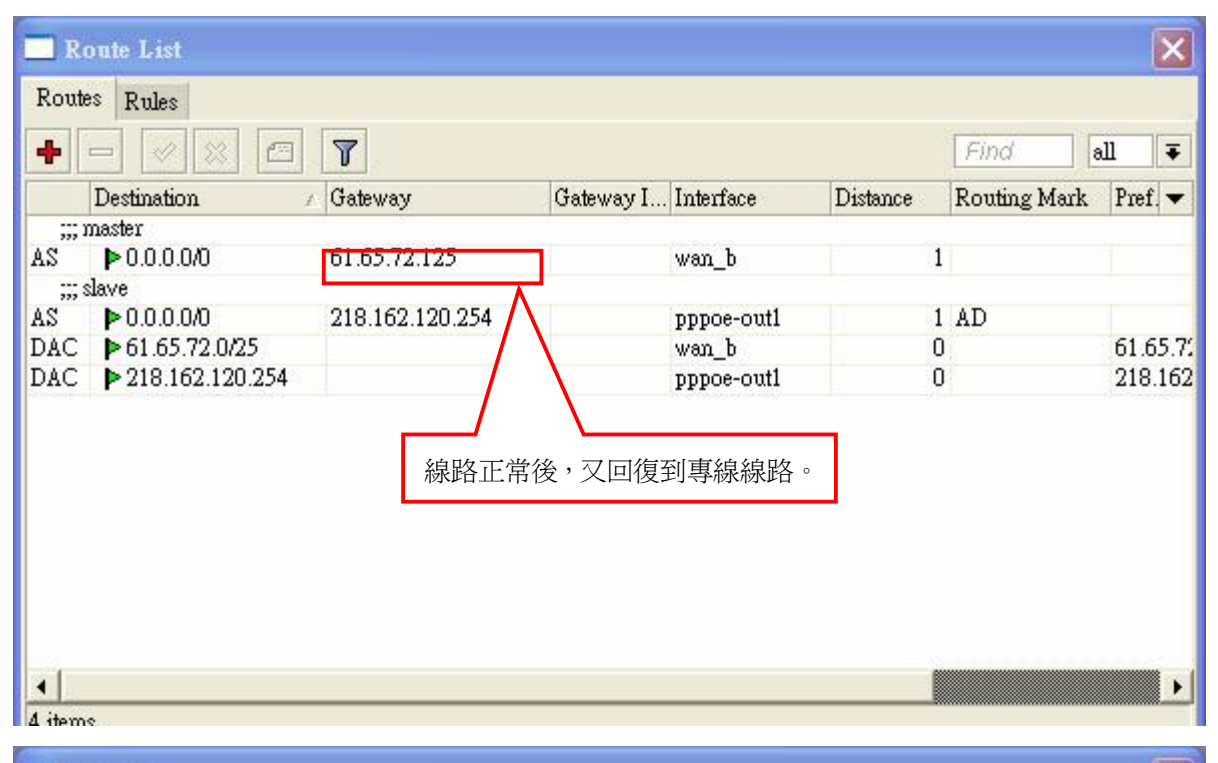

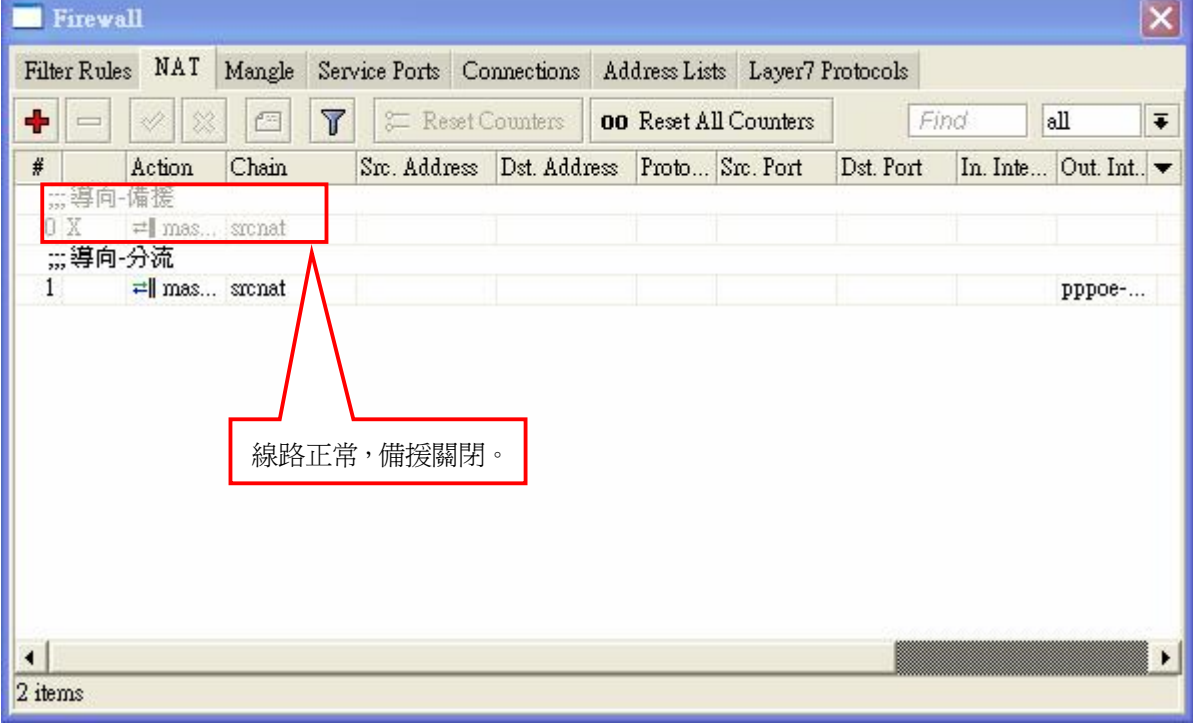

立誠電腦資訊版權所有 翻印必究

|         |        |            | a Reset (    | Counters ( | 00 Reset All Counte | rs Find   | all     | Ŧ         |
|---------|--------|------------|--------------|------------|---------------------|-----------|---------|-----------|
| #       | Action | Chain      | Src. Address | Dst Addres | s Proto Src Por     | Dst. Port | In Inte | Out Int 🔻 |
| ;;;HTT  | P      |            |              |            |                     |           |         |           |
| 0       | 🥒 mar  | prerouting |              |            | 6 (tcp)             | 80        | wan_b   | 4         |
| 1       | 🥒 mar  | prerouting |              |            |                     |           | wan_b   | 5         |
| 2       | 🥒 mar  | prerouting |              |            |                     |           |         | 21        |
| ;;; FTP |        |            |              |            |                     |           |         | 14.38     |
| 3       | 🥒 mar  | prerouting |              |            | 6 (tcp)             | 20-21     | wan_b   |           |
| 4       | 🥒 mar  | prerouting |              |            |                     |           | wan_b   |           |
| 5       | / mer  | prerouting |              |            |                     |           | 07988   |           |
| 6 D     | 🖌 cha  | forward    |              | $\wedge$   | 6 (tcp)             |           | DDDOG-  |           |
| 7 D     | 🗸 cha  | forward    |              |            | 6 (tcp)             |           |         |           |

### 四、頻寬管理 QOS

### (a) IP 頻寬限制

IP 頻寬限制: Queues > Simple Queues (如在橋接模式下需將 Bridge > Settings 勾選 Use IP Firewall \_)

| mple Q | ueues | Interface | Queues   | Queue   | Tree    | Queue T    | ypes                  |      |
|--------|-------|-----------|----------|---------|---------|------------|-----------------------|------|
| -      |       | 8         | 3 7      | 1       | Reset C | Counters   | 00 Reset All Counters | Find |
|        | Nam   | e         | Target A | .ddress | Rx Ma   | ax Limit I | x Max Limit Packet    |      |

# 新增單一 IP 限速規則: 🕈

| 🔝 New Simple                              | Queue                                                                                               | ×                                                                 |                                                   |
|-------------------------------------------|----------------------------------------------------------------------------------------------------|-------------------------------------------------------------------|---------------------------------------------------|
| General Advan<br>Name:<br>Target Address: | ced Statistics Traffic Total Total Statistics PC1 192.168.88.220  ✓ Target Upload ✓ Target Download | OK<br>Cancel<br>Apply<br>Disable                                  | 名稱:自行定義<br>目標位址:輸入要限制頻寬之 IP<br>Max-Limit:選取想限制之速率 |
| Max Limit:<br>-▼- Burst<br>-▼- Time       | 512k <b>T</b> 1M <b>T</b> bits/s                                                                    | Comment<br>Copy<br>Remove<br>Reset Counters<br>Reset All Counters |                                                   |

## 撰寫限速腳本:System > Scripts

| Second and a second second second second second second second second second second second second second second |                   |                         |
|----------------------------------------------------------------------------------------------------|-------------------|-------------------------|
| un Script                                                                                                    |                   | Find                    |
| Owner                                                                                                    | Last Time Started | Run Count               |
|                                                                                                    | Owner             | Owner Last Time Started |

| E Script <queue-limit></queue-limit>                                                                                    |                                                                                                    | <b></b>                           |                                    |
|----------------------------------------------------------------------------------------------------|----------------------------------------------------------------------------------------------------|-----------------------------------|------------------------------------|
| Name: IP 限速                                                                                                    |                                                                                                    | OK                                | 腳本名稱,可自行定義。                        |
| Owner: admin<br>- Policy<br>V reboot<br>V write<br>V test<br>M sniff                                                    | <ul> <li>✓ read</li> <li>✓ policy</li> <li>✓ password</li> </ul>                                                   | Cancel<br>Apply<br>Copy<br>Remove |                                    |
| Last Time Started:<br>Run Count: 0<br>Source:<br>:for saa from 1 to 10 do={ /queue<br>target-address=("192.168.88.".\$a | e simple add name=("PC".\$aaa)<br>aa) max-limit=512000/1000000}                                                    | Run Script                        | 執行腳本。(第一次新增需先按<br>「Apply」才能成功執行腳本) |
|                                                                                                    | aaa_定義爲變數。<br>from 1 to 10定義爲從1開始<br>"PC".\$aaa 代表 PC 爲固定文<br>"192.168.88.".\$aaa 同上。<br>max-limit=512000/1000000; | 到10。<br>:字需加雙引號,<br>可自行定義速率       | \$aaa 是呼叫 aaa 變數。<br>。             |

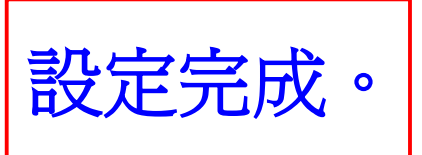

#### (b)封包頻寬限制

IP 頻寬限制:Queues > Queue Tree (如在橋接模式下需將 Bridge > Settings「勾選 Use IP Firewall」)

|            |                | and the second second se |                    |              |       |              | U     | Code- |
|------------|----------------|----------------------------------------------------------------------------------------------------|--------------------|--------------|-------|--------------|-------|-------|
| ple Queues | Interface Queu | es Queue Tree                                                                                                    | Queue Types        |              |       |              |       |       |
|            | × 7 :          | 🚝 Reset Counter                                                                                                    | rs <b>oo</b> Reset | All Counters |       |              | Find  |       |
| Name       | / Parent       | Packet M                                                                                                    | ark Limit A        | t ( May Limi | Ave R | Queued Bytes | Bytes | 1.    |
| Name       | / Parent       | Packet M                                                                                                    | ark Limit A        | t ( May Limi | Ave R | Queued Bytes | Bytes |       |

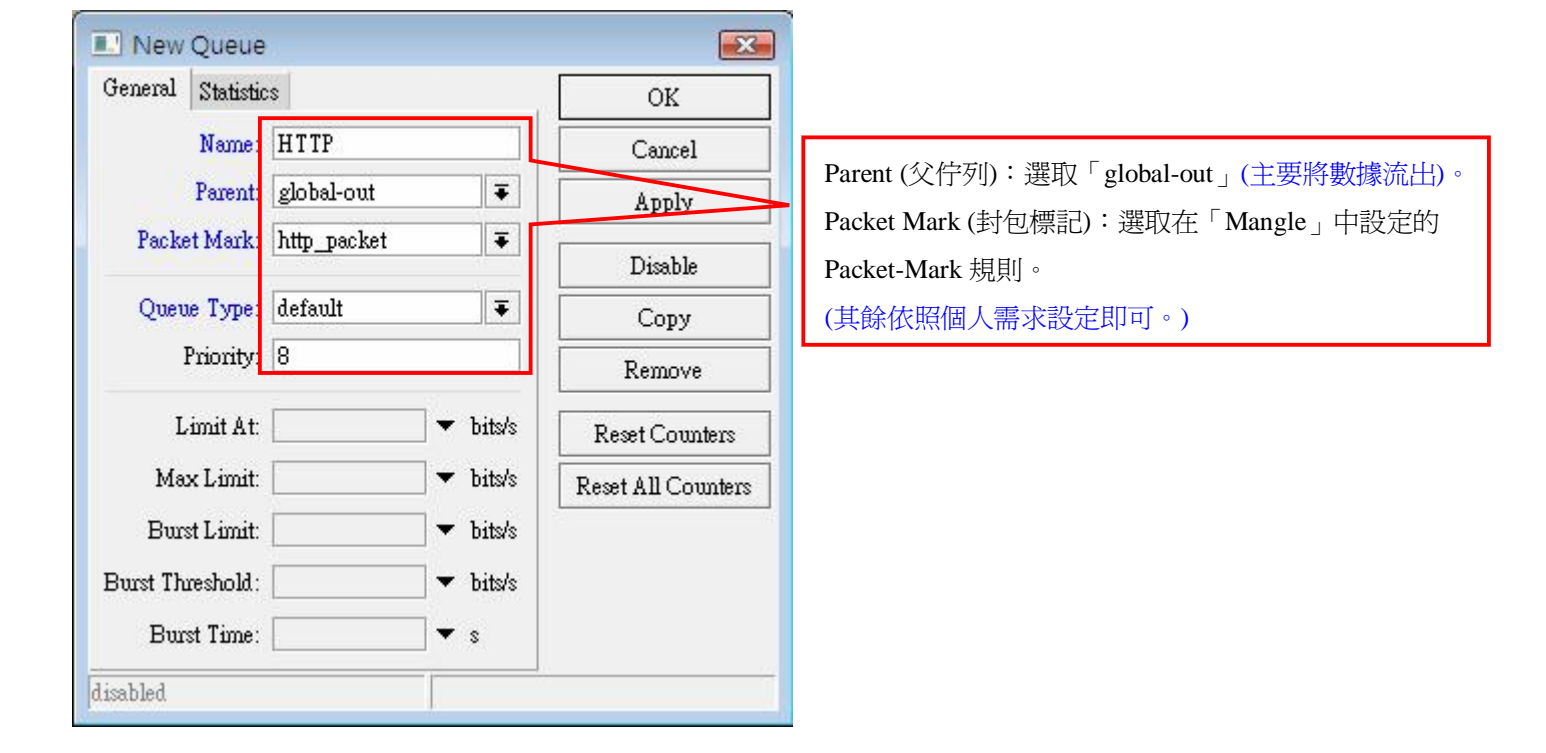

| 🗾 Queue List  |           |          |               |                      |             |            |              |       | × |
|---------------|-----------|----------|---------------|----------------------|-------------|------------|--------------|-------|---|
| Simple Queues | Interface | e Queues | Queue Tree    | Queue Types          |             |            |              |       |   |
| + - <         | 8         | 7 🚝      | Reset Counter | rs <b>00</b> Reset A | ll Counters |            |              | Find  |   |
| Name          | / Pa      | rent     | Packet Mark   | Limit At (           | Max Limi    | Avg. Rate  | Queued Bytes | Bytes | - |
| <b>⊞</b> HTTP | glo       | obal-out | http_packet   |                      |             | 117.6 kbps | 0 E          | 186.9 |   |
|               |           |          | 設             | 定完度                  | 戓。          |            |              |       |   |